# IBM @Server p5 520 システムメモ

2011 年 05 月 06 日 第 0 版 2011 年 08 月 15 日 第 1 版

(C) 2011 The ACT Corp, All rights reserved.

## 目次

| 1. ハードウェア構成とケーブリング                 | 5  |
|------------------------------------|----|
| 2. AIX 5L Version 5.3 OS インストール    | 6  |
| 2-1. DVD ブートとインストール                | 6  |
| 2-2. ネットワーク設定                      | 25 |
| 2-3. ユーザアカウント登録                    |    |
| 3. ディスク装置の追加                       |    |
| 3-1. PV(物理ボリューム)の追加                |    |
| 3-2. VG(ボリュームグループ)の作成              |    |
| 3-3. ログデバイスの作成                     |    |
| 3-4. LV(論理ボリューム)の作成                |    |
| 3-5. ログデバイスの有効化                    |    |
| 3-6. LV(論理ボリューム)の確認                |    |
| 3-7. マウントポイントの作成                   |    |
| 3-8. JFS2 ファイルシステムの作成              |    |
| 3-9. JFS2 ファイルシステムの確認              |    |
| 3-10. マウントテーブル/etc/filesystems の確認 |    |
| 3-11. ファイルシステムのマウントと確認             |    |
| 3-12. ファイルの拡張(全 LV を使用する)          |    |
| 4. ディスク装置のイレーズ(消去)                 |    |
| 5. ディスクランダムアクセス性能                  |    |
| 5-1. 事前準備                          |    |
| 5-2. ceの AIX 用修正とコンパイル             |    |
| 5-3. ランダムライト(10 分間)                | 40 |
| 5-4. ランダムリード(10 分間)                | 40 |
| 5-5. アクセスタイムリストの出力(10 分間)          | 40 |
| 5-6. ランダムライト(全領域)                  | 40 |
| 5-7. ランダムリード(全領域)                  | 40 |
| 5-8. アクセスタイムリストの出力(全領域)            | 40 |
| 5-9. ランダムライト・リードのまとめ               | 40 |
| 6. ディスクシーケンシャルアクセス性能               | 41 |
| 6-1. 事前準備                          |    |
| 6-2. autotest.sh の実行               |    |
| 6-3. autotest.sh の実行ログ(抜粋)         |    |
| 6-4. シーケンシャルアクセスのブロックサイズ別スループット    | 45 |
| 7. ubench スコア                      |    |
| 付録 A. コマンド実行例                      |    |
| A-1. Redbooks IBM SA88-0251-00     |    |
| A-2. Redbooks IBM SA88-0253-00     |    |
| A-3. 便利なコマンド                       | 61 |
| 付録 B. SMIT とコマンド                   | 65 |
| B-1. SMIT                          | 65 |
| B-2. コマンド                          |    |
| 付録 C. システムファイル                     | 68 |
| 付録 D. ディスク領域                       | 69 |
| D-1. インストール後の領域サイズ                 | 69 |
| D-2. "/"と"/home"ファイルシステムの拡張        | 69 |
| D-3. "/usr"と"/var"ファイルシステムの拡張      | 69 |
| D-4. OS 再インストールによる領域サイズの変更         | 70 |
| 付録 E. ディスクランダムアクセステストの評価           | 71 |
| E-1. ライトアクセス時間の評価                  | 71 |
| E-2. 書き込み時の振る舞い                    | 72 |
| E-2-1. JFS2 ファイルシステム               | 72 |
| E-2-2. ZFS ファイルシステム                | 73 |
| E-2-3. EXT3 ファイルシステム               | 74 |
| E-2-4. UFS ファイルシステム                | 75 |
| E-2-5. ファイルシステムの平均アクセス時間           | 76 |
| 付録 F. ディスクシーケンシャルアクセステストの評価        | 77 |
|                                    |    |

| F-2. JFS2 シーケンシャルアクセススループット                 |  |
|---------------------------------------------|--|
| F-3. EXT3 シーケンシャルアクセススループット                 |  |
| F-4. UFS シーケンシャルアクセススループット                  |  |
| F-5. ZFS シーケンシャルアクセススループット                  |  |
| 付録 G. コンパイラインストール                           |  |
| G-1. 事前準備                                   |  |
| G-2. xlc C,C++コンパイラ                         |  |
| G-3. installp コマンドによる xlc C.C++コンパイラのインストール |  |
| 付録 H. kdb コマンドヘルプ                           |  |
| 付録   用語                                     |  |

## 図目次

| 図 2-1-1. ブートの初期画面                                          | 6   |
|------------------------------------------------------------|-----|
| 図 2-1-2. admin ユーザアカウントログイン                                | 6   |
| 図 2-1-3. ソフトウェア開始メッセージ                                     | 7   |
| 図 2-1-4. ブートローディングメッセージ                                    | 7   |
| 図 2-1-5. システムコンソール選択画面                                     | 8   |
| 図 2-1-6. マイクロコードとコピーライトメッセージ                               | 8   |
| 図 2-1-7. インストール中の言語選択画面                                    | 8   |
| 図 2-1-8. BOS 初期画面                                          | 9   |
| 図 2-1-9. インストールとセッティング画面(その 1)                             | 9   |
| 図 2-1-10. プライマリ言語環境の選択画面                                   | 10  |
| 図 2-1-11. Japanese(EUC)言語の選択画面                             | 10  |
| 図 2-1-12. キーボード選択画面                                        | 11  |
| 図 2-1-13. インストールとセッティング画面(その 2)                            | .11 |
| 図 2-1-14. インストール設定のサマリ画面                                   | .12 |
| 図 2-1-15. BOS 開始画面                                         | .12 |
| 図 2-1-16. BOS ボリュームセッティングメッセージ                             | 13  |
| 図 2-1-17. FAILURES セクションのメッセージ                             | 13  |
| 図 2-1-18. installp による xIC.aix50.rte 10.1.0.3 のインストールメッセージ | 14  |
| 図 2-1-19. ファイルセットインストールメッセージ(1 of 640)                     | 15  |
| 図 2-1-20. ファイルセットインストールメッセージ(638 of 640)                   | 16  |
| 図 2-1-21. 最終のファイルセットインストールメッセージ                            | 17  |
| 図 2-1-22. RPM パッケージ選択メッセージ                                 | 18  |
| 図 2-1-23. インストール完了メッセージ                                    | 18  |
| 図 2-1-24. インストール後のリブートメッセージ                                | 19  |
| 図 2-1-25. OS インストール後のブートメッセージ                              | 21  |
| 図 2-1-26. 端末型選択画面                                          | 22  |
| 図 2-1-27. SMIT ソフトウェアライセンス                                 | 22  |
| 図 2-1-28. SMIT ソフトウェア保守タームとコンディション                         | 22  |
| 図 2-1-29. SMIT 日付時刻設定画面                                    | 23  |
| 図 2-1-30. 再ブートメッセージ                                        | 23  |
| 図 2-1-31. システムシャットダウン                                      | 24  |
| 図 2-2-1. SMIT によるネットワーク設定(LANG US)                         | 26  |
| 図 2-2-2. ifconfig によるネットワーク設定の確認                           | 26  |
| 図 2-2-3. SMIT MKTCPIP の画面                                  | 27  |
| 図 2-2-4. SMIT TCPIP 構成画面                                   | 27  |
| 図 2-3-1. SMIT MKGROUP 画面                                   | 28  |
| 図 2-3-2. SMIT MKUSER 画面                                    | 28  |
| 図 2-3-3. SMIT MKUSER 成功画面                                  | 29  |
| 図 2-3-4. SMIT PASSWD 画面                                    | 29  |
| 図 2-3-5. SMIT PASSWD 入力画面                                  | 30  |
| 図 2-3-6. ユーザログインの確認                                        | 30  |
| 図 4-1. システムリカバリのためのメンテナンスモード選択画面                           | 35  |
| 図 4-2. メンテナンス画面                                            | 35  |
| 図 4-3. ディスク装置の選択画面                                         | 36  |
| 図 4-4. イレーズオプションの選択                                        | 36  |
|                                                            |     |

| 図 4-5. イレーズ中の進捗画面                                      | . 37 |
|--------------------------------------------------------|------|
| 図 4-6. イレーズ後の確認                                        | . 37 |
| 図 5-1. ランダムアクセステストの動作イメージ                              | . 38 |
| 図 6-1. シーケンシャルアクセステストのファイルシステム構成とデータの流れ                | . 41 |
| 図 E-1-2. ファイルシステム別ライトアクセス時間(マイクロ秒)                     | . 71 |
| 図 E-2-1-1. JFS2 ファイルシステムのアクセス時間(最初の 512 レコード)          | . 72 |
| 図 E-2-1-2. JFS2 ファイルシステムの 256 区画平均アクセス時間               | . 72 |
| 図 E-2-2-1. ZFS ファイルシステムのアクセス時間(最初の 512 レコード)           | . 73 |
| 図 E-2-2-2. ZFS ファイルシステムの 256 区画平均アクセス時間                | . 73 |
| 図 E-2-3-1. EXT3 ファイルシステムのアクセス時間(最初の 512 レコード)          | . 74 |
| 図 E-2-3-2. EXT3 ファイルシステムの 256 区画平均アクセス時間               | . 74 |
| 図 E-2-4-1. UFS ファイルシステムのアクセス時間(最初の 512 レコード)           | . 75 |
| 図 E-2-4-2. UFS ファイルシステムの 256 区画平均アクセス時間                | . 75 |
| 図 E-2-5-1. ファイルシステムの 256 区画平均アクセス時間(マイクロ秒)             | . 76 |
| 図 F-1-1. シーケンシャルアクセスの最大スループット(単位:メガバイト/秒)              | . 77 |
| 図 F-2-1. JFS2 ブロックサイズ別スループット(単位:メガバイト/秒)               | . 78 |
| 図 F-2-2. JFS2 シーケンシャルアクセス時の CPU 使用状況                   | . 78 |
| 図 F-2-3. フリーリストのサイズ                                    | . 79 |
| 図 F-2-4. フリーにされたページ                                    | . 79 |
| 図 F-2-5. ページ置換アルゴリズムによってスキャンされたページ数。                   | . 80 |
| 図 F-2-6. hdisk0(システムディスク)とhdisk1(データディスク)の秒あたりキロバイトリード | . 80 |
| 図 F-3-1. EXT3 ブロックサイズ別スループット(単位:メガバイト/秒)               | . 81 |
| 図 F-3-2. EXT3 シーケンシャルアクセス時の CPU 使用状況                   | . 81 |
| 図 F-4-1. UFS ブロックサイズ別スループット(単位:メガバイト/秒)                | . 82 |
| 図 F-4-2. UFS シーケンシャルアクセス時の CPU 使用状況                    | . 82 |
| 図 F-5-1. ZFS ブロックサイズ別スループット(単位:メガバイト/秒)                | . 83 |
| 図 F-5-2. ZFS シーケンシャルアクセス時の CPU 使用状況                    | . 83 |
| 図 G-1-1. smit install_latest の画面                       | . 85 |

### 表目次

| 表 1-1. ハードウェア構成                                     | 5 |
|-----------------------------------------------------|---|
| 表 1-2. シリアルポート設定情報                                  | 5 |
| 表 5-9-1. ランダムライト・リードの秒あたりトランザクションとスループット            |   |
| 表 6-1. シーケンシャルアクセス性能測定ツール                           |   |
| 表 6-2. シーケンシャルアクセスのテストシナリオ                          |   |
| 表 6-4-1. シーケンシャルアクセスのブロックサイズ別スループット                 |   |
| 表 7-1-1. pServer p5 520 ubench スコア                  |   |
| 表 7-1-2. Sun Blade 2500 Ultra SPARC IIIi ubench スコア |   |
| 表 E-1-1. ファイルシステム別ライトアクセス時間(単位:マイクロ秒)               |   |
| 表 F-1-1. シーケンシャルアクセスの最大スループット(単位:メガバイト/秒)           |   |
|                                                     |   |

## 1. ハードウェア構成とケーブリング

pServer p5 520 のハードウェア構成は次の通りです。

### 表 1-1. ハードウェア構成

| 項目     | 内容                        |  |
|--------|---------------------------|--|
| CPU    | PowerPC 5 1.5GHz × 1 個    |  |
| メモリ    | 880MB                     |  |
| ディスク   | SCSI 73GB 10,000rpm × 2 個 |  |
| NIC    | 1Gbps × 2ポート              |  |
| CD-ROM | IDE CD-ROM                |  |

%PowerPC Firmware Version SF235\_185, SMS 1.6

#### 電源:100V 3P アース付×2本

HMC: Hardware Management Console

シリアル接続: "f"や","が表示されるのみ。入力はエコーバックされないため使用不可と考えられる。 ポートは HMC ボードの SPCN 0 と 1。 eth0 接続: ping 無応答。telnet/ssh、https プロトコル全て接続不可。 ポートは HMC ボードの HMC 1 と 2。 ログイン ID とパスワード: hscroot/abc123、root/passw0rd(以上両方とも不可のため未確認) ※要調査!!

ASMI: Advanced System Management Interface

シリアル接続:Tera Term シリアルポート設定は次の通りです。

| 項目       | 設定値   |
|----------|-------|
| ボー・レート   | 19200 |
| データビット数  | 8     |
| パリティ     | 無し    |
| ストップビット長 | 1 ビット |
| フロー制御    | 無し    |

#### 表 1-2. シリアルポート設定情報

ポートはサーバ本体背面左下の SERIAL 1(SERIAL 2 は未使用)。

ログイン ID とパスワード: admin/admin

※グラフィックス端末とUSBキーボード、マウスでインストールテストしたところ、GDTのタイプが不明のため、正しくブートできない現象になった(シャットダウンモードになる)。シリアル接続でインストールすることにした。

※シリアル接続で言語設定が US になってしまった。初期インストール時の言語設定をデフォルトとしたため。正しくは euc\_JP にする必要がある。結果、LANG 環境変数は次のようになる。

# echo \$LANG <CR> ja\_JP

#

## 2. AIX 5L Version 5.3 OS インストール 2-1. DVD ブートとインストール

(1) DVD 装置にインストールメディアをセットしサーバの電源を ON します。次の画面が表示されます。

1 = SMS Menu 5 = Default Boot List 8 = Open Firmware Prompt 6 = Stored Boot List Keyboard SCSI Memory Network Speaker

(2) 続いて次のメッセージが表示されます。admin アカウントのパスワードを入力します。デフォルトの admin アカウントパスワードは"admin"です。

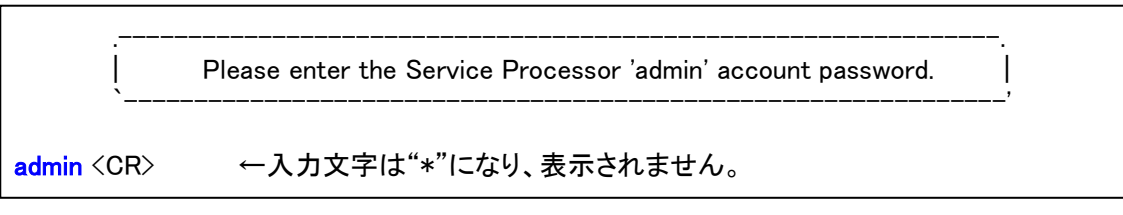

図 2-1-2. admin ユーザアカウントログイン

図 2-1-1. ブートの初期画面

(3) 次のメッセージが表示された後、デバイス検索が実行されます。

```
IBM IBM IBM IBM IBM IBM
                IBM IBM IBM IBM IBM IBM
IBM IBM IBM IBM IBM IBM
         STARTING SOFTWARE
                IBM IBM IBM IBM IBM IBM
IBM IBM IBM IBM IBM IBM
          PLEASE WAIT..
                IBM IBM IBM IBM IBM IBM
IBM IBM IBM IBM IBM IBM
                IBM IBM IBM IBM IBM IBM
scan /pci@8000002000003/pci@2,4/pci1069,b166@1/scsi@0/sd
check /pci@8000002000003/pci@2,4/pci1069,b166@1/scsi@0/sd@5,0
check /pci@8000002000003/pci@2,4/pci1069,b166@1/scsi@0/sd@8,0
scan /pci@8000002000003/pci@2,4/pci1069,b166@1/scsi@0/st
check /pci@8000002000003/pci@2,4/pci1069,b166@1/scsi@0/sd@5,0
check /pci@80000002000003/pci@2,4/pci1069,b166@1/scsi@0/sd@8,0
check /pci@80000002000003/pci@2,4/pci1069,b166@1/scsi@0/st@0,0
```

図 2-1-3. ソフトウェア開始メッセージ

(4) 経過時間の表示後、ブートメッセージが表示されます。IDE(DVD 装置)からブートされます。

| Elapsed time since release of system processors: 2 mins 35 secs                                               |  |  |  |                                                 |
|----------------------------------------------------------------------------------------------------|--|--|--|-------------------------------------------------|
| Welcome to AIX.                                                                                               |  |  |  |                                                 |
| boot image timestamp: 18:12 04/15                                                                             |  |  |  |                                                 |
| The current time and date: 02:59:58 04/10/2011                                                                |  |  |  |                                                 |
| number of processors: 1 size of memory: 880MB                                                                 |  |  |  |                                                 |
| boot device: /pci@800000020000003/pci@2,3/ide@1/disk@0:¥ppc¥chrp¥bootfile.exe                                 |  |  |  |                                                 |
| kernel size: 15418231; 64 bit kernel                                                                          |  |  |  |                                                 |
| kernel debugger setting: enabled                                                                              |  |  |  |                                                 |
|                                                                                                    |  |  |  |                                                 |
| AIX Version 5.3                                                                                               |  |  |  |                                                 |
| Starting NODE#000 physical CPU#001 as logical CPU#001 done.                                                   |  |  |  |                                                 |
| Preserving 14404 bytes of symbol table [idecdrom64]<br>Preserving 12310 bytes of symbol table [idecdrompin64] |  |  |  |                                                 |
|                                                                                                    |  |  |  | Preserving 10727 bytes of symbol table [tape64] |

Preserving 5836 bytes of symbol table [tapepin64]

図 2-1-4. ブートローディングメッセージ

| ****** Please                                                                      | define the System Console. ******                                               |  |
|------------------------------------------------------------------------------------|---------------------------------------------------------------------------------|--|
| Type a 2 and pres                                                                  | ss Enter to use this terminal as the<br>e.                                      |  |
| Pour definir ce te<br>sur 2 puis sur l                                             | rminal comme console systeme, appuyez<br>Entree.                                |  |
| Taste 2 und ansc<br>diese Datensta                                                 | hliessend die Eingabetaste druecken, um<br>tion als Systemkonsole zu verwenden. |  |
| Premere il tasto :<br>come console.                                                | 2 ed Invio per usare questo terminal                                            |  |
| Escriba 2 y pulse<br>consola del sis                                               | Intro para utilizar esta terminal como<br>tema.                                 |  |
| Escriviu 1 2 i prei<br>terminal com a                                              | neu Intro per utilitzar aquest<br>consola del sistema.                          |  |
| Digite um 2 e pressione Enter para utilizar este terminal como console do sistema. |                                                                                 |  |
| 2 <cr></cr>                                                                        | ←入力した文字はエコーバックされません。                                                            |  |

### 図 2-1-5. システムコンソール選択画面

(6) 次のブートメッセージが表示されます。

HARDWARE SYSTEM MICROCODE Licensed Internal Code - Property of IBM (C) Copyright IBM Corp. 1990, 1994. All rights reserved.

US Government Users Restricted Rights – Use, duplication or disclosure restricted by GSA ADP Schedule Contract with IBM Corp.

¥|/-

図 2-1-6. マイクロコードとコピーライトメッセージ

(7) インストール中の言語選択です(文字化けはご容赦下さい)。"1"を応答します。

| >>>   | 1 Type 1 and press Enter to have English during install.         |
|-------|------------------------------------------------------------------|
|       | 2 Entreu 2 i premeu Intro per veure la instal 血 aci 黼 n catal 牀  |
|       | 3 Entrez 3 pour effectuer l'installation en fran 艨 is.           |
|       | 4 F ii Installation in deutscher Sprache 4 eingeben              |
|       | und die Eingabetaste dr 髜 ken.                                   |
|       | 5 Immettere 5 e premere Invio per l'installazione in Italiano.   |
|       | 6 Digite 6 e pressione Enter para usar Portugu 褥 na instala 艫 o. |
|       | 7 Escriba 7 y pulse Intro para la instalaci 齊 en espa 髀 l.       |
|       |                                                                  |
|       | 88 Help ?                                                        |
|       |                                                                  |
|       |                                                                  |
| >>> ( | Choice [1]: 1 <cr></cr>                                          |
|       |                                                                  |

図 2-1-7. インストール中の言語選択画面

(8) BOS のインストール画面です。EUC JP の言語設定のため、"2"を応答します。

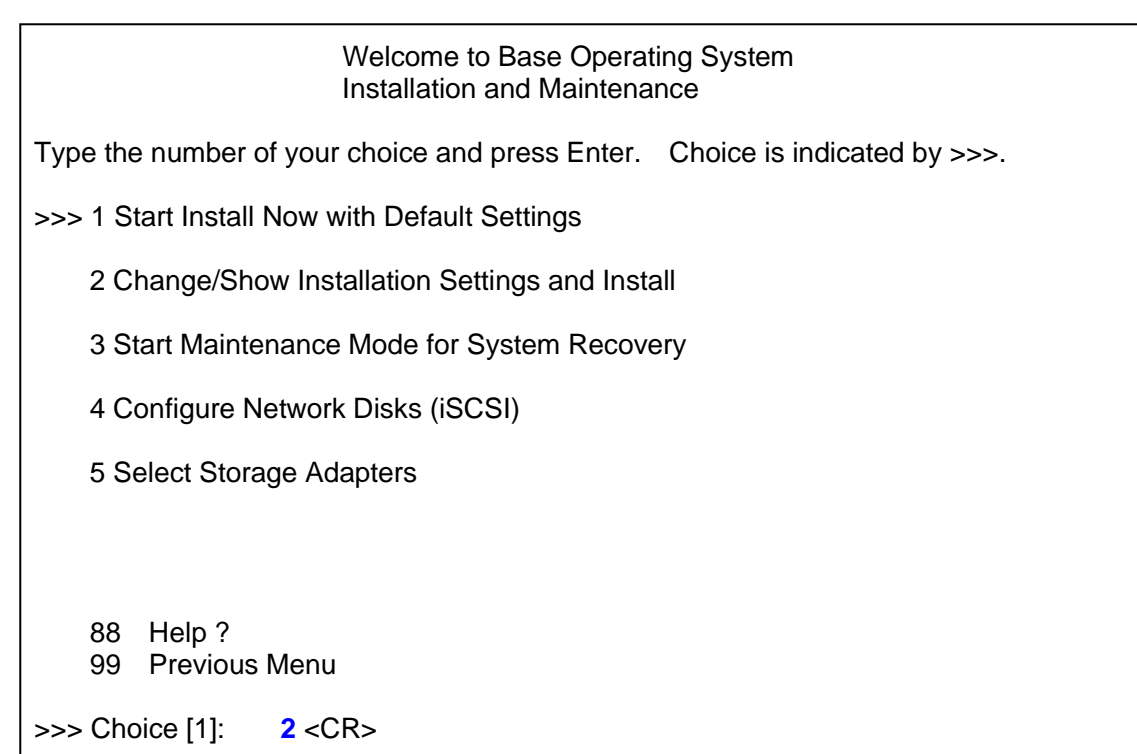

#### 図 2-1-8. BOS 初期画面

(9) Installation and Settings の画面です。言語設定のため、"2"を応答します。

| Installation and Settings                                                                                                    |  |  |  |
|----------------------------------------------------------------------------------------------------|--|--|--|
| Either type 0 and press Enter to install with current settings, or type the number of the setting you want to change and press Enter.                                                                    |  |  |  |
| 1 System Settings:<br>Method of Installation Preservation<br>Disk Where You Want to Installhdisk1                                                                                                    |  |  |  |
| 2 Primary Language Environment Settings (AFTER Install):<br>Cultural Convention English (United States)<br>Language English (United States)<br>Keyboard English (United States)<br>Keyboard Type Default |  |  |  |
| 3 More Options (Desktop, Security, Kernel, Software,)                                                                                                    |  |  |  |
| >>> 0 Install with the current settings listed above.                                                                                                    |  |  |  |
| 88 Help ? WARNING: Base Operating System Installation will<br>99 Previous Menu destroy or impair recovery of SOME data on the<br>destination disk hdisk1.                                                |  |  |  |
| >>> Choice [U]: 2 <cr></cr>                                                                                                    |  |  |  |

図 2-1-9. インストールとセッティング画面(その 1)

(10) Primary Language Environment の選択画面です。Japanese(EUC)まで「MORE CHOICES…」を 選択して画面送りします。

| Set Primary Language Environment                                                                                                    |                                                                                                    |                                                                                                    |  |
|----------------------------------------------------------------------------------------------------|----------------------------------------------------------------------------------------------------|----------------------------------------------------------------------------------------------------|--|
| Type the number for the Cultural Convention (such as date, time, and<br>money), Language, and Keyboard for this system and press Enter, or type<br>154 and press Enter to create your own combination. |                                                                                                    |                                                                                                    |  |
| Cultural Convention                                                                                                    | Language                                                                                                    | Keyboard                                                                                                    |  |
| 1 C (POSIX)<br>2 Albanian<br>3 Arabic (Algeria)<br>4 Arabic (Bahrain)<br>5 Arabic (Egypt)<br>6 Arabic (Jordan)<br>7 Arabic (Kuwait)<br>8 Arabic (Lebanon)<br>9 Arabic (Morocco)<br>>>> 10 MORE CHOICES | C (POSIX)<br>English (United States)<br>English (United States)<br>English (United States)<br>English (United States)<br>English (United States)<br>English (United States)<br>English (United States)<br>English (United States) | C (POSIX)<br>Albanian<br>Arabic (Algeria)<br>Arabic (Bahrain)<br>Arabic (Egypt)<br>Arabic (Jordan)<br>Arabic (Kuwait)<br>Arabic (Lebanon)<br>Arabic (Morocco) |  |
| 88 Help ?<br>99 Previous Menu                                                                                                    |                                                                                                    |                                                                                                    |  |
| >>> Choice [10]: <cr></cr>                                                                                                    |                                                                                                    |                                                                                                    |  |

図 2-1-10. プライマリ言語環境の選択画面

(11) 70番台に目的の言語設定「Japanese(EUC)」が現れます。"78"を応答します。

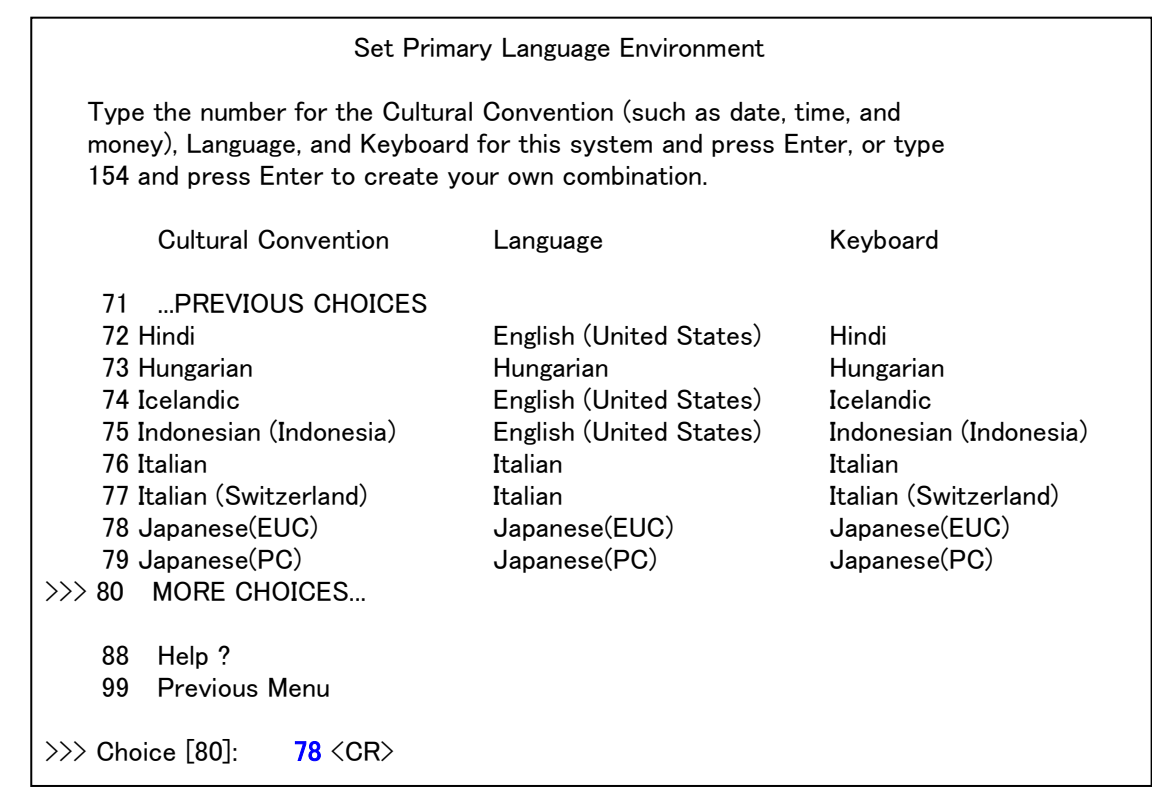

図 2-1-11. Japanese(EUC)言語の選択画面

(12) キーボード選択です。"2"を応答します。

| Choose Japanese(EUC) Keyboard                                                                       |  |  |
|----------------------------------------------------------------------------------------------------|--|--|
| Type the number of your choice and press Enter to select the correct description for your keyboard. |  |  |
| >>> 1 Japanese(EUC) Default: The 'Caps Lock' is on the bottom row of keys.                          |  |  |
| 2 Japanese(EUC) Alternate 106 key & USB 108 key: The 'Caps Lock' is above                           |  |  |
|                                                                                                    |  |  |
|                                                                                                    |  |  |
|                                                                                                    |  |  |
|                                                                                                    |  |  |
| 88 Help ?<br>99 Previous Menu                                                                       |  |  |
| >>> Choice [1]: 2 <cr></cr>                                                                         |  |  |

### 図 2-1-12. キーボード選択画面

(13) (9)と類似の画面です。「2 Primary Language Environment Settings」が Japanese(EUC)になっています。そのままリターンし、本構成でインストールを続行します。

| Installation and Settings                                                                                                    |                                                                                               |  |
|----------------------------------------------------------------------------------------------------|-----------------------------------------------------------------------------------------------|--|
| Either type 0 and press Enter to install with current settings, or type the number of the setting you want to change and press Enter.                                                                                          |                                                                                               |  |
| 1 System Settings:<br>Method of Installation<br>Disk Where You Want to Install                                                                                                    | Preservation<br>hdisk1                                                                        |  |
| 2       Primary Language Environment Settings (AFTER Install):         Cultural Convention       Japanese(EUC)         Language       Japanese(EUC)         Keyboard       Japanese(EUC)         Keyboard Type       Alternate |                                                                                               |  |
| 3 More Options (Desktop, Security, Kernel, Software,)                                                                                                    |                                                                                               |  |
| >>> 0 Install with the current settings listed above.                                                                                                    |                                                                                               |  |
| 88 Help ?   WARNING: E<br>99 Previous Menu   destroy or in<br>  destination of<br>>>> Choice [0]: <cr></cr>                                                                                                    | Base Operating System Installation will<br>npair recovery of SOME data on the<br>disk hdisk1. |  |

図 2-1-13. インストールとセッティング画面(その 2)

(14) インストールのサマリー画面です。そのままリターンし、インストールを続行します。

| Preservation Installation Summary                                                                                                    |  |  |
|----------------------------------------------------------------------------------------------------|--|--|
| Disks: hdisk1<br>Cultural Convention: ja_JP<br>Language: ja_JP<br>Keyboard: ja_JP@alt<br>Graphics Software: Yes<br>Import User Volume Groups: Yes<br>Enable System Backups to install any system: Yes |  |  |
| Optional Software being installed:                                                                                                    |  |  |
|                                                                                                    |  |  |
| >>> 1 Continue with Install                                                                                                    |  |  |
| 88 Help ? WARNING: Base Operating System Installation will<br>99 Previous Menu destroy or impair recovery of SOME data on the<br>destination disk hdisk1.                                             |  |  |

### 図 2-1-14. インストール設定のサマリ画面

(15) BOS のインストールが始まります。

|                                 | Installing Base Operating System |
|---------------------------------|----------------------------------|
|                                 |                                  |
| Please wait                     |                                  |
|                                 |                                  |
|                                 |                                  |
|                                 |                                  |
| · · ·                           |                                  |
| Approximate<br>% tasks complete | Elapsed time<br>(in minutes)     |

図 2-1-15. BOS 開始画面

#### (16) ボリュームセッティングの進捗メッセージです。

| 0<br>1<br>5<br>5<br>7<br>12 | 0<br>0<br>1<br>2<br>3<br>4<br>4 | Importing root volume group.<br>Importing root volume group.<br>Creating logical volumes.<br>Creating logical volumes.<br>Restoring base operating system<br>Initializing disk environment. |
|-----------------------------|---------------------------------|----------------------------------------------------------------------------------------------------|
| 12<br>13                    | 4<br>5                          | Initializing disk environment.<br>Over mounting /.                                                                                                    |
|                             |                                 |                                                                                                    |

#### 図 2-1-16. BOS ボリュームセッティングメッセージ

(17) FAILURES セクションの表示です。インストール不要のドライバと考えられます。

#### FAILURES

Filesets listed in this section failed pre-installation verification and will not be installed.

#### Missing Filesets

The following filesets could not be found on the installation media. If you feel these filesets really are on the media, check for typographical errors in the name specified or, if installing from directory, check for discrepancies between the Table of Contents file (.toc) and the images that reside in the directory.

devices.pci.2b102505 devices.pci.691066b1 devices.pci.86801010 devices.pci.MTRX.G450 devices.pci.display devices.pci.ethernet devices.pci.ethernet devices.pci.pciclass.010000 devices.pci.pciclass.018085 devices.pci.pciclass.020000 devices.pci.pciclass.020000 devices.pci.pciclass.020000 devices.pci.pciclass.020000 devices.pci.pciclass.020310 devices.pci.pciclass.0c0320 devices.pci.usb devices.vdevice.vty

 $<\!\!<$  End of Failure Section  $>\!\!>$ 

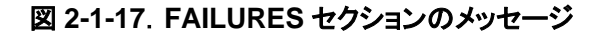

(18) ファイルシステムサイズの表示後、インストールが続きます。ソフトウェアが順次インストールされてい

きます。次のメッセージは installp による xIC.aix50.rte 10.1.0.3 のインストールメッセージです。

Filesystem size changed to 3932160 Filesystem size changed to 786432 Filesystem size changed to 786432 installp: APPLYING software for: xIC.aix50.rte 10.1.0.3 ..... << Copyright notice for xIC.aix50 >> ..... Licensed Materials - Property of IBM 5724U8101 Copyright IBM Corp. 1991, 2008. Copyright AT&T 1984, 1985, 1986, 1987, 1988, 1989. Copyright Unix System Labs, Inc., a subsidiary of Novell, Inc. 1993. All Rights Reserved. IBM is a registered trademark of IBM Corp. in the U.S., other countries or both. US Government Users Restricted Rights - Use, duplication or disclosure restricted by GSA ADP Schedule Contract with IBM Corp. ..... << End of copyright notice for xIC.aix50 >>....

図 2-1-18. installp による xIC.aix50.rte 10.1.0.3 のインストールメッセージ

(19) 最初のファイルセットインストールメッセージです(1 of 640)。その次の行にインストールの経過時間と

パーセンテージが表示されます。

| Filesets processed: 1 of 640<br>System Installation Time: 5 minutes Tasks Complete: 18%                                                                                                    |
|----------------------------------------------------------------------------------------------------|
| installp: APPLYING software for:<br>tivoli.tivguid 1.3.2.1                                                                                                    |
| << Copyright notice for tivoli.tivguid >><br>Licensed Materials - Property of IBM                                                                                                    |
| 5698GUID<br>IBM Tivoli GUID<br>(C) Copyright International Business Machines Corp. 2003, 2008.                                                                                                    |
| All rights reserved.<br>US Government Users Restricted Rights – Use, duplication or disclosure<br>restricted by GSA ADP Schedule Contract with IBM Corp.<br><< End of copyright notice for tivoli.tivguid >>                                                                                                    |
| Performing Configuration tasks for TIVGUID 1.3.2-1                                                                                                    |
| TIVGUID file does not exist, checking for /usr/tivoli/guid/tivguid                                                                                                    |
| /usr/tivoli/guid/tivguid exists<br>loading tivguid, execute tivguid -create<br>2011-04-10 03:17:19.640+00:00 CCGLG0035E A logger of class ccg_pdlogger could not get the<br>host name. The host name will not be logged.<br>Tivoli GUID utility - Version 1, Release 3, Level 2.<br>(C) Copyright IBM Corporation 2002, 2008 All Rights Reserved. |
| BTATG0005I A GUID entry was not found. The program is generating a new one.<br>Guid:0b.56.e1.06.63.21.11.e0.8b.51.00.14.5e.4d.21.b0                                                                                                    |
| TIVguid generation success                                                                                                    |
| Completed Configuration tasks for TIVGUID 1.3.2-1.                                                                                                    |

図 2-1-19. ファイルセットインストールメッセージ(1 of 640)

(20) 最後-2 のファイルセットインストールメッセージです(638 of 640)。

| Filesets processed: 638 of 640<br>System Installation Time: 59 minutes                                                                                 | Tasks Complete: 92%                                            |
|----------------------------------------------------------------------------------------------------|----------------------------------------------------------------|
| installp: APPLYING software for:<br>csm.msg.ja_JP.core 1.7.0.0                                                                                         |                                                                |
| << Copyright notice for csm.msg.ja_JP<br>Licensed Materials – Property of IBM                                                                          | >>                                                             |
| 5765F6700<br>(C) Copyright International Business Mac                                                                                                  | chines Corp. 1985, 2007.                                       |
| All rights reserved.<br>US Government Users Restricted Rights –<br>restricted by GSA ADP Schedule Contract<br><< End of copyright notice for csm.ms    | Use, duplication or disclosure<br>with IBM Corp.<br>g.ja_JP >> |
| Filesets processed: 639 of 640<br>System Installation Time: 59 minutes                                                                                 | Tasks Complete: 92%                                            |
| installp: APPLYING software for:<br>csm.msg.JA_JP.core 1.7.0.0                                                                                         |                                                                |
| << Copyright notice for csm.msg.JA_JI<br>Licensed Materials – Property of IBM                                                                          | ₽ >>                                                           |
| 5765F6700<br>(C) Copyright International Business Mac                                                                                                  | chines Corp. 1985, 2007.                                       |
| All rights reserved.<br>US Government Users Restricted Rights –<br>restricted by GSA ADP Schedule Contract<br><< End of copyright notice for csm.ms    | Use, duplication or disclosure<br>with IBM Corp.<br>g.JA_JP >> |
| Finished processing all filesets.<br>System Installation Time: 59 minutes<br>Finished processing all filesets.<br>System Installation Time: 59 minutes | Tasks Complete: 93%<br>Tasks Complete: 93%                     |
| installp: COMMITTING software for:<br>devices.common.IBM.sni.ml 1.2.0.7                                                                                |                                                                |

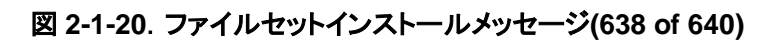

### (21) 最終ファイルセットのインストールメッセージです。

| Filesets processed: 1 of 4<br>System Installation Time: 59 minutes        | Tasks Complete: 93% |
|---------------------------------------------------------------------------|---------------------|
| installp: COMMITTING software for:<br>devices.common.IBM.sni.ntbl 1.2.0.2 | 2                   |
| Filesets processed: 2 of 4<br>System Installation Time: 59 minutes        | Tasks Complete: 93% |
| installp: COMMITTING software for:<br>devices.common.IBM.sni.rte 1.2.0.1  | 2                   |
| Filesets processed: 3 of 4<br>System Installation Time: 59 minutes        | Tasks Complete: 93% |
| installp: COMMITTING software for:<br>devices.chrp.IBM.HPS.rte 1.2.0.12   |                     |
| Finished processing all filesets.<br>System Installation Time: 59 minutes | Tasks Complete: 93% |

図 2-1-21. 最終のファイルセットインストールメッセージ

### (22) RPM パッケージ選択の検証メッセージです。続いて、(17)と同様の FAILURES セクションが表示され ます。

| 0513-071 The ctcas Subsystem has been added. |                                         |  |
|----------------------------------------------|-----------------------------------------|--|
| Validation DDM machines aslantions           |                                         |  |
| odrooord                                     | ######################################  |  |
| mkisofs                                      | ####################################### |  |

図 2-1-22. RPM パッケージ選択メッセージ

(23) インストール完了です。リブートに入ります。

| Installing Base Operating System                                                                                                    |  |  |
|----------------------------------------------------------------------------------------------------|--|--|
| Please wait                                                                                                    |  |  |
| Approximate Elapsed time<br>% tasks complete (in minutes)                                                                                                    |  |  |
| 9563Installing additional software.9664Creating boot image.                                                                                                    |  |  |
| Licensed Materials – Property of IBM                                                                                                    |  |  |
| <ul> <li>5765G0300</li> <li>Copyright International Business Machines Corp. 1985, 2010.</li> <li>Copyright AT&amp;T 1984, 1985, 1986, 1987, 1988, 1989.</li> <li>Copyright Regents of the University of California 1980, 1982, 1983, 1985, 1986, 1987, 1988, 1989.</li> <li>Copyright BULL 1993, 2010.</li> <li>Copyright Digi International Inc. 1988–1993.</li> <li>Copyright Interactive Systems Corporation 1985, 1991.</li> <li>Copyright ISQUARE, Inc. 1990.</li> <li>Copyright Mentat Inc. 1990, 1991.</li> <li>Copyright Open Software Foundation, Inc. 1989, 1994.</li> <li>Copyright Sun Microsystems, Inc. 1984, 1985, 1986, 1987, 1988, 1991.</li> </ul> |  |  |
| All rights reserved.<br>US Government Users Restricted Rights - Use, duplication or disclosure<br>restricted by GSA ADP Schedule Contract with IBM Corp.<br>Rebooting                                                                                                    |  |  |

図 2-1-23. インストール完了メッセージ

(24) 最初のリブートメッセージです。前述(2)~(5)のメッセージが表示されます。違いはブートデバイスです。 次のように、ブートデバイスがディスク装置になっています。

Welcome to AIX. boot image timestamp: 04:15 04/10 The current time and date: 04:17:01 04/10/2011 number of processors: 1 size of memory: 880MB boot device: /pci@800000020000003/pci@2,4/pci1069,b166@1/scsi@0/sd@8:2 kernel size: 15418231; 64 bit kernel

図 2-1-24. インストール後のリブートメッセージ

(25) ブートメッセージを示します。

Saving Base Customize Data to boot disk Starting the sync daemon Mounting the platform dump file system, /var/adm/ras/platform Starting the error daemon System initialization completed. Setting tunable parameters...complete Starting Multi-user Initialization Performing auto-varyon of Volume Groups Activating all paging spaces swapon: Paging device /dev/hd6 is already active. The current volume is: /dev/hd1 Primary superblock is valid. The current volume is: /dev/hd10opt Primary superblock is valid. Performing all automatic mounts Multi-user initialization completed +++++ Removing existing repository /opt/freeware/cimom/pegasus/etc/repository +++++ Loading Core2210Exp\_Qualifiers.mof into root/PG\_Internal namespace ... +++++ Loading PG\_InternalSchema20.mof into root/PG\_Internal namespace... +++++ Loading PG\_SLPTemplate.mof into root/PG\_Internal namespace... +++++ Loading CIM Core2210Exp into root/PG InterOp namespace ... +++++ Loading CIM\_Event into root/PG\_InterOp namespace ... +++++ Loading CIM\_Interop2210Exp into root/PG\_InterOp namespace ... +++++ Loading PG InterOpSchema20.mof into root/PG InterOp namespace... +++++ Loading PG\_CIMXMLCommunicationMechanism20 into root/PG\_InterOp namespace ... +++++ Loading PG\_Namespace20 into root/PG\_InterOp namespace ... +++++ Loading Computer System schema into root/PG\_InterOp namespace ... +++++ Loading PG\_ServerProfile schema into root/PG\_InterOp namespace ... +++++ Loading CIM\_Schema2210Exp into root/cimv2 namespace ... +++++ Loading PG\_Events20 into root/cimv2 namespace ... +++++ Loading PG ManagedSystemSchema20 into root/cimv2 namespace ... +++++ Registering Providers for PG\_ManagedSystemSchema20 ... +++++ Loading PG\_ManagedSystemTestSchema20 into root/cimv2 namespace ... +++++ Registering Providers for PG\_ManagedSystemTestSchema20 ... +++++ Registering the SLPProvider in root/cimv2 namespace ... +++++ Loading CIM Schema 2210Exp into root/ibmsd namespace ... +++++ Loading Provider MOF into root/PG\_InterOp ... +++++ Loading 0150\_metrics\_PG\_InterOp.mof ... +++++ Loading 0400\_smissv\_PG\_InterOp.mof ... +++++ Loading Provider MOF into root/cimv2 ... +++++ Loading 0000\_osbase.mof ... +++++ Loading 0100 smash.mof ... +++++ Loading 0150 metrics.mof ... +++++ Loading 0200\_hba\_hdr.mof ... +++++ Loading 0400\_smissv.mof ... +++++ Loading 0500 hhr.mof ... +++++ Loading 0000\_osbase\_reg.mof ... +++++ Loading 0100\_smash\_reg.mof ... +++++ Loading 0150\_metrics\_registration.mof ... +++++ Loading 0200\_hba\_hdr\_reg.mof ... +++++ Loading 0400\_smissv\_registration.mof ... +++++ Loading 0500\_hhr\_reg.mof ... +++++ Loading Provider MOF into root/ibmsd ... +++++ Loading 0010\_osbase.mof ... +++++ Loading 0020\_dcc.mof ...

+++++ Loading 0010\_osbase\_reg.mof ... +++++ Loading 0020\_dcc\_reg.mof ... +++++ restore subscription +++++ success Connecting to localhost:5988... Connecting to localhost:5988... Connecting to localhost:5988... success The LWI Nonstop Profile was not running. This is the first time starting Director Agent. Please waiting several minutes for the initial setup... Running IBM Systems Director Agent feature installation... The LWI Nonstop Profile was not running. Starting The LWI Nonstop Profile... The LWI Nonstop Profile succesfully started. Please refer to logs to check the LWI status. 26:RESOLVED:InstallOrderedFeatures Plug-in:1.0.0 SUCCESS 26:ACTIVE:InstallOrderedFeatures Plug-in:1.0.0 SUCCESS Stopping The LWI Nonstop Profile... Waiting for The LWI Nonstop Profile to exit... Waiting for The LWI Nonstop Profile to exit... Waiting for The LWI Nonstop Profile to exit... Stopped The LWI Nonstop Profile. Features installed successfully. System reconfiguration in progress. Please wait. Rebuild of Scriptinfo file is complete Checking for srcmstr active...complete Starting topip daemons: success success 0513-059 The syslogd Subsystem has been started. Subsystem PID is 221188. 0513-059 The sendmail Subsystem has been started. Subsystem PID is 196706. 0513-059 The portmap Subsystem has been started. Subsystem PID is 131242. 0513-059 The inetd Subsystem has been started. Subsystem PID is 139438. 0513-059 The snmpd Subsystem has been started. Subsystem PID is 188556. 0513-059 The hostmibd Subsystem has been started. Subsystem PID is 217238. 0513-059 The snmpmibd Subsystem has been started. Subsystem PID is 213138. 0513-059 The aixmibd Subsystem has been started. Subsystem PID is 254122. Finished starting topip daemons. Starting NFS services: success 0513-059 The muxatmd Subsystem has been started. Subsystem PID is 303288. 0513-059 The biod Subsystem has been started. Subsystem PID is 266444. 0513-059 The rpc.lockd Subsystem has been started. Subsystem PID is 249862. Completed NFS services. success

図 2-1-25. OS インストール後のブートメッセージ

(26) 端末型を選択する画面です。"vt100"を入力してリターンします。

| Set Terminal Type                                                            |                                                                 |                                                                    |                                          |
|------------------------------------------------------------------------------|-----------------------------------------------------------------|--------------------------------------------------------------------|------------------------------------------|
| The terminal is not prope<br>and press Enter. Some<br>non-English languages. | erly initialized. F<br>terminal types ar                        | Please enter a termin<br>re not supported in                       | al type                                  |
| ibm3101<br>ibm3151<br>ibm3161<br>ibm3162<br>ibm3163<br>ibm3164<br>ibmpc      | tvi912<br>tvi920<br>tvi925<br>tvi950<br>vs100<br>vt100<br>vt320 | vt330<br>vt340<br>wyse30<br>wyse50<br>wyse60<br>wyse100<br>wyse350 | aixterm<br>dtterm<br>xterm<br>lft<br>sun |
| 88 Help ?                                                                    | +<br>  If the next s<br>  to return to<br>                      | screen is unreadable<br>this screen.                               | sages<br>, press Break (Ctrl-c)          |

### 図 2-1-26. 端末型選択画面

(27) SMIT のソフトウェアライセンス画面が表示されます。

| InitializingSMIT<br>Processingdata<br>SoftwareLicenseAgreemen<br>Show Installed License Agr<br>AcceptLicenseAgreements | ts<br>eements<br>no→Tab で yes にして Enter                            |
|----------------------------------------------------------------------------------------------------|--------------------------------------------------------------------|
| F1=Help F2=Refresh<br>Esc+9=Shell Esc+0=Exit                                                                           | F3=CancelEsc+8=Image<br>Enter=Do Show Installed License Agreements |
| Esc+0 で次に移ります。                                                                                                    |                                                                    |

#### 図 2-1-27. SMIT ソフトウェアライセンス

(28) SMIT のソフトウェアメンテナンスライセンス画面が表示されます。

| SoftwareMaintenanceAgreement<br>View Software Maintenance Terms and Conditions |               |           |               |                     |                |  |  |  |
|--------------------------------------------------------------------------------|---------------|-----------|---------------|---------------------|----------------|--|--|--|
| AcceptSoftwa                                                                   | areMaintenand | eTermsand | Conditions    | yes のまま Enter       |                |  |  |  |
| F1=Help                                                                        | F2=Refresh    | F3=Cancel | Esc+8=Image   | •                   |                |  |  |  |
| Esc+9=Shell                                                                    | Esc+0=Exit    | Enter=Do  | View Software | Maintenance Terms a | and Conditions |  |  |  |
| Esc+0 で次に移ります。                                                                 |               |           |               |                     |                |  |  |  |

図 2-1-28. SMIT ソフトウェア保守タームとコンディション

| (29) 日付と時刻をセットしま | す | 0 |
|------------------|---|---|
|------------------|---|---|

| InstallationAssistant                                                                                                    |  |  |  |  |  |  |  |  |  |
|----------------------------------------------------------------------------------------------------|--|--|--|--|--|--|--|--|--|
| MovecursortodesireditemandpressEnter.                                                                                                    |  |  |  |  |  |  |  |  |  |
| Set Date and Time<br>SetrootPassword<br>ConfigureNetworkCommunications<br>InstallSoftwareApplications<br>UsingSMIT(informationonly)<br>TasksCompleted-ExittoAIXLogin<br>F1=Help F2=Refresh F3=CancelEsc+8=Image<br>Esc+9=Shell Esc+0=Evit Enter=Do |  |  |  |  |  |  |  |  |  |
| Chang / Show Day and Time                                                                                                    |  |  |  |  |  |  |  |  |  |
| Ghang / Show Day and Time                                                                                                    |  |  |  |  |  |  |  |  |  |
| Typor electvalues in ntry field.<br>PressEnterAFTERmakingalldesiredchanges.                                                                                                    |  |  |  |  |  |  |  |  |  |
| [EntryFields]<br>YEAR (00–99) [11]#<br>MONTH(01–12)[04]#<br>DAY(01–31)[09]#                                                                                                    |  |  |  |  |  |  |  |  |  |
| HOUR(00-23)[23]#<br>MINUTES(00-59)[24]#<br>SECONDS(00-59)[20]#                                                                                                    |  |  |  |  |  |  |  |  |  |
| F1=Help F2=Refresh F3=Cancel F4=List<br>Esc+5=Reset Esc+6=CommandEsc+7=EditEsc+8=Im                                                                                                    |  |  |  |  |  |  |  |  |  |
| Salapi JZJ.24.2000 I ZUTI                                                                                                    |  |  |  |  |  |  |  |  |  |

### 図 2-1-29. SMIT 日付時刻設定画面

(30) 再ブートメッセージです。

| AIX Version 5                                                             |        |
|---------------------------------------------------------------------------|--------|
| Copyright IBM Corporation, 1982, 2010.                                    |        |
| Console login: root                                                       |        |
| ***************************************                                   | ****** |
| *                                                                         | *      |
| *                                                                         | *      |
| * Welcome to AIX Version 5.3!                                             | *      |
| *                                                                         | *      |
| *                                                                         | *      |
| * Please see the README file in /usr/lpp/bos for information pertinent to | *      |
| * this release of the AIX Operating System.                               | *      |
| *                                                                         | *      |
| *                                                                         | *      |
| ************                                                              | ****** |
|                                                                           |        |
| #                                                                         |        |

図 2-1-30. 再ブートメッセージ

(31) システムシャットダウン

# shutdown -h <CR> SHUTDOWN PROGRAM Sat Apr 9 23:57:42 CDT 2011 23:57:42 の root@localhost (tty) からの同報通信メッセージです... shutdown: PLEASE LOG OFF NOW !!! All processes will be killed in 1 minute. 23:58:42 の root@localhost (vty0) からの同報通信メッセージです... shutdown: THE SYSTEM IS BEING SHUT DOWN NOW Stopping The LWI Nonstop Profile... Waiting for The LWI Nonstop Profile to exit... Waiting for The LWI Nonstop Profile to exit... Waiting for The LWI Nonstop Profile to exit... Stopped The LWI Nonstop Profile. Wait for '....Halt completed....' before stopping. Error reporting has stopped. Advanced Accounting has stopped... Process accounting has stopped. nfs clean: NFS/NIS デーモン停止中 0513-004 サブシステムまたはグループ nfsd は現在、操作できません。 0513-044 biod サブシステムは停止を要求されました。 0513-044 rpc.lockd サブシステムは停止を要求されました。 0513-004 サブシステムまたはグループ rpc.statd は現在、操作できません。 0513-004 サブシステムまたはグループ gssd は現在、操作できません。 0513-004 サブシステムまたはグループ nfsrgyd は現在、操作できません。 0513-004 サブシステムまたはグループ rpc.mountd は現在、操作できません。 0513-004 サブシステムまたはグループ ypbind は現在、操作できません。 Stopping TCP/IP daemons: ndpd-host lpd routed gated sendmail inetd named timed r whod iptrace dpid2 snmpd rshd rlogind telnetd syslogd Removing TCP/IP lock files 0513-044 platform agent サブシステムは停止を要求されました。 0513-044 cimsvs サブシステムは停止を要求されました。 0513-044 hostmibd サブシステムは停止を要求されました。 0513-044 snmpmibd サブシステムは停止を要求されました。 0513-044 aixmibd サブシステムは停止を要求されました。 0513-044 muxatmd サブシステムは停止を要求されました。 0513-044 qdaemon サブシステムは停止を要求されました。 0513-044 writesrv サブシステムは停止を要求されました。 0513-044 ctrmc サブシステムは停止を要求されました。 0513-044 IBM.CSMAgentRM サブシステムは停止を要求されました。 0513-044 IBM.ServiceRM サブシステムは停止を要求されました。 All processes currently running will now be killed ... Unmounting the file systems... Bringing down network interfaces: Io0 Apr 9 23:59:31 portmap: terminating on signal. ....Halt completed ....

図 2-1-31. システムシャットダウン

## 2-2. ネットワーク設定

(1) SMIT による設定(LANG US)

InstallationAssistant MovecursortodesireditemandpressEnter. Set Date and Time SetrootPassword ConfigureNetworkCommunications **InstallSoftwareApplications** UsingSMIT(informationonly) TasksCompleted-ExittoAIXLogin F1=Help F2=Refresh F3=CancelEsc+8=Image Esc+9=Shell Esc+0=Exit Enter=Do Configure NetworkCommunicationsTCP/IP Startup Adda Hostname toAccessOtherSystems Start NFS Mount aRemote File System Further Confguration Use DHP for TCPIP Configuration & Startup F2=Refresh F3=CancelEsc+8=Im Esc+0=Exit Enter=Do AvailableNetworkInterfaces MovecursortodesireditemandpressEnter.F1=HelpF2=RefreshF3=Cancel Esc+8=ImageEsc+0=ExitEnter=Do /=Findn=FindNext 03-08 Standard Ethernet Network Interface en0 en103-09StandardEthernetNetworkInterface et003-08IEEE802.3EthernetNetworkInterface et103-09IEEE802.3EthernetNetworkInterface Miimum Configuatin & Strtup To Delete existing configurtion data, pleaseuseFurtherConfigurationmenus Type or select valuesinentryfields. PressEnter AFTER making all dsired changes. [EntryFields] [TOP] \*HOSTNAME [localhost] \*InternetADDRESS (dotted decimal) Π NetworkMASK(dotteddecimal) \*NetworkINTERFACEen0 NAMESERVER InternetADDRESS(dotteddecimal) DOMAINName[] DefaultGateway Address(dotteddecimalorsymbolicname)∏ Cost∏# DoActiveDeadGatewayDetection?no+ [MORE...2] F3=Cancel F1=Help F2=Refresh F4=List Esc+6=CommandEsc+7=EditEsc+8=Im Esc+5=Reset Esc+0=Exit Enter=Do

| localhost [act114]HOSTNAME                    |                         |
|-----------------------------------------------|-------------------------|
| Internet ADDRESS (dotted decimal)[192.168.1   | .114]                   |
| Network MASK (dotted decimal)[255.255.255.0   | D]                      |
| Network INTERFACE                             |                         |
| NAMESERVERNAMESERVER                          |                         |
| Internet ADDRESS (dotted decimal)[220.220.2   | 248.1]                  |
| DOMAIN Name[actcrp.jp]                        |                         |
| Default GatewayDefault Gateway                |                         |
| Address (dotted decimal or symbolic name)[19  | 92.168.1.1]             |
| Cost Cost                                     |                         |
| Do Active Dead Gateway Detection?MR           | RE1]                    |
| InternetADDRESS(dotteddecimal)192.68.1.114    | .]                      |
| Nework MSK (dotted dcimal) 255255255.         | 0                       |
| *INTERFACE en0                                |                         |
| AMESERVER                                     |                         |
| InternetADDRESS(dotteddecimal)[               | 220.220.248.1]          |
| DOMAIN Name actory                            | [qi                     |
| DefaultGateway                                |                         |
| Address (dotteddecimalorsymbolicname          | )[192.168.1.1]          |
| Cost ]                                        | #                       |
| D ActiveDeadGatewayDetection? yes+            |                         |
| YourCABLE Type                                | N/A                     |
| 12                                            |                         |
| Minimum Configuration & Startup               | HOSTNAME                |
| Sun Apr 10 14:21:19 CDT 2011                  |                         |
| Automatic Error Log Analysis for sysplanar0 h | nas detected a problem. |
| The Service Request Number is                 |                         |
|                                               |                         |
| yes                                           |                         |
| 2                                             |                         |
| enU                                           |                         |
| act114                                        |                         |
| InetUcnanged                                  |                         |
| enuchanged                                    |                         |
| inetUchanged                                  |                         |

### 図 2-2-1. SMIT によるネットワーク設定(LANG US)

(2) ifconfig コマンドで確認

### 図 2-2-2. ifconfig によるネットワーク設定の確認

(3) SMIT による設定(LANG ja\_JP)

# smit mktcpip <CR>によって次の画面が表示されます。

| <b>C</b> 192.16 | 8.1.114            | 22 - Te        | ra Term VT                 |                  |                     |        |        |   |
|-----------------|--------------------|----------------|----------------------------|------------------|---------------------|--------|--------|---|
| ファイル(E)         | 編集(E)              | 設定(S)          | באר-חלכב                   | ウィンドウ🖤           | 漢字コード( <u>K</u> )   | Resize | ヘルプ(円) |   |
|                 |                    |                |                            |                  |                     |        |        | ^ |
|                 |                    |                |                            |                  |                     |        |        |   |
|                 |                    |                |                            |                  |                     |        |        |   |
|                 |                    |                |                            |                  |                     |        |        |   |
|                 |                    |                |                            |                  |                     |        |        |   |
|                 |                    |                |                            |                  |                     |        |        |   |
|                 |                    |                |                            |                  |                     |        |        |   |
|                 |                    | 使用             | 可能なネットワ                    | ーク・インタ           | ーフェース               |        |        |   |
|                 | க                  | 821R1 +-1      | ·酒田二報新1 -7                 |                  | を畑」 てくださ            | :13    |        |   |
| 75              | 211-23             | ANOICO         |                            |                  | 2110 ( 1)20         | · v ·o |        |   |
|                 | enU U3-<br>en1 03- | 08 標準<br>09 標準 | イーサネット・<br>イーサネット・         | ネットワーク           | ・インターフェ<br>・インターフェ  |        |        |   |
|                 | et0 03-            |                | 802.3 イーサ                  | ネット・ネッ           | ・ワーク・イン             | ターフェ   | - 즉 📗  |   |
|                 | eti Uo-            | 03 1666        | : 802.8 1 - <del>J</del> . | ፋツ <b>ド・</b> ኆツΙ | -9-9-1D:            | 9-JI   |        |   |
| F1              | ■ヘルプ<br>■イリージ      |                | F2=再表示<br>F10=約7           |                  | F3=取消<br>FNTER===%= |        |        |   |
| /=              | 検索                 |                | n=次を検索                     | •                | unith 关门            |        |        |   |

図 2-2-3. SMIT MKTCPIP の画面

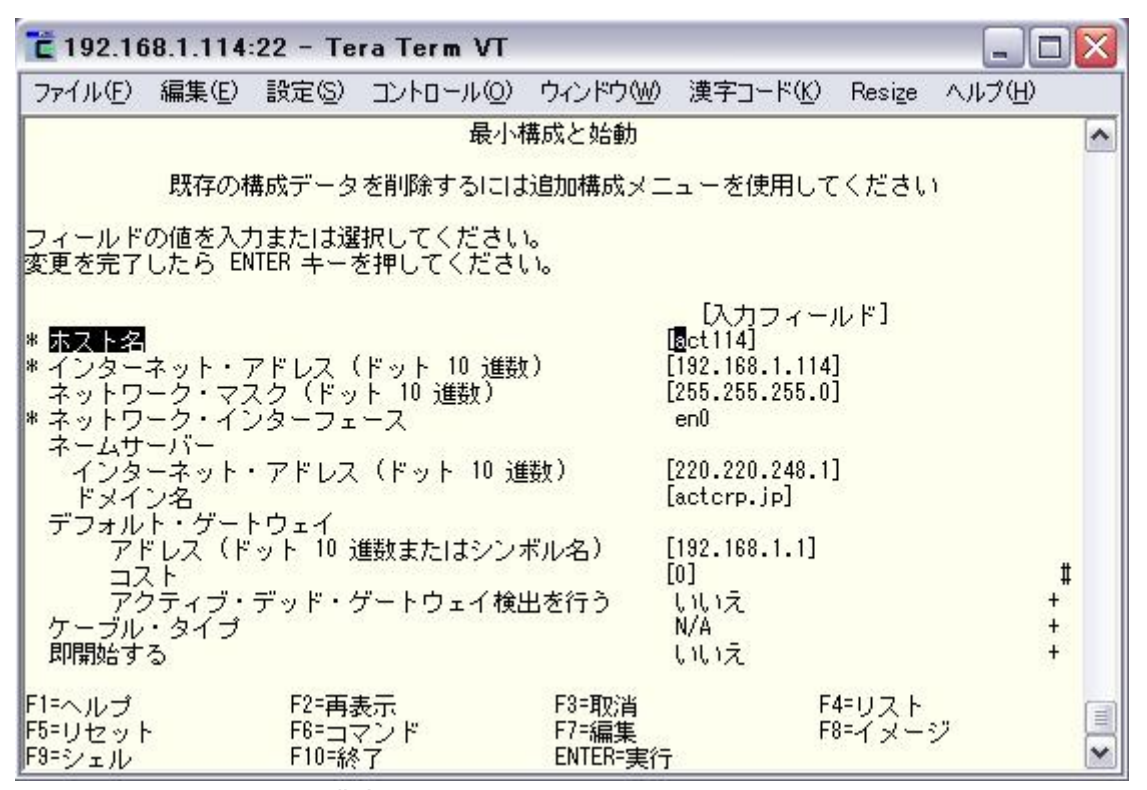

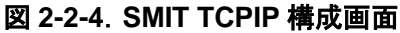

## 2-3. ユーザアカウント登録

(1) smit mkgroup <CR>でグループを作成します。

| C 192.16          | 8.1.114       | :22 - Te       | ra Term VT |                |                   |                 |            | X |
|-------------------|---------------|----------------|------------|----------------|-------------------|-----------------|------------|---|
| ファイル(E)           | 編集(E)         | 設定(S)          | コントロール(0)  | ウィンドウ(W)       | 漢字コード( <u>K</u> ) | Resize          | ヘルプ(円)     | _ |
| -                 |               |                | グルー        | ブ属性の変更         |                   |                 |            | ^ |
| フィールド             | の値を入え         | 力または運          | 訳してください    | ۱.             |                   |                 |            |   |
| 変更を完了             | したら ビ         | NIER キー?       | を押してくださ    | , lo           |                   |                 |            |   |
| ガループ              | 々             |                |            |                | [入力フィー.<br>[act]  | ルド]             |            |   |
| グループ              | ĨD<br>+       |                |            |                | [ <u>501</u> ]    |                 | , <b>#</b> |   |
| 管理クル<br>  ユーザー    | ーフにすく<br>・リスト | ລ              |            | 1              | []<br>[]          |                 | +          |   |
| 管理者リ<br>プロジェ      | スト<br>クト      |                |            | 8              |                   |                 | +<br>+     |   |
|                   |               |                |            |                |                   |                 |            |   |
|                   |               |                |            |                |                   |                 |            |   |
|                   |               |                |            |                |                   |                 |            |   |
|                   |               |                |            |                |                   |                 |            |   |
|                   |               |                |            |                |                   |                 |            |   |
|                   |               |                |            |                |                   | 8788-02 - 28    |            |   |
| F1=ヘルプ<br>F5=リセット |               | F2=再新<br>F6=ココ | 表示<br>マンド  | F3=取消<br>F7=編集 | F                 | 4=リスト<br>8=イメー・ | 2          |   |
| F9=シェル            |               | F10=#8         | 7          | ENTER=実行       | 10                | an 185886 a     | 5A         | × |

図 2-3-1. SMIT MKGROUP 画面

<sup>(2)</sup> smit mkuser <CR>でユーザアカウントを登録します。

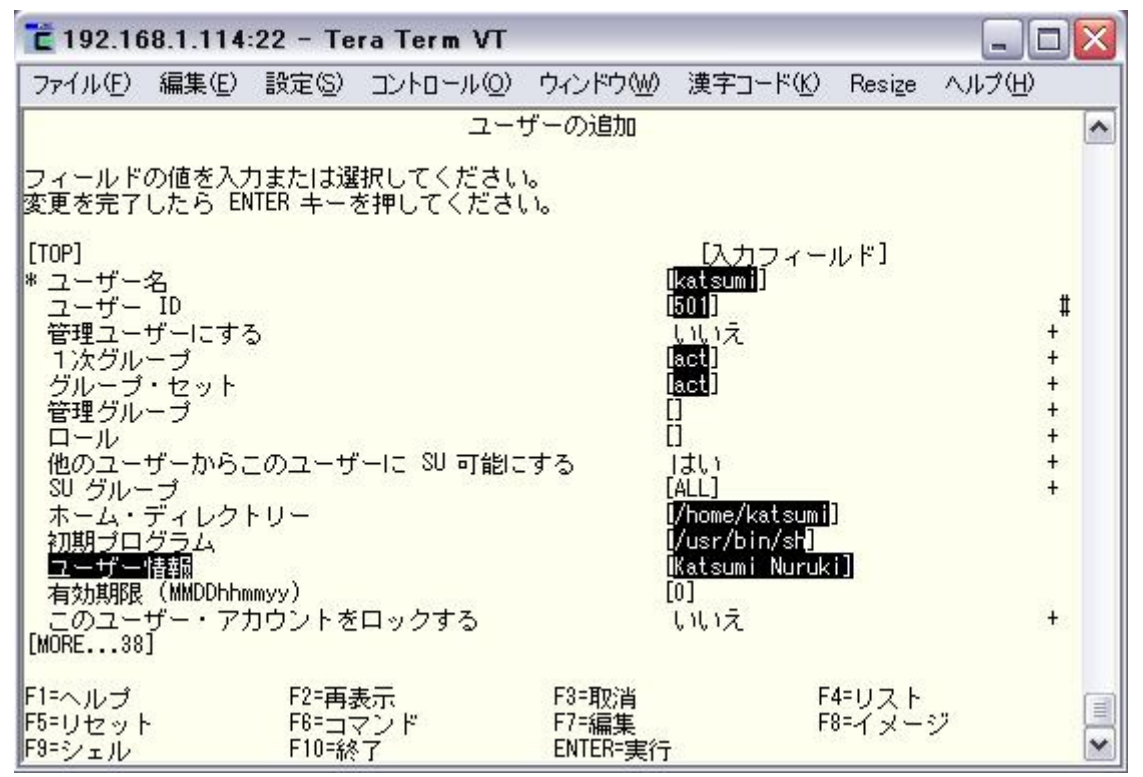

図 2-3-2. SMIT MKUSER 画面

(3) SMIT MKUSER の完了画面です。

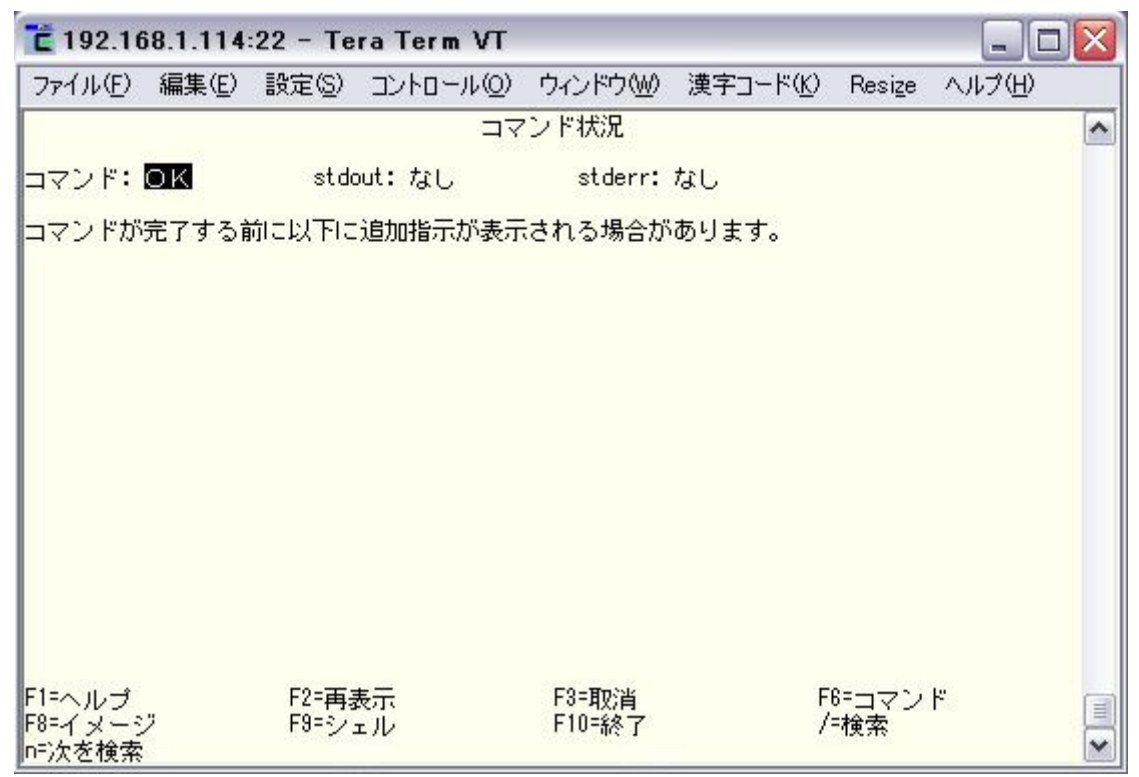

図 2-3-3. SMIT MKUSER 成功画面

(4) ユーザパスワードをセットします。smit passwd <CR>で実行します。

| Ⴀ 192.168          | .1.114         | :22 - Te | ra Term VT |                   |                      |                 |        | X |
|--------------------|----------------|----------|------------|-------------------|----------------------|-----------------|--------|---|
| ファイル( <u>F</u> ) お | 扁集( <u>E</u> ) | 設定(S)    | コントロール(0)  | ウィンドウ( <u>W</u> ) | 漢字コード( <u>K</u> )    | Resize          | ヘルプ(円) |   |
|                    |                |          | ユーザー・ノ     | パスワードの3           | 変更                   |                 |        | ^ |
| フィールドの<br>恋恵を完てし   | 値を入力           | りまたは選    | 涙してください    | 10                |                      |                 |        |   |
| 変更で元10             | 72 O LI        | 11 ED -+ | 21401/201  | v <sup>1</sup> 0  | [] + -               |                 |        |   |
| ユーザー名              | l              |          |            |                   | 「ハカフィー。<br>[katsumi] | ルドコ             |        | + |
|                    |                |          |            |                   |                      |                 |        |   |
|                    |                |          |            |                   |                      |                 |        |   |
|                    |                |          |            |                   |                      |                 |        |   |
|                    |                |          |            |                   |                      |                 |        |   |
|                    |                |          |            |                   |                      |                 |        |   |
|                    |                |          |            |                   |                      |                 |        |   |
|                    |                |          |            |                   |                      |                 |        |   |
| F1= o u 1          |                | [2-五]    | * <i>二</i> | E0-耳心地            | F                    | 4-117 K         |        |   |
| F5=リセット            |                | F6=      | マンド        | F7=編集             | F                    | 4=0スト<br>8=イメー: | ジ      |   |

図 2-3-4. SMIT PASSWD 画面

(5) パスワードを入力します。

| C 192.1                        | 68.1.114                     | :22 - Te                 | ra Term VT |          |                   |        |        | X        |
|--------------------------------|------------------------------|--------------------------|------------|----------|-------------------|--------|--------|----------|
| ファイル(E)                        | 編集(E)                        | 設定(S)                    | ב>רם-µ@)   | ウィンドウ(W) | 漢字コード( <u>K</u> ) | Resize | ヘルプ(円) |          |
| ″katsumi″<br>katsumiの<br>もう一度、 | ー<br>のパスワ・<br>新パスワ・<br>新パスワ・ | - ド変更中<br>- ド:<br>- ドを入力 | してください:    |          |                   |        |        |          |
|                                |                              |                          |            |          |                   |        |        | <b>(</b> |

図 2-3-5. SMIT PASSWD 入力画面

(6) ログイン確認

| AIX Version 5<br>Copyright IBM Corporation, 1982, 2010.<br>login: katsumi<br>katsumi's Password:<br>[compat]: You are required to change your password. Please choose a new one |    |
|----------------------------------------------------------------------------------------------------|----|
| katsumi's New password:<br>Re-enter katsumi's new password:                                                                                                    | ** |
| *                                                                                                    | *  |
| *                                                                                                    | *  |
| * Welcome to AIX Version 5.3!                                                                                                    | *  |
| *                                                                                                    | *  |
| *                                                                                                    | *  |
| * Please see the README file in /usr/lpp/bos for information pertinent to                                                                                                    | *  |
| * this release of the AIX Operating System.                                                                                                    | *  |
| *                                                                                                    | *  |
| *                                                                                                    | *  |
| ***************************************                                                                                                    | ** |
| \$ id<br>uid=501(katsumi) gid=501(act)<br>\$                                                                                                    |    |

図 2-3-6. ユーザログインの確認

| *れない。 |
|-------|
|       |

## 3-2. VG(ボリュームグループ)の作成

root@act114 # Isvg <CR> rootvg root@act114 # mkvg -y datavg -d 1 -s 256 -n hdisk0 <CR> datavg root@act114 # lsvg <CR> rootvg datavg root@act114 # lsvg -p datavg <CR> datavg: **PV\_NAMEPV STATE** TOTALPPs FREE PPs FREE DISTRIBUTION active 55..55..54..54..55 hdisk0 273 273 root@act114 # Isvg datavg <CR> VOLUME GROUP: datavg VG IDENTIFIER: 00ce793b00004c00000012f6615b3f1 PP SIZE: VG STATE: active 256 megabyte(s) VG PERMISSION: read/write TOTAL PPs: 273 (69888 megabytes) 273 (69888 megabytes) MAX LVs: FREE PPs: 256 USED PPs: 0 (0 megabytes) I Vs 0 OPEN LVs: QUORUM: 0 2 (Enabled) VG DESCRIPTORS: 2 TOTAL PVs: 1 STALE PVs: STALE PPs: 0 0 ACTIVE PVs: AUTO ON: 1 no MAX PPs per VG: 32512 MAX PPs per PV: MAX PVs: AUTO SYNC: 32 1016 LTG size (Dynamic): 256 kilobyte(s) HOT SPARE: no no **BB POLICY:** relocatable root@act114 #

## 3-3. ログデバイスの作成

root@act114 # mklv -t jfs2log -y log\_datavg01 datavg 1 <CR> log datavg01 root@act114 #

## 3-4. LV(論理ボリューム)の作成

root@act114 # mklv -t jfs2 -y datalv datavg 1 <CR> datalv root@act114 #

## 3-5. ログデバイスの有効化

root@act114 # logform -V jfs2 /dev/log datavg01 <CR> logform: destroy /dev/rlog datavg01 (y)? y <CR> root@act114 #

## 3-6. LV(論理ボリューム)の確認

root@act114 # Islv dataly <CR> datalv VOLUME GROUP: datavg 00ce793b00004c000000012f6615b3f1.2 PERMISSION: LOGICAL VOLUME: dataly LV IDENTIFIER: read/write VG STATE: active/complete LV STATE: closed/syncd WRITE VERIFY: TYPE: jfs2 off MAX LPs: 512 PP SIZE: 256 megabyte(s) COPIES: SCHED POLICY: parallel 1 PPs: LPs: 1 1 STALE PPs: **BB POLICY:** 0 relocatable INTER-POLICY: minimum **RELOCATABLE:** yes 32 INTRA-POLICY: UPPER BOUND: middle MOUNT POINT: LABEL: N/A None MIRROR WRITE CONSISTENCY: on/ACTIVE EACH LP COPY ON A SEPARATE PV ?: yes Serialize IO ?: NO root@act114 #

## 3-7. マウントポイントの作成

root@act114 # mkdir -p /tpool/ztst <CR> root@act114 # chmod 777 /tpool/ztst <CR> root@act114 #

## 3-8. JFS2 ファイルシステムの作成

root@act114 # crfs -v jfs2 -d datalv -m /tpool/ztst -A no -p rw -a logname=log\_datavg01 <CR>

ファイルシステムが正常に作成されました。 261932 KB の合計ディスク・スペースです。 新規ファイルシステムのサイズは 524288 です root@act114 #

## 3-9. JFS2 ファイルシステムの確認

root@act114 # Isvg | Isvg -il <CR>

| TYPE    | LPs                                                                                               | PPs                                                                                                    | PVs                                                                                                   | LV STATE                                                                                                    | MOUNT POINT                                                                                                    |
|---------|---------------------------------------------------------------------------------------------------|----------------------------------------------------------------------------------------------------|----------------------------------------------------------------------------------------------------|----------------------------------------------------------------------------------------------------|----------------------------------------------------------------------------------------------------|
| boot    | 1                                                                                                 | 1                                                                                                    | 1                                                                                                    | closed/syncd                                                                                                    | N/A                                                                                                    |
| paging  | 4                                                                                                 | 4                                                                                                    | 1                                                                                                    | open/syncd                                                                                                    | N/A                                                                                                    |
| jfs2log | 1                                                                                                 | 1                                                                                                    | 1                                                                                                    | open/syncd                                                                                                    | N/A                                                                                                    |
| jfs2    | 240                                                                                               | 240                                                                                                    | 1                                                                                                    | open/syncd                                                                                                    | /                                                                                                    |
| jfs2    | 16                                                                                                | 16                                                                                                    | 1                                                                                                    | open/syncd                                                                                                    | /usr                                                                                                    |
| jfs2    | 3                                                                                                 | 3                                                                                                    | 1                                                                                                    | open/syncd                                                                                                    | /var                                                                                                    |
| jfs2    | 1                                                                                                 | 1                                                                                                    | 1                                                                                                    | open/syncd                                                                                                    | /tmp                                                                                                    |
| jfs2    | 120                                                                                               | 120                                                                                                    | 1                                                                                                    | open/syncd                                                                                                    | /home                                                                                                    |
| jfs2    | 3                                                                                                 | 3                                                                                                    | 1                                                                                                    | open/syncd                                                                                                    | /opt                                                                                                    |
| jfs2    | 2                                                                                                 | 2                                                                                                    | 1                                                                                                    | open/syncd                                                                                                    | /var/adm/ras/platform                                                                                                    |
| -       |                                                                                                   |                                                                                                    |                                                                                                    |                                                                                                    | -                                                                                                    |
| TYPE    | LPs                                                                                               | PPs                                                                                                    | PVs                                                                                                   | LV STATE                                                                                                    | MOUNT POINT                                                                                                    |
| jfs2log | 1                                                                                                 | 1                                                                                                    | 1                                                                                                    | closed/syncd                                                                                                    | N/A                                                                                                    |
| jfs2    | 1                                                                                                 | 1                                                                                                    | 1                                                                                                    | closed/syncd                                                                                                    | /tpool/ztst                                                                                                    |
|         |                                                                                                   |                                                                                                    |                                                                                                    |                                                                                                    |                                                                                                    |
|         | TYPE<br>boot<br>paging<br>jfs2log<br>jfs2<br>jfs2<br>jfs2<br>jfs2<br>jfs2<br>jfs2<br>jfs2<br>jfs2 | TYPE         LPs           boot         1           paging         4           jfs2log         1           jfs2         240           jfs2         16           jfs2         1           jfs2         3           jfs2         2           jfs2         3           jfs2         2           TYPE         LPs           jfs2         1 | TYPELPsPPsboot11paging44ifs2log11ifs2240240ifs21616ifs233ifs2120120ifs233ifs222TYPELPsPPsifs211ifs211 | TYPELPsPPsPVsboot111paging441ifs2log111ifs22402401ifs216161ifs2331ifs21201201ifs2331ifs2221ifs2111ifs2111ifs2111ifs2111ifs2111ifs2111 | TYPELPsPPsPVsLV STATEboot111closed/syncdpaging441open/syncdjfs2log111open/syncdjfs22402401open/syncdjfs216161open/syncdjfs2331open/syncdjfs216161open/syncdjfs2331open/syncdjfs2111open/syncdjfs2221open/syncdjfs2331open/syncdjfs2221open/syncdjfs211closed/syncdjfs2111closed/syncdjfs2111closed/syncd |

## 3-10. マウントテーブル/etc/filesystems の確認

root@act114 # cat /etc/filesystems <CR>

:

/tpool/ztst: dev vfs log mount options account

= /dev/datalv = ifs2 = /dev/log\_datavg01 = false = rw = false

root@act114 #

## 3-11. ファイルシステムのマウントと確認

root@act114 # mount /tpool/ztst <CR> root@act114 # mount <CR> node mounted mounted over vfs date options jfs2 Apr 17 11:32 rw,log=/dev/hd8 jfs2 Apr 17 11:32 rw,log=/dev/hd8 jfs2 Apr 17 11:32 rw,log=/dev/hd8 jfs2 Apr 17 11:32 rw,log=/dev/hd8 m jfs2 Apr 17 11:32 rw,log=/dev/hd8 jfs2 Apr 17 11:32 rw,log=/dev/hd8 procfs Apr 17 11:32 rw jfs2 Apr 17 11:32 rw jfs2 Apr 17 11:32 rw jfs2 Apr 17 11:32 rw,log=/dev/hd8 jfs2 Apr 17 20:19 rw,log=/dev/log\_datavg01 /dev/hd4 /dev/hd2 /dev/hd9var /usr /var /dev/hd3 /dev/fwdump /dev/hd1 /tmp /var/adm/ras/platform jfs2 ifs2 /proc /dev/hd10opt /proc /opt /dev/datalv /tpool/ztst root@act114 #

# 3-12. ファイルの拡張(全 LV を使用する)

| root@act114 # d | <b>f -k</b> <cr></cr> |                 |               |              |     |                       |
|-----------------|-----------------------|-----------------|---------------|--------------|-----|-----------------------|
| Filesystem      | 1024-blocks Free      |                 | %Used         | lused %lused |     | Mounted on            |
| /dev/hd4        | 31457280              | 31375344        | 1%            | 5163         | 1%  | /                     |
| /dev/hd2        | 2097152               | 116472          | 95%           | 38278        | 57% | /usr                  |
| /dev/hd9var     | 393216                | 111056          | 72%           | 8697         | 26% | /var                  |
| /dev/hd3        | 131072                | 114032          | 14%           | 683          | 3%  | /tmp                  |
| /dev/fwdump     | 262144                | 261452          | 1%            | 5            | 1%  | /var/adm/ras/platform |
| /dev/hd1        | 15728640              | 15012396        | 5%            | 176          | 1%  | /home                 |
| /proc           | -                     |                 |               |              |     | /proc                 |
| /dev/hd10opt    | 393216                | 190612          | 52%           | 8568         | 17% | /opt                  |
| /dev/datalv     | 262144                | 261776          | 1%            | 4            | 1%  | /tpool/ztst           |
| root@act114 # c | hfs -a size           | =134217728      | /tpool/ztst - | <cr></cr>    |     |                       |
| ファイルシステム・       | サイズが 1                | 34217728        | こ変更されまし       | た            |     |                       |
| root@act114 # d | f -k   grep           | tpool <cr></cr> |               |              |     |                       |
| /dev/datalv     | 6710886 <sub>/</sub>  | 4 67098288      | 3 1%          | 4            | 1%  | /tpool/ztst           |
| root@act114 #   |                       |                 |               |              |     |                       |

# 4. ディスク装置のイレーズ(消去)

OSを再インストールしたところ、元々のイメージに上書きされることが判明した。このため、一旦ディスク装置 をイレーズすることにした。この際のイレーズ手順を示す。

- (1) インストール CD よりブート
- (2) BOS インストール&マネジメント画面で"3"を選択

| Welcome to Base Operating System<br>Installation and Maintenance            |  |  |  |  |  |  |
|-----------------------------------------------------------------------------|--|--|--|--|--|--|
| Type the number of your choice and press Enter. Choice is indicated by >>>. |  |  |  |  |  |  |
| >>> 1 Start Install Now with Default Settings                               |  |  |  |  |  |  |
| 2 Change/Show Installation Settings and Install                             |  |  |  |  |  |  |
| 3 Start Maintenance Mode for System Recovery                                |  |  |  |  |  |  |
| 4 Configure Network Disks (iSCSI)                                           |  |  |  |  |  |  |
| 5 Select Storage Adapters                                                   |  |  |  |  |  |  |
| 88 Help ?<br>99 Previous Menu<br>>>> Choice [1]: <b>3</b> <cr></cr>         |  |  |  |  |  |  |

### 図 4-1. システムリカバリのためのメンテナンスモード選択画面

### (3) "4"の Erase Disks を選択

| Maintenance                                                                                                    |
|----------------------------------------------------------------------------------------------------|
| Type the number of your choice and press Enter.                                                                                                    |
| <ul> <li>&gt;&gt;&gt; 1 Access a Root Volume Group</li> <li>2 Copy a System Dump to Removable Media</li> <li>3 Access Advanced Maintenance Functions</li> <li>4 Erase Disks</li> <li>5 Configure Network Disks (iSCSI)</li> <li>6 Select Storage Adapters</li> <li>7 Install from a System Backup</li> </ul> |
| 88 Help ?<br>99 Previous Menu                                                                                                    |
| >>> Choice [1]: 4 < CR>                                                                                                    |
|                                                                                                    |

図 4-2. メンテナンス画面

(4) イレーズするディスク装置を選択。下記の例で2個のディスク装置をイレーズする場合、"2"を入力して hdisk1 の行に">>>"をセットする。そのまま Continue すると hdisk0 しかイレーズされない(1本あたり2時間以上かかった!!)。

|                                                                                                    |                                          | Select Dis                                             | sk(s) That       | You Want           | to Erase   |          |
|----------------------------------------------------------------------------------------------------|------------------------------------------|--------------------------------------------------------|------------------|--------------------|------------|----------|
| Type one or more numbers for the disk(s) to be used for erasure and press<br>Enter. To cancel a choice, type the corresponding number and Press Enter.<br>At least one disk must be selected. The current choice is indicated<br>by >>>. |                                          |                                                        |                  |                    |            |          |
|                                                                                                    | Name                                     | Location Code                                          | Size(MB          | 3) VG              | Status     | Bootable |
| >>> 1<br>2                                                                                                    | hdisk0<br>hdisk1                         | 09-08-00-5,0<br>09-08-00-8,0                           | 70006<br>70006   | rootvg<br>other vg | Yes<br>Yes | No<br>No |
| >>> 0                                                                                                    | Contin                                   | ue with choices ind                                    | icated abo       | ove                |            |          |
| 66<br>77<br>88<br>99                                                                                                    | Devices<br>Display<br>Help ?<br>Previous | not known to Base<br>More Disk Informati<br>s Menu     | Operating<br>ion | g System Ir        | stallation |          |
| >>> Ch                                                                                                    | oice [0]: <mark>2</mark>                 | $\langle CR \rangle \rightarrow 77 \langle CR \rangle$ | > → <b>0</b> <0  | CR>                |            |          |

図 4-3. ディスク装置の選択画面

(5) イレーズオプションの選択。"9"を選択したが実際の書き込みパターンは未調査。

| Erasure Options for Disks                                                                                                    |
|----------------------------------------------------------------------------------------------------|
| Select the number of times the disk(s) will be erased,<br>and select the corresponding pattern to use for each disk erasure.<br>If the number of patterns to write is 0 then no disk erasure will occur.<br>This will be a time consuming process. Either type 0 and press Enter to<br>continue with the current settings, or type the number of the setting<br>you want to change and press Enter. |
| 1. Number of patterns to write                                                                                                    |
| <ul> <li>&gt;&gt; 0 Continue with choices indicated above<br/>88 Help ?<br/>99 Previous Menu</li> <li>&gt;&gt; Choice [0]: 9 <cr></cr></li> </ul>                                                                                                    |

図 4-4. イレーズオプションの選択
|                                             | E                                              | Erasing Disks                                 |
|---------------------------------------------|------------------------------------------------|-----------------------------------------------|
| Please wait                                 |                                                |                                               |
| Approximate<br>% tasks complete<br>0<br>100 | Elapsed time<br>(in minutes)<br>13<br>:<br>258 | Erasing drives<br>Erasing drives ←4 時間以上経過した… |

図 4-5. イレーズ中の進捗画面

(7) イレーズされたのかどうかを再ブートして確認。上図から元の BOS 画面には戻ることはできないも よう… 再ブートしかない。

|                                                                                                    | Select Disk(s) That You Want to Erase                                                                                                    |                              |                |                      |          |  |  |
|----------------------------------------------------------------------------------------------------|----------------------------------------------------------------------------------------------------|------------------------------|----------------|----------------------|----------|--|--|
| Type of<br>Enter. <sup>-</sup><br>At least<br>by >>>                                                                                                    | Type one or more numbers for the disk(s) to be used for erasure and press<br>Enter. To cancel a choice, type the corresponding number and Press Enter.<br>At least one disk must be selected. The current choice is indicated<br>by >>>. |                              |                |                      |          |  |  |
|                                                                                                    | Name                                                                                                    | Location Code                | Size(MB)       | VG Status            | Bootable |  |  |
| >>> 1<br>2                                                                                                    | hdisk0<br>hdisk1                                                                                                    | 09-08-00-5,0<br>09-08-00-8,0 | 70006<br>70006 | none Yes<br>none Yes | No<br>No |  |  |
| >>> 0 Continue with choices indicated above                                                                                                    |                                                                                                    |                              |                |                      |          |  |  |
| <ul> <li>66 Devices not known to Base Operating System Installation</li> <li>77 Display More Disk Information</li> <li>88 Help ?</li> <li>99 Previous Menu</li> </ul> |                                                                                                    |                              |                |                      |          |  |  |
| >>> Ch                                                                                                    | oice [0]:                                                                                                    | 99                           |                |                      |          |  |  |

図 4-6. イレーズ後の確認

# 5. ディスクランダムアクセス性能

ディスクランダムアクセステストプログラム CE(Cats Eye)<sup>【備考 1】</sup>はディスク装置やファイルシステム性能や特性を計測するためのプログラムです。

ランダムアクセスでは、トランザクション処理やデータベース処理における応答性能を測定します。一般に rand(3C)や srand(3C)で乱数を生成してブロック位置を決めてアクセスするテストプログラムが多いようですが、 生成された乱数が偏り、ランダムにならないことがあり、結果、特定のブロックに集中する特性があります。

CE はこの問題を解消し、ランダムアクセスを確実に実行するものです。

次に CE のランダムアクセス動作イメージを示します。

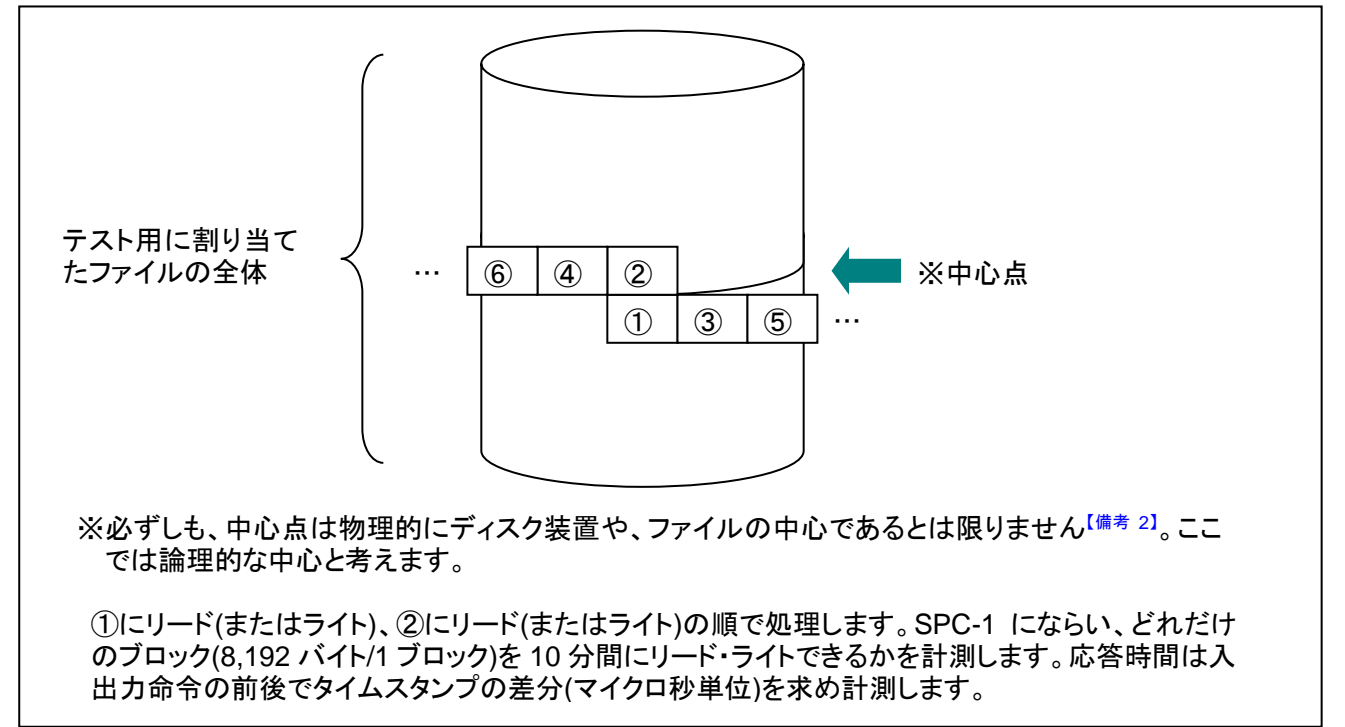

図 5-1. ランダムアクセステストの動作イメージ

<sup>【</sup>備考 1】筆者が 30 年以上前、ハードウェアエンジニアの頃にディスク装置の保守で使用したオシロスコープに似た機器で、ディ スク装置のシークアライメントを検査するための保守ツールでした。キャッツアイでは、最初、ディスク装置の真ん中の シリンダにヘッドを位置付け、そこから 1 シリンダずつ前後してシークさせ、その所要時間をプロットしました。ヘッドの 移動距離が大きくなるにつれて所要時間がかかるようになります。この時間をプロットしてグラフにすると猫の目(cats eye)のように見えることからこのように呼ばれました。

<sup>【</sup>備考 2】近年のディスク装置は物理的にプラッタが 1~2 枚で、ヘッド数は 2~4 個です。シリンダとヘッド数はこれに比べて断 然多くなっており、ロジカルシリンダや、ロジカルヘッドのように、論理的なアドレス管理になっています。

### 5-1. 事前準備

※ulimitのファイル制限を無制限にする。 root@act114 # ulimit -a <CR> time(seconds) unlimited 2097151 ← ファイルサイズ 1GB が制限になっている(root で)。 file(blocks) data(kbytes) 131072 stack(kbytes) 32768 memory(kbytes) 32768 coredump(blocks) 2097151 nofiles(descriptors) 2000 root@act114 # ulimit -f unlimited <CR> root@act114 # ulimit -a <CR> time(seconds) unlimited file(blocks) unlimited data(kbytes) 131072 stack(kbytes) 32768 memory(kbytes) 32768 coredump(blocks) 2097151 nofiles(descriptors) 2000 root@act114 #

# 5-2. ceの AIX 用修正とコンパイル

(1) 64 ビット向け make シェルの作成

※-q64 のコンパイルオプションを指定してコンパイルしないと、long long 型のハンドリングが全く行われない!! (例えば、値が"0"となり、printf でも"0"として表示される)。

root@act114 # cat mkce.sh <CR> xlc -q64 -O ceaix.c -o ceaix root@act114 #

(2) コード変更

※次のコンパイルエラーになる。 root@act114 # make celinux <CR> cc -O celinux.c -o celinux "celinux.c", line 119.38: 1506-280 (W)「struct statvfs64\*」型と「struct statvfs\*」型の 間に関数引 数を割り当てることはできません。 1500-030: (I) 通知: main: 8192 より大きい値で MAXMEM オプションを指定して再コンパイ ルすることによって、追加の最適化を実行することができます。 root@act114 # ※コードを次のように変更。 root@act114 # diff celinux.c ceaix.c <CR> 102c102 struct statvfs statvfstab; /\* for pointer to the statvfs structure \*/ < --struct statvfs64 statvfstab; /\* for pointer to the statvfs structure AIX \*/ > root@act114 #

# 5-3. ランダムライト(10 分間)

root@act114 # ./ceaix -w <CR> INFO: baseblocksize is not equal fragment size 4096 != 512. INFO: tps = 4631 elaps(sec) = 602 blocks = 2788096 tp = 37940336 me = 0. root@act114 #

# 5-4. ランダムリード(10 分間)

root@act114 # ./ceaix -r <CR> INFO: baseblocksize is not equal fragment size 4096 != 512. INFO: tps = 2548 elaps(sec) = 1094 blocks = 2788096 tp = 20877589 me = 0. root@act114 #

# 5-5. アクセスタイムリストの出力(10分間)

root@act114 # ./ceaix -l > /home/katsumi/celist.txt <CR> root@act114 # %INFO: tps = 2543 elaps(sec) = 1096 blocks = 2788096 tp = 20839491 me = 0.

# 5-6. ランダムライト(全領域)

root@act114 # ./ceaix -w -t 86400 <CR> INFO: baseblocksize is not equal fragment size 4096 != 512. INFO: tps = 4541 elaps(sec) = 1736 blocks = 7884048 tp = 37203986 me = 0. root@act114 # Is -I /tpool/ztst <CR> total 126517744 -rw-r--r--4096 Apr 19 11:26 ccfile01 1 root system 64586129408 Apr 19 11:26 cefile -rw-r--r--1 root system 2 root svstem 256 Apr 19 10:53 lost+found drwxr-xr-x root@act114 # df -k | grep tpool <CR> 95% /dev/datalv 67108864 3839416 6 1% /tpool/ztst root@act114 #

# 5-7. ランダムリード(全領域)

root@act114 # ./ceaix -r <CR> INFO: baseblocksize is not equal fragment size 4096 != 512. INFO: tps = 2539 elaps(sec) = 3105 blocks = 7884048 tp = 20800683 me = 0. root@act114 #

# 5-8. アクセスタイムリストの出力(全領域)

root@act114 # **./ceaix -I > celistall.txt** <CR> root@act114 # tail -1 celistall.txt <CR> INFO: tps = 2525 elaps(sec) = 3122 blocks = 7884048 tp = 20687418 me = 0. root@act114 #

# 5-9. ランダムライト・リードのまとめ

以上を次表にまとめました。なお、他ファイルシステムとの比較を付録Eに示します。ご覧下さい。

#### 表 5-9-1. ランダムライト・リードの秒あたりトランザクションとスループット

| -71  | TPS   | 【備考 1】 | TP <sup>【備考 2】</sup> |            |  |
|------|-------|--------|----------------------|------------|--|
| 7~5  | ライト   | リード    | ライト                  | リード        |  |
| 10 分 | 4,631 | 2,548  | 37,940,336           | 20,877,589 |  |
| 全領域  | 4,541 | 2,539  | 37,203,986           | 20,800,683 |  |

【備考1】TPS:秒あたりのトランザクション(8,192 バイト1ブロック)。

【備考 2】TP:秒あたりのスループット(バイト/秒)。

# 6. ディスクシーケンシャルアクセス性能

シーケンシャルアクセスではスループットと競合の度合いをテストします。コピーは dd コマンドを用います。 dd コマンドは、ブロックサイズを 1,024(1K)~8,388,608(8M)バイトまで変化させてエラプス時間を計測します。 次のツールを使用して dd コマンドのエラプス時間を測定し、スループットを算出します。

| No | 区分 | コマンド       | 目的                             |
|----|----|------------|--------------------------------|
| 1  | 測定 | time, date | エラプス、システム CPU、およびユーザ CPU の消費時間 |
| 2  | 測定 | sar 等      | 各種性能情報(iostat、vmstat 等)        |
| 3  | 実行 | dd         | シーケンシャルリード/ライト                 |
| 4  | 実行 | rm         | コピーデータのクリア                     |
| 5  | 実行 | ps、sleep 等 | dd コピー終了を確認するための待ち             |

表 6-1. シーケンシャルアクセス性能測定ツール

次にテストシナリオを示します。512~4M バイトのブロック長で dd(1)コマンドを実行します。

| No | ステップ                   | 内容                                                                           |
|----|------------------------|------------------------------------------------------------------------------|
| 1  | 出力ファイル作成               | システムディスクイメージを 16GB(17,179,869,184 バイト)切り出し                                   |
| 2  | 入力ファイル作成               | ファイルシステム A、および B は JFS2 と ZFS で構成。<br>No.1 のデータをファイルシステム A と B にコピー。以上を事前設定。 |
| 3  | ブロックサイズ n コピー<br>(dd2) | ファイルシステム A からリードし、ファイルシステム B にライト                                            |
| 4  | ブロックサイズ n リード(dd1)     | ファイルシステム B からリード。出力は/dev/null にして、純粋にリードのみの速度を測定。                            |
| 5  | ファイルを削除                | No.3 でライトされたファイルシステム B のファイルを削除                                              |
| 6  | 5 秒待ち                  | sleep して No.3 と No.4 の終了を 5 秒間の sleep を繰り返して待つ                               |
| 7  | 15 秒待ち                 | No.3とNo.4 の両方が終了した時に 15 秒間 sleep                                             |
| 8  | ブロックサイズを×2 倍           | プロックサイズ 1,024(1K)バイトからスタート。8,388,608(8M)バイト<br>まで                            |

表 6-2. シーケンシャルアクセスのテストシナリオ

次に、本テストの構成とデータの流れを示します。

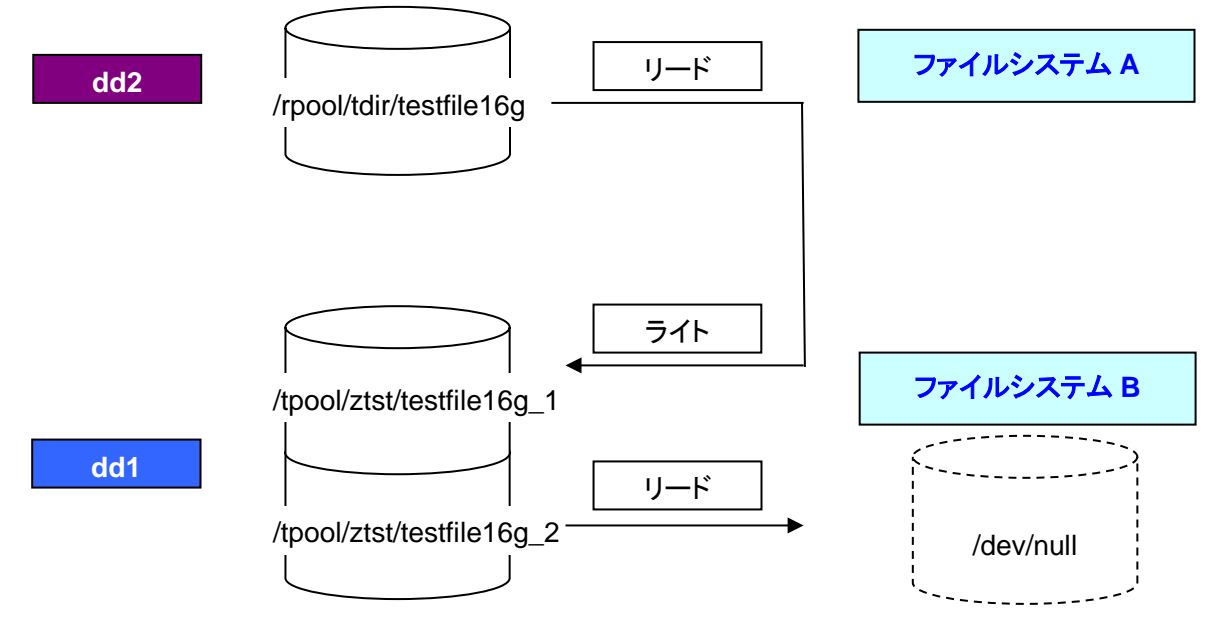

図 6-1. シーケンシャルアクセステストのファイルシステム構成とデータの流れ

テスト結果は次のようにまとめています。

- (1) dd(1)コマンドの timex によるエラプス時間、real、sys、および user を script(1)コマンドで記録
- (2) 転送バイト数をエラプス時間(real)で除算し、秒あたりの転送バイト数を求める
- (3) ブロック長単位で(1)、(2)をまとめる
- (4) dd1(リードスループット)、dd2(リードとライトスループット)の最大値をプロットする
- (5) プロットデータを棒グラフで作成する

### 6-1. 事前準備

(1) 4-1 節と同様にプロセス資源制限値のファイル制限を無制限にセット。
 root@act114 # ulimit -f unlimited <CR>
 root@act114 # ulimit -a | grep file <CR>
 file(blocks) unlimited
 root@act114 #

(2) dd2 用の出力ファイルを作成 表 5-2 No.1
 root@act114 # cd /rpool/tdir <CR>
 root@act114 # time dd if=/dev/hd4 of=testfile16g bs=65536 count=262144 <CR>
 262144+0 レコードを入力しました。
 262144+0 レコードを出力しました。

real 39m22.50s user 0m4.92s sys 2m3.71s root@act114 #

(3) dd1 用の入力ファイルを作成 表 5-2 No.2
 root@act114 # time dd if=testfile16g of=/tpool/ztst/testfile16g\_2 bs=65536 <CR>
 262144+0 レコードを入力しました。
 262144+0 レコードを出力しました。

real 6m11.21s user 0m0.99s sys 1m11.84s root@act114 #

(4) vmstat と iostat コマンドを実行して性能情報を採取。 root@act114 # vmstat 5 1440 > /var/tmp/vmstat.log & <CR> root@act114 # iostat 5 1440 > /var/tmp/iostat.log & <CR> root@act114 #

# 6-2. autotest.sh の実行

次のシェルスクリプトを実行して表示されたtimeの出力値を記録します。

```
表 6-2 No.3~8
      # cat autotest.sh <CR>
      #!/bin/sh
      touch run
      LANG=C;export LANG
      N=2
      COUNT=14
      BLOCKSIZE=512
      IDIR=/rpool/tdir
      ODIR=/tpool/ztst
      touch $ODIR/testfile16g_1
      while [-f run]
      do
               date
               echo "BLOCKSIZE = `expr $N ¥* $BLOCKSIZE`"
               time dd if=$IDIR/testfile16g of=$ODIR/testfile16g_1 bs=$BLOCKSIZE &
               time dd if=$ODIR/testfile16g_2 of=/dev/null bs=$BLOCKSIZE &
               NEXT=NO
               dd1end="NO"
               dd2end="NO"
               while [ $NEXT = "NO" ]
               do
                       outfilesize=`ls -l $ODIR/testfile16g_1 | awk '{ print $5 }'`
                       ps -efl | grep "testfile16g_2" | grep -v grep > /var/tmp/workfile$$
                       linecount=`wc -l /var/tmp/workfile$$ | awk '{ print $1 }'`
                       if [ $linecount -eq 0 ]; then
                                dd1end="YES"
                                echo "`date` : dd1 end."
                       fi
                       if [ $outfilesize -eq 17179869184 ]; then
                                dd2end="YES"
                                echo "`date` : dd2 end."
                       fi
                       if [ $dd1end = "YES" ] && [ $dd2end = "YES" ]; then
                                sleep 15
                                rm $ODIR/testfile16g_1
                                touch $ODIR/testfile16g_1
                                BLOCKSIZE=`expr $BLOCKSIZE ¥* $N`
                                COUNT=`expr $COUNT - 1`
                                if [ $COUNT -eq 0 ]; then
                                         rm run
                                fi
                                NEXT=YES
                       else
                                sleep 5
                       fi
               done
      done
      rm -rf /var/tmp/workfile$$
      date
      #
```

# 6-3. autotest.sh の実行ログ(抜粋)

# cd /rpool/tdir <CR> # ./autotest.sh <CR> Thu May 5 15:29:53 JST 2011 BLOCKSIZE = 1024 33554432+0 records in 33554432+0 records out 5:21.9 real user 12.2 3:32.1 sys Thu May 5 15:35:19 JST 2011 : dd2 end. 33554432+0 records in 33554432+0 records out 6:09.0 real user 11.2 1:36.6 sys Thu May 5 15:36:05 JST 2011 : dd1 end. Thu May 5 15:36:20 JST 2011 BLOCKSIZE = 2048 :(途中省略) Thu May 5 17:06:35 JST 2011 BLOCKSIZE = 8388608 4096+0 records in 4096+0 records out real 6:11.2 user 0.0 1:17.7 sys Thu May 5 17:12:47 JST 2011 : dd2 end. 4096+0 records in 4096+0 records out real 7:33.0 user 0.0 38.4 sys Thu May 5 17:14:12 JST 2011 : dd1 end. Thu May 5 17:14:27 JST 2011

#

## 6-4. シーケンシャルアクセスのブロックサイズ別スループット

ブロックサイズ 512K(bs=262,144)が最も高いスループットを記録しています。予想より遅い結果となってい ますが、分析の結果、AIX p5 520 のメモリサイズが 880 メガバイトと小さいため、ページングが多発しているこ とが原因であることがわかりました。

なお、他ファイルシステムとの比較を付録 F に示します。ご覧下さい。

| AIX p5 520              | スループット「備考1] |            |              |  |  |
|-------------------------|-------------|------------|--------------|--|--|
| ブロック長 <sup>【備考 2】</sup> | dd1(バイト/秒)  | dd2(バイト/秒) | 合計 dd(バイト/秒) |  |  |
| 1K                      | 23,153,463  | 39,768,216 | 62,921,678   |  |  |
| 2K                      | 35,716,984  | 51,436,734 | 87,153,718   |  |  |
| 4K                      | 36,475,306  | 52,060,210 | 88,535,516   |  |  |
| 8K                      | 35,642,882  | 51,981,450 | 87,624,332   |  |  |
| 16K                     | 37,675,152  | 53,024,288 | 90,699,439   |  |  |
| 32K                     | 40,328,331  | 54,712,959 | 95,041,291   |  |  |
| 64K                     | 40,710,590  | 54,887,761 | 95,598,351   |  |  |
| 128K                    | 46,939,533  | 59,548,940 | 106,488,473  |  |  |
| 256K                    | 46,811,633  | 60,174,673 | 106,986,306  |  |  |
| 512K                    | 53,519,842  | 67,770,687 | 121,290,529  |  |  |
| 1M                      | 42,735,993  | 61,466,437 | 104,202,430  |  |  |
| 2M                      | 45,210,182  | 62,472,252 | 107,682,434  |  |  |
| 4M                      | 36,709,122  | 58,936,086 | 95,645,209   |  |  |
| 8M                      | 41,397,275  | 65,572,020 | 106,969,295  |  |  |

表 6-4-1. シーケンシャルアクセスのブロックサイズ別スループット

【備考 1】 バイト数からメガバイトに直すと値が丸められます。後述付録 F に示すメガバイトの表示は、53,519,842 バイトは 51 メガバイト、67,770,687 バイトは 65 メガバイト、121,290,529 バイトは 116 メガバイトとなります。 【備考 2】 dd1 と dd2 両方を合計したブロックサイズです。1K(1,024)は、dd コマンドの引数 bs に 512 をセットしています。8M(8,388,608)は bs=4194304 になります。

# 7. ubench スコア

ubench-0.32 を用いてテストを実施しました。なお、弊社の CPU ループテストはコンパイラの最適化により、 ループしないで 0 秒で終了するため、値を得ることができませんでした。

ubench CPU スコアは次の通りです。

#### 表 7-1-1. pServer p5 520 ubench スコア

| CPU | UbenchCPU | UbenchMEM | UbenchAVG |
|-----|-----------|-----------|-----------|
| 1   | 75,211    | -         | -         |
| 2   | 107,803   | -         | -         |

【備考】 メモリスコアは membench プログラムが Signal 11(EAGAIN: Resource temporarily unavailable)、Signal 4(EINTR: interrupted system call)でエラーになるため値を得ることができませんでした。

#### 【参考】

#### 表 7-1-2. Sun Blade 2500 Ultra SPARC Illi ubench スコア

| CPU | UbenchCPU | UbenchMEM | UbenchAVG |
|-----|-----------|-----------|-----------|
| 2   | 101,577   | 173,117   | 137,347   |

値は Sun Blade 2500 Ultra SPARCIIIi 1.6GHz とほぼ同等の値でした。

### 付録 A. コマンド実行例 A-1. Redbooks IBM SA88-0251-00

※IBM @server Certification Study Guide - pSeries AIX System Administration をベースにしています。

#### /usr/bin/alog

(1) alog タイプの表示

# alog -L <CR> boot bosinst nim console cfg lvmcfg lvmt dumpsymp #

(2) 特定のログを表示する

# alog -o -t boot <CR>

rc.boot: starting disk boot process rc.boot: executing "restbase" rc.boot: executing "cfgmgr -f -v" :(途中省略) The current volume is: /dev/hd1 Primary superblock is valid.

The current volume is: /dev/hd10opt Primary superblock is valid. Performing all automatic mounts Multi-user initialization completed #

#### /usr/sbin/cfgmgr

#### /usr/bin/last

# last root console <CR>

| root | vty0  |               | Apr 10 15:02 - | 15:02 (00:00) |
|------|-------|---------------|----------------|---------------|
| root | pts/3 | 192.168.1.112 | Apr 10 14:45   | ログイン中です。      |
| root | pts/2 | 192.168.1.112 | Apr 10 14:45   | ログイン中です。      |
| root | pts/1 | 192.168.1.112 | Apr 10 14:44   | ログイン中です。      |

| root   | pts/0   | 192.168.1.112    |
|--------|---------|------------------|
| root   | vty0    |                  |
| root   | vty0    |                  |
| されます。  | (00:35) |                  |
|        |         |                  |
| wtmp は | Apr 09  | 23:17 から始まっています。 |

Apr 10 14:35 ログイン中です。 Apr 10 14:22 - 15:01 (00:39) Apr 09 23:24 - システムはシステム管理担当 者によって停止

/usr/bin/bootlist

#

(1) 通常ブートのリスト表示

# **bootlist -m normal -o** <CR> hdisk1 blv=hd5 #

#### /usr/bin/ruptime

# uptime <CR> 05:11PM 稼動時間 2:59, 4 ユーザー, 負荷平均: 0.09, 0.03, 0.02 #

#### mpcfg

```
※無し
# which mpcfg <CR>
which: 0652-141 /usr/bin /etc /usr/sbin /usr/ucb /usr/bin/X11 /sbin /usr/java14/jre/bin /usr/java14/bin に mpcfg
はありません。
#
```

#### /usr/sbin/shutdown

- (1) ホルト(-v と同じ) # **shutdown -h** <CR>
- (2) 再ブート # **shutdown -r** <CR>
- (3) シングルユーザモード # **shutdown -m** <CR>
- (4) 高速シャットダウン# shutdown -F <CR>
- (5) 高速シャットダウン後に再ブート# shutdown -Fr <CR>

#### /usr/sbin/lsdev

(1) テープ装置のリスト

# Isdev -C -c tape <CR> rmt0 使用可能 09-08-00-0,0 LVD SCSI 4mm テープ・ドライブ #

(2) ディスク装置のリスト

# Isdev -C -c disk <CR> hdisk0 使用可能 09-08-00-5,0 16 ビット LVD SCSI ディスク・ドライブ hdisk1 使用可能 09-08-00-8,0 16 ビット LVD SCSI ディスク・ドライブ #

(3) 定義済み ODM データベース内のデバイスリスト表示
 # lsdev -P -H <CR>

class ype subclass description

| 3dx    | 3000008  | usbif   | USB 3D mouse                            |
|--------|----------|---------|-----------------------------------------|
| PCM    | s4k-ui   | ср      | DS3/4K PCM User Interface               |
| PCM    | s4k-ui   | friend  | Active/Passive Disk Path Control Module |
| PCM    | cpother  | friend  | AIX SCSI/FCP ディスク・パス制御モジュール<br>:(途中省略)  |
| tmscsi | mscsi    | scsi    | 他の SCSI イニシエーター・デバイス                    |
| tmscsi | scsi     | scsi    | SCSI 装置イニシエーター・デバイス                     |
| tmssa  | tmssa    | tmssar  | ターゲット・モード SSA デバイス                      |
| tty    | tty      | rs232   | 非同期通信端末                                 |
| ttý    | tty      | rs422   | 非同期通信端末                                 |
| tty    | tty      | vcon    | 非同期通信端末                                 |
| usb    | usb      | node    | USB システム・ソフトウェア                         |
| usbms  | 0806500b | o usbif | USB Mass Storage                        |
| #      |          |         | 5                                       |
|        |          |         |                                         |

#### (4) 定義済みカスタマイズ ODB データベース内のデバイスリスト表示

# Isdev -C -H <CR> name status location description

| L2cache0<br>aio0<br>cd0<br>en0                      | 使用可能<br>定義済み<br>使用可能<br>使用可能                              | 08-08-00<br>03-08 | L2 キャッシュ<br>非同期通信 I/O (レガシー)<br>IDE DVD-ROM ドライブ<br>標準イーサネット・ネットワーク・インターフェース                                                                      |
|-----------------------------------------------------|-----------------------------------------------------------|-------------------|----------------------------------------------------------------------------------------------------|
| usbhc2<br>vio0<br>vsa0<br>vsa1<br>vty0<br>vty1<br># | <ul> <li>使使使使使使</li> <li>用用用可可可</li> <li>前前能能能</li> </ul> | 02-0a             | :(途中省略)<br>USB Enhanced Host Controller (3310e000)<br>仮想入出力バス<br>LPAR Virtual Serial Adapter<br>LPAR Virtual Serial Adapter<br>非同期通信端末<br>非同期通信端末 |

(5) 使用可能デバイスのリスト表示

#### # Isdev -C -c adapter -S a <CR>

| # Isdev -C -c adapter -S a <cr></cr> |      |                                                        |  |  |
|--------------------------------------|------|--------------------------------------------------------|--|--|
| ent0                                 | 使用可能 | 03-08 2-ポート 10/100/1000 Base-TX PCI-X アダプター (14108902) |  |  |
| ent1                                 | 使用可能 | 03-09 2-ポート 10/100/1000 Base-TX PCI-X アダプター (14108902) |  |  |
| ide0                                 | 使用可能 | 08-08 ATA/IDE コントローラー・デバイス                             |  |  |
| lai0                                 | 使用可能 | 06-00 GXT135P グラフィックス・アダプター                            |  |  |
| sisscsia0                            | 使用可能 | 09-08 PCI-X デュアル・チャネル Ultra320 SCSI アダプター              |  |  |
| usbhc0                               | 使用可能 | 02-08 USB ホスト・コントローラー (33103500)                       |  |  |
| usbhc1                               | 使用可能 | 02-09 USB ホスト・コントローラー (33103500)                       |  |  |
| usbhc2                               | 使用可能 | 02-0a USB Enhanced Host Controller (3310e000)          |  |  |
| vsa0                                 | 使用可能 | LPAR Virtual Serial Adapter                            |  |  |
| vsa1                                 | 使用可能 | LPAR Virtual Serial Adapter                            |  |  |
| #                                    |      |                                                        |  |  |

#### (6) サポートされるデバイスのクラス表示

# Isdev -P -r class <CR> 3dx PCM adapter aio :(途中省略) tmssa tty usb usbms #

#### /usr/sbin/lspv

#### (1) システム上の全ての物理ボリュームを表示

| # Ispv <cr></cr> |                  |        |        |
|------------------|------------------|--------|--------|
| hdisk0           | none             | None   |        |
| hdisk1<br>#      | 00ce793b29c19f16 | rootvg | active |

#### (2) hdisk1 の状況と特性を表示

# lspv -p hdisk1 <CR>

| nuiski. |       |              |         |         |          |                |
|---------|-------|--------------|---------|---------|----------|----------------|
| PP RANG | E STA | TE REGION    | LV NAME | Т       | YPE      | MOUNT POINT    |
| 1-1     | used  | outer edge   | hd5     | boot    | N/A      |                |
| 2-110   | free  | outer edge   |         |         |          |                |
| 111-111 | used  | outer middle | hd6     | paging  | N/A      |                |
| 112-113 | used  | outer middle | fwdump  | jfs2    | /var/adn | n/ras/platform |
| 114-116 | used  | outer middle | hd6     | paging  | N/A      |                |
| 117-219 | free  | outer middle |         |         |          |                |
| 220-220 | used  | center       | hd8     | jfs2log | N/A      |                |
| 221-221 | used  | center       | hd4     | jfs2    | /        |                |
| 222-222 | used  | center       | hd2     | jfs2    | /usr     |                |
| 223-223 | used  | center       | hd9var  | jfs2    | /var     |                |
| 224-224 | used  | center       | hd3     | jfs2    | /tmp     |                |
| 225-225 | used  | center       | hd1     | jfs2    | /home    |                |
| 226-226 | used  | center       | hd10opt | jfs2    | /opt     |                |
| 227-227 | used  | center       | hd4     | jfs2    | 1        |                |
| 228-241 | used  | center       | hd2     | jfs2    | /usr     |                |
| 242-243 | used  | center       | hd9var  | jfs2    | /var     |                |
| 244-245 | used  | center       | hd10opt | jfs2    | /opt     |                |
| 246-328 | free  | center       |         |         |          |                |
| 329-437 | free  | inner middle |         |         |          |                |
| 438-546 | free  | inner edge   |         |         |          |                |
| #       |       |              |         |         |          |                |

#### /usr/sbin/lsattr

(1) テープ装置 rmt0 の属性値リスト表示
 # Isattr -I rmt0 -E <CR>

| - <b>L</b> <cr></cr> |                                                                                     |                                                                                                    |
|----------------------|-------------------------------------------------------------------------------------|----------------------------------------------------------------------------------------------------|
| 1024                 | ブロック・サイズ (0=可変長)                                                                    | 真                                                                                                    |
| yes                  | データ圧縮を使用する                                                                          | 真                                                                                                    |
| 71                   | #1 に設定中の記録密度                                                                        | 真                                                                                                    |
| 38                   | #2 に設定中の記録密度                                                                        | 真                                                                                                    |
| yes                  | 拡張ファイル・マークを使用する                                                                     | 真                                                                                                    |
| yes                  | 書き込み時にデバイス・バッファーを使用する                                                               | 真                                                                                                    |
| no                   | テープ交換時またはリセット時にテープの弛みを取る                                                            | 真                                                                                                    |
| no                   | テープ交換時またはリセット時にエラーを戻す                                                               | 真                                                                                                    |
| 36000                | サイズ (メガバイト)                                                                         | 偽                                                                                                    |
|                      |                                                                                     |                                                                                                    |
|                      | -E <cr><br/>1024<br/>yes<br/>71<br/>38<br/>yes<br/>yes<br/>no<br/>no<br/>36000</cr> | <ul> <li>E <cr> <ol> <li>1024 ブロック・サイズ (0=可変長)</li> <li>yes データ圧縮を使用する</li> <li>71 #1 に設定中の記録密度</li> <li>38 #2 に設定中の記録密度</li> <li>yes 拡張ファイル・マークを使用する</li> <li>yes 書き込み時にデバイス・パッファーを使用する</li> <li>no テープ交換時またはリセット時にテープの弛みを取る</li> <li>no テープ交換時またはリセット時にエラーを戻す</li> <li>36000 サイズ (メガバイト)</li> </ol> </cr></li> </ul> |

#### (2) テープ装置 rmt0 のデフォルト属性値を表示

# Isattr -I rmt0 -D <CR>

| block_size<br>compress<br>density_set_1<br>density_set_2 | yes                          | ブロック・サイズ (0=可変長)<br>データ圧縮を使用する<br>#1 に設定中の記録密度<br>#2 に設定中の記録密度                                               | 真真真真  |
|----------------------------------------------------------|------------------------------|----------------------------------------------------------------------------------------------------|-------|
| extfm<br>mode<br>ret<br>ret_error<br>size_in_mb<br>#     | yes<br>yes<br>yes<br>no<br>0 | 拡張ファイル・マークを使用する<br>書き込み時にデバイス・バッファーを使用する<br>テープ交換時またはリセット時にテープの弛みを取る<br>テープ交換時またはリセット時にエラーを戻す<br>サイズ (メガバイト) | 真真真真偽 |

#### (3) SCSI アダプターsisscsia0 の属性表示

# Isattr -I sisscsia0 -E <CR>

# ISattr -I SISSCSIAU -E <CR> bus\_intr\_IVI 151 バスの割り込みレベル 偽 bus\_io\_addr 0xf0800000 バスの I/O アドレス 偽 intr\_priority 3 割り込み優先順位 偽 # Isattr -I sisscsia0 -a bus\_intr\_IVI -E <CR> bus\_intr\_IVI 151 バスの割り込みレベル 偽 #

(4) TTY デバイス vty0 の login 属性の可能な値を表示

# Isattr -I vty0 -a login -R <CR> enable disable #

(5) TTY デバイス vty0 の speed 属性を表示

# Isattr -El vty0 -a speed <CR> speed 19200 N/A 真 #

#### /usr/lib/errdemon

(1) エラーログファイルへのパスを表示

| # <mark>/usr/lib/errdemon -l</mark><br>エラー・ログ属性                        | <cr></cr>                                                                 |
|------------------------------------------------------------------------|---------------------------------------------------------------------------|
| ログ・ファイル<br>ログ・サイズ<br>メモリー・バッファー・サイズ<br>重複の除去<br>重複間隔<br>重複エラーの最大数<br># | /var/adm/ras/errlog<br>1048576 バイト<br>32768 バイト<br>真<br>10000 ミリ秒<br>1000 |

#### /usr/bin/errpt

(1) エラーのサマリー表示

# errpt <CR> IDENTIFIER TIMESTAMP T C **RESOURCE\_NAME DESCRIPTION** コピー・ディレクトリーが小さすぎます。 デーリンが開始されました。 0410150011 P O F89FB899 dumpcheck 0410142211 I O A6DF45AA RMĊdaemon sysplanar0 SYSPROC 未判別のエラー BFE4C025 0410142111 P H ユーザーによるシステム・シャットダウン エラー・ログがオン 0410141111 T S 0410141211 T O 2BFA76F6 9DBCFDEE errdemon 0409235911 T O 0409232411 I O エラー・ログがオフ デーモンが開始されました。 errdemon 192AC071 A6DF45AA RMCdaemon ユーザーによるシステム・シャットダウン 2BFA76F6 0409231711 T S SYSPROC 9DBCFDEE 0409231711 T O errdemon エラー・ログがオン

(2) エラーの詳細表示

# errpt -a <CR>

| ラベル:    | DMPCHK_NOSPACE               |
|---------|------------------------------|
| ID:     | F89FB899                     |
| 日付/時刻:  | Sun Apr 10 15:00:01 CDT 2011 |
| 順序番号:   | 11                           |
| マシン ID: | 00CE793B4C00                 |
| ノード ID: | act114                       |
| クラス:    | O                            |
| タイプ:    | PEND                         |
| リソース名:  | dumpcheck                    |

説明 コピー・ディレクトリーが小さすぎます。

考えられる原因 ダンプを入れるコピー・ディレクトリーが入っているファイルシステムに十分な空きスペースがあ りません。

望ましい処置

ファイルシステムのサイズを増やしてください。

詳細データ ロック ノン ファイルシステム名 /var/adm/ras

現在の空きスペース (KB) 114824 現在の見積もりダンプ・サイズ (KB) 131072

:(途中省略)

ERRLOG\_ON 9DBCFDEE ラベル: ÍD: 日付/時刻: Sat Apr 9 23:17:47 CDT 2011 順序番号: マシン ID: ノード ID: 00CE793B4C00 localhost クラス: タイプ: 0 TEMP リソース名: errdemon

説明 エラー・ログがオン

考えられる原因 errdemon が自動的に開始

ユーザー側の原因 /usr/lib/errdemon コマンド

> 望ましい処置 なし

#

(3) 時間を指定したエラー表示

# errpt -a -s mmddhhmmss <CR>

#### /usr/bin/errlogger

#### # errlogger TESTING USE OF ERRLOGGER COMMANT <CR>

errdemon

errdemon

errdemon

# errpt <CR> IDENTIFIER TIMESTAMP T C AA8AB241 0410181811 T O F89FB899 0410150011 P O A6DF45AA 0410142211 I O BFE4C025 0410142111 P H 2BFA76F6 9DBCFDEE 0410141111 T S 0410141211 T O 192AC071 0409235911 T O 0409232411 I O A6DF45AA 2BFA76F6 0409231711 T S 0409231711 T O 9DBCFDEE

**RESOURCE\_NAME DESCRIPTION** オペレーター通知 コピー・ディレクトリーが小さすぎます。 デーモンが開始されました。 OPERATOR dumpcheck RMĊdaemon テー こう たまま 未判別のエラ sysplanar0 SYSPROC 未判別のエラー ユーザーによるシステム・シャットダウン エラー・ログがオン エラー・ログがオフ デーモンが開始されました。 ユーザーによるシステム・シャットダウン RMCdaemon SYSPROC エラー・ログがオン

#### # errpt -a -j AA8AB241 <CR>

| ラベル: | OPMSG    |
|------|----------|
| ID:  | AA8AB241 |

| 日付/時刻:<br>順序番号: | Sun Apr 10 18:18:10 CDT 2011 |
|-----------------|------------------------------|
| マシン ID:         | 00CE793B4C00                 |
| ノード ID:         | act114                       |
| クラス:            | 0                            |
| タイプ:            | TEMP                         |
| リソース名:          | OPERATOR                     |

説明 オペレーター通知

ユーザー側の原因 errlogger コマンド

> 望ましい処置 詳細データを検討してください

詳細データ errlogger コマンドからのメッセージ TESTING USE OF ERRLOGGER COMMANT #

#### /usr/bin/errclear

T.B.D

#### /usr/bin/errinstall

T.B.D

#### /usr/bin/errupdate

T.B.D

#### /usr/sbin/diag

T.B.D

#### /usr/bin/oslevel

(1) システムの OS レベル表示

# oslevel <CR> 5.3.0.0 #

#### (2) 現行レベルより新しいレベルの表示

| # <b>oslevel -g</b> <cr><br/>Fileset</cr> | Actual Level | Maintenance Level |
|-------------------------------------------|--------------|-------------------|
| bos.rte<br>#                              | 5.3.12.1     | 5.3.0.0           |

#### /usr/sbin/installp

T.B.D

#### /usr/bin/smit

T.B.D

#### /usr/bin/lslpp

#### (1) ファイルセットの現在の保守レベルを表示

#### # IsIpp -I <CR>

| ファイルセット                                                          | レベル                                      | 状態                                               | 記述                                                                                                    |
|------------------------------------------------------------------|------------------------------------------|--------------------------------------------------|----------------------------------------------------------------------------------------------------|
| パス: /usr/lib/objrepos<br>DirectorCommonAgent                     | 6.1.2.0                                  | COMMITTED                                        | All required files of Director<br>Common Agent, including JRE.                                                      |
| DirectorPlatformAgent                                            | 6.1.2.0                                  | COMMITTED                                        | LWI<br>Director Platform Agent for<br>IBM Systems Director on AIX                                                   |
| ICU4C.rte                                                        | 5.3.9.0                                  | COMMITTED                                        | International Components for<br>Unicode                                                                             |
| bos.terminfo.pc.data                                             | 5.3.11.0                                 | : <b>(途中省略)</b><br>COMMITTED                     | Personal Computer Terminal                                                                                          |
| bos.terminfo.print.data                                          | 5.3.0.0                                  | COMMITTED                                        | Generic Line Printer Terminal<br>Definitions                                                                        |
| bos.terminfo.televideo.data                                      |                                          |                                                  |                                                                                                    |
| bos.terminfo.wyse.data<br>bos.txt.spell.data<br>bos.txt.tfs.data | 5.3.0.0<br>5.3.0.0<br>5.3.0.0<br>5.3.0.0 | COMMITTED<br>COMMITTED<br>COMMITTED<br>COMMITTED | Televideo Terminal Definitions<br>Wyse Terminal Definitions<br>Writer's Tools Data<br>Text Formatting Services Data |
| devices.common.IBM.mode                                          | 5.3.0.0                                  | COMMITTED                                        | Sample Service Processor Modem<br>Configuration Files                                                               |

(2) bos.64bit と共にインストールされているファイルを表示 # Islpp -f bos.64bit <CR> ファイルセット ファイル パス: /usr/lib/objrepos bos.64bit 5.3.12.0 /usr/lib/methods/cfa64 /usr/ccs/bin/shlap /usr/ccs/bin/usla64 /usr/lib/drivers/syscalls64.ext /usr/ccs/bin/usla /usr/ccs/bin/shlap64 パス: /etc/objrepos bos.64bit 5.3.12.0 NONE # /usr/sbin/instfix (1) /dev/cd0 の CD-ROM に含まれている修正をリスト # instfix -T -d /dev/cd0 <CR> (2) IZ33206 がインストールされているかどうかを見る # instfix -i | grep IZ33206 <CR> IZ33206 のためのすべてのファイルセットが見つかりました。 # (3) IZ33206 が何かを調べる # instfix -aik IZ33206 <CR> IZ33206 概要: Bug in script sni.snap at the failure of tar command IZ33206 症状のテキスト: IZ33206 のためのすべてのファイルセットが見つかりました。 Ħ (4) システムにインストールされている保守レベルのリストを表示 # instfix -i | grep ML <CR> 5.3.0.0\_AIX\_ML のためのすべてのファイルセットが見つかりました。 \_\_\_\_\_:(途中省略) 5300-12\_AIX\_ML のためのすべてのファイルセットが見つかりました。 # (5) システムにインストールされている全修正リストの表示 # instfix -iv <CR> IY58143 概要: Required fixes for AIX 5.3 ファイルセット X11.Dt.lib はシステムに適用されません。 ファイルセット X11.Dt.rte はシステムに適用されません。 ファイルセット X11.base.rte:5.3.0.1 はシステムに適用されています。 ファイルセット X11.fnt.ucs.ttf:5.3.0.1 はシステムに適用されています。 :(途中省略) IY77427 概要: ASCI: SWITCH CLOG CONDITION EXPOSES IP FULL ファイルセット devices.chrp.IBM.HPS.rte:1.2.0.1 はシステムに適用されています。 IY77427 のためのすべてのファイルセットが見つかりました。 :(途中省略) ファイルセット devices.HPS.tools はシステムに適用されません。 ファイルセット devices.chrp.IBM.HPS.rte:1.2.0.10 はシステムに適用されています。 IZ04185 のためのすべてのファイルセットが見つかりました。 #

/usr/bin/odmshow # odmshow CuDv <CR>

```
class CuDv {
                                                                                          /* offset: 0xc ( 12) */
/* offset: 0x1c ( 28) */
/* offset: 0x1e ( 30) */
/* offset: 0x20 ( 32) */
/* offset: 0x30 ( 48) */
                          char name[16];
                          short status;
                          short chgstatus;
char ddins[16];
char location[16];
                                                                                            /* offset: 0x30 ( 48) */
/* offset: 0x40 ( 64) */
/* offset: 0x50 ( 80) */
/* offset: 0x60 ( 96) */
                          char parent[16];
                          char connwhere[16];
                          link PdDv PdDv uniquetype PdDvLn[48];
                          };
              /*
                          ディスクリプター: 8
構造体サイズ:
データ・オフセット:
オブジェクト数:
                                                        0x98 (152) バイト
                                                    0x20003218
64 個のオブジェクト (64 活動中,0 削除)
              */
              #
              関連コマンド
              odmadd
              odmchange
              odmcreate
              odmdelete
              odmdrop
              odmget
/usr/sbin/getlvcb
(1) 論理ボリューム hd2 の LVCB を表示
           # getlvcb -TA hd2 <CR>
AIX LVCB
intrapolicy = c
                         copies = 1
                        interpolicy = m
lvid = 00ce793b00004c000000012f29c1ac9f.5
                         lvname = hd2
                        label = /usr
                         machine id = E793B4C00
                        number lps = 15
relocatable = y
                        strict = y
stripe width = 0
                         stripe size in exponent = 0
                        type = jfs2
                        upperbound = 32
                        fs =
                        time created = Sun Apr 10 03:14:38 2011
time modified = Sun Apr 10 03:17:06 2011
           #
```

```
/usr/sbin/mklv
```

T.B.D

/usr/sbin/mklvcopy

T.B.D

#### /usr/sbin/mirrorvg

T.B.D

# A-2. Redbooks IBM SA88-0253-00

※IBM @server Certification Study Guide - AIX 5L Problem Determination Tools and Techniques をベー

スにしています。

#### /usr/sbin/bootinfo

root@act114 # bootinfo -p <CR> chrp root@act114 # ※表示されるハードウェアプラットフォームタイプ rs6k Micro Channel ペースの単一プロセッサーモデル rs6ksmp Micro Channel ベースの対称マルチプロセッサーモデル rspc ISA バスモデル chrp PCI バスモデル

#### /usr/bin/bootlist

(1) bootlist の表示

root@act114 # **bootlist -m service cd rmt scdisk** <CR> 0514-210 bootlist: デバイス cd は AVAILABLE 状態ではありません root@act114 # ※メディアがセットされていなくてはならない? ※dig コマンドによるブートリストの表示 root@act114 # diag <CR> <CR> ↓で Select → Task Selection (Diagnostics, Advanced Diagnostics, Service Aids, etc.) <CR> ↓で Select → Display or Change Bootlist <CR> Normal mode bootlist <CR> Display Current bootlist <CR>

#### CURRENT BOOTLIST DEVICES FOR NORMAL MODE

802592

The following devices are listed in the order they appear in the normal mode bootlist.

hdisk1 16 ビット LVD SCSI blv=hd5

- (2) サービスブートオプションの表示
   root@act114 # bootlist -m service -o <CR> hdisk1 blv=hd5 root@act114 #
- (3) 最初のブートデバイスの表示
   root@act114 # bootinfo -b <CR> hdisk1
   root@act114 #

#### /usr/sbin/bosboot

(1) BLV(Boot Logical Volume)の再作成

root@act114 # bosboot -ad /dev/hdisk1 <CR>

bosboot: ブート・イメージは 41559 ブロック (512 バイト単位) です。 root@act114 #

#### /usr/sbin/ipl\_varyon

N/A

※ブートフェーズ 2 で root ファイルシステム(/dev/hd4)が/mnt にマウントされる。

#### /usr/sbin/savebase

※BLV 内の ODM と/ファイルシステムからの ODM との同期を行う。cfgmgr より呼び出される。

#### /usr/sbin/lscfg

root@act114 # **lscfg -vp -l hdisk1** <CR> hdisk1 U787A.001.DPM2A63-P1-T10-L8-L0 16 ビット LVD SCSI ディスク・ドラ イブ (73400 MB)

| Manufacturer           | .IBM              |
|------------------------|-------------------|
| Machine Type and Model | .HUS103073FL3800  |
| FRU Number             | .00P3833          |
| ROS Level and ID       | .52505151         |
| Serial Number          | .0050C703         |
| EC Level               | H17923D           |
| Part Number            | .26K5191          |
| Device Specific.(Z0)   | .000004129F00013E |
| Device Specific.(Z1)   | .RPQQ             |
| Device Specific.(Z2)   | .0068             |
| Device Specific.(Z3)   | .06016            |
| Device Specific.(Z4)   | .0001             |
| Device Specific.(Z5)   | .22               |
| Device Specific.(Z6)   | .H17923D          |
|                        |                   |

#### PLATFORM SPECIFIC

Name: sd Node: sd Device Type: block root@act114 #

#### /usr/sbin/lsattr

| root@act114 #              | sattr -El hdisk1 <cr></cr>       |                    |   |
|----------------------------|----------------------------------|--------------------|---|
| PCM                        | PCM/friend/scsiscsd              | パス制御モジュール          | 僗 |
| algorithm                  | fail_over                        | アルゴリズム             | 真 |
| dist_err_pcnt              | 0                                | 配布されたエラーのパーセンテージ   | 真 |
| dist_tw_width              | 50                               | 配布されたエラーのサンプル・タイ ム | 真 |
| hcheck_interval            | 0                                | ヘルス・チェック間隔         | 真 |
| hcheck_mode                | nonactive                        | ヘルス・チェック・モード       | 真 |
| max_transfer               | 0x40000                          | 最大転送サイズ            | 真 |
| pvid                       | 00ce793b29c19f160000000000000000 | 物理ボリューム識別子         | 偽 |
| queue_depth                | 3                                | キューの深さ             | 偽 |
| reserve_policy             | single_path                      | 予約ポリシー             | 真 |
| size_in_mb                 | 73400                            | サイズ (MB)           | 偽 |
| unique_id<br>root@act114 # | 26080050C7030FHUS103073FL380003I | BMscsi 固有のデバイス ID  | 偽 |

#### /usr/sbin/shutdown

(1) メインテナンスモードに移行する# shutdown -m <CR>

/usr/sbin/diag

```
(1) 特定のデバイスに対して診断テストを実行する。# diag -d [リソース名] <CR>
```

#### /usr/bin/sysdumpdev

```
root@act114 # sysdumpdev <CR>
1次 /dev/hd6
2次 /dev/sysdumpnull
コピー・ディレクトリー /var/adm/ras
強制的なコピー・フラグ TRUE
常時、ダンプを許可 FALSE
ダンプ圧縮 ON
root@act114 #
※1 次ダンプデバイスを永続的に変更する。
# sysdumpdev -P -p /dev/hd3 <CR>
```

※2 次ダンプデバイスを永続的に変更する。 # sysdumpdev -P -s /dev/rmt0 <CR>

```
※1 次ダンプデバイスを一時的に別デバイスに変更する。
# sysdumpdev -p /dev/rmp0 <CR>
```

```
※強制システムダンプの許可
root@act114 # sysdumpdev -K <CR>
root@act114 # sysdumpdev <CR>
1次 /dev/hd6
2次 /dev/sysdumpnull
コピー・ディレクトリー /var/adm/ras
強制的なコピー・フラグ TRUE
常時、ダンプを許可 TRUE
ダンプ圧縮 ON
root@act114 #
```

```
※強制システムダンプの不許可
root@act114 # sysdumpdev -k <CR>
root@act114 # sysdumpdev <CR>
1次 /dev/hd6
2次 /dev/sysdumpnull
コピー・ディレクトリー /var/adm/ras
強制的なコピー・フラグ TRUE
常時、ダンプを許可 FALSE
ダンプ圧縮 ON
root@act114 #
```

```
※強制システムダンプの採取→リセットボタンを押下する。
※1 次ダンプデバイスに書き込む→Ctrl + Alt + 1
※2 次ダンプデバイスに書き込む→Ctrl + Alt + 2
※ダンプデバイスサイズの見積もり
root@act114 # sysdumpdev -e <CR>
0453-041 見積もりのダンプ・サイズ (バイト): 114294784
root@act114 #
```

```
※ダンプデバイスの使用可能スペース
root@act114 # Isps -a <CR>
Page Space Physical Volume Volume Group Size %Used Active Auto Type
hd6 hdisk1 rootvg 512MB 39 yes yes lv
root@act114 #
```

※リモートダンプ(NFS マウント) # sysdumpdev -p dmpsvr:/var/adm/ras/systemdump <CR>

※クラッシュダンプの確認
 ダンプが無い場合の表示
 root@act114 # sysdumpdev -L <CR>
 0453-019 ダンプが記録されていません。

Scanning device /dev/hd6 for existing dump. A valid dump was not detected in the dump devices. root@act114 #

#### ダンプが有る場合の表示

root@act114 # sysdumpdev -L <CR> 0453-039

デバイス名: /dev/hd6 メジャー・デバイス番号: 10 マイナー・デバイス番号: 2 サイズ: 56275968 バイト 圧縮されないサイズ: 353795593 バイト 日付/時刻: Tue Apr 19 15:58:04 CDT 2011 ダンプ状況: Ω ダンプが正常に完了しました ダンプ・コピーのファイル名: /var/adm/ras/vmcore.0.BZ root@act114 #

#### /usr/sbin/snap

※ダンプファイルをテープにコピーする # snap -gfkD -o /dev/rmt0 <CR>

※テープにあるダンプファイルを確認する(tar-tvf) # tar -tvf /dev/rmt0 <CR>

#### /usr/bin/sysdumpstart

※1 次ダンプデバイスにダンプを採取する。 # sysdumpstart -p <CR>

#### /usr/bin/smit

※TTY リモートブート root@act114 # smit <CR> ↓で Select → システム環境 <CR> ↓で Select → リモート・リブート機能の管理 <CR>

#### /usr/sbin/chdev

# chdev -I tty1 -a remreboot=reboot -a reboot\_string=h4rdreBOOT <CR>

#### /usr/sbin/kdb

root@act114 # errpt <CR> IDENTIFIER TIMESTAMP T C RESOURCE\_NAME DESCRIPTION A6DF45AA 0419160311 I O RMCdaemon デーモンが開始されました。 0419160111 U S 0419160111 U O システム・ダンフ 67145A39 SYSDUMP COMPRESSED MINIMAL DUMP F48137AC minidump F89FB899 0419160111 P O dumpcheck コピー・ディレクトリーが小さすぎます。 (途中省略) デーモンが開始されました。 ユーザーによるシステム・シャットダウン エラー・ログがオン A6DF45AA 0409232411 I O RMCdaemon 0409231711 T S 0409231711 T O 2BFA76F6 SYSPROC 9DBCFDEE errdemon root@act114 # errpt -a -j 67145A39 <CR> DUMP\_STATS 67145A39 ラベル: ÍD: 日付/時刻: Tue Apr 19 16:01:43 CDT 2011 順序番号: 70 マシン ID: ノード ID: 00CE793B4C00 act114 ノート クラス: タイプ: S UNKN リソース名: SYSDUMP 説明 システム・ダンプ 考えられる原因 予期しないシステム終了 ユーザー側の原因 システム・ダンプがユーザーから要求されました 望ましい処置 問題判別手順を実行してください 障害の原因 予期しないシステム終了 望ましい処置 問題判別手順を実行してください 詳細データ ダンプ・デバイス /dev/hd6 ダンプ・サイズ 56275968 時刻 Tue Apr 19 15:58:04 2011 ダンプ・タイプ(1 = 1次, 2 = 2次) 1 ダンプ状況 0 エラー・コード 0 ダンプ整合性 Compressed dump - Run dmpfmt with -c flag on dump after uncompressing. ファイル名 /var/adm/ras/vmcore.0.BZ プロセッサー ID 0 root@act114 # ※dmpfmt ファイルは/usr/lib/ras/dmprtns ディレクトリにあります。 /usr/bin/dmpuncompress

※.BZ ファイルの復元と検査 root@act114 # dmpuncompress vmcore.0.BZ <CR> -- replaced with vmcore.0 root@act114 # ls -I | vmcore <CR> -rw------ 1 root system 353795593 Apr 19 16:49 vmcore.0 root@act114 # /usr/lib/ras/dmprtns/dmpfmt -c vmcore.0 <CR> このダンプは完了しました - end-of-dump コンポーネントが検出されました。 root@act114 #

# A-3. 便利なコマンド

(1) ファイルを使用しているユーザーの表示

```
root@act114 # find /home -type d -exec fuser -u {} ¥; <CR>
        /home:
        /home/guest:
        /home/katsumi:
        /home/katsumi/xlcpp:
        /home/katsumi/xlcpp/doc:
/home/katsumi/xlcpp/doc/en_US:
/home/katsumi/xlcpp/doc/en_US/pdf:
/home/katsumi/xlcpp/doc/ja_JP:
        /home/katsumi/xlcpp/doc/ja_JP/pdf:
/home/katsumi/xlcpp/doc/ja_JP/pdf:
/home/katsumi/xlcpp/doc/zh_CN:
/home/katsumi/xlcpp/quickstart:
/home/katsumi/xlcpp/runtime: 3315
                                           331978c(root)
        /home/katsumi/xlcpp/urt:
        /home/katsumi/xlcpp/usr:
/home/katsumi/xlcpp/usr/sys: 225324c(katsumi)
        /home/katsumi/xlcpp/usr/sys/inst.images:
        /home/lost+found:
        root@act114 # ps -efl | grep 331978 <CR>
240001 A root 331978 176240
                                                       0 60 20 187a8400
                                                                                     900 f100020001b1d478 16:06:11
                                                                                                                              pts/1
        0:00 -ksh
        root@act114 # ps -efl | grep 225324 <CR>
200001 A katsumi 225324 327800 0 60 20 d79d400 728 f100020001b07478 16:59:44 pts/0 0:00
         -sh
        root@act114 #
(2) core ダンプファイルの検索
         root@act114 # find / -name core -ls <CR>
(3) strings コマンドで文字列を表示する。
        # strings core | grep = <CR>
         _=/usr/netscape/communicator/us/netscape_aix4
         #
(4) Iquerypv コマンドで文字列を表示する。
         ※Iquerypvコマンドでダンプ情報を表示する。
        # Iquerypy -h core 6b0 64 <CR>
(5) kdb の実行
         root@act114 # kdb vmcore.0 /unix <CR>
        指定されたカーネル・ファイルは 64-bit カーネルです
vmcore.0 mapped from @ 70000000000000000 to @ 700000015167e09
        シンボル・テーブルの 1430573 バイトを保存中
最初のシンボル __mulh
コンポーネント名:
              minidump [2 エントリ-
          1)
              dmp_minimal [9 エントリー]
          2)
              proc [287 エントリー]
thrd [940 エントリー]
          3)
```

- 4) 5) 6) 7) and 1940 エントリ rasct [1 エントリー ldr [2 エントリー] iplcb [1 エントリー errlg [3 エントリー mtrc [8 エントリー fe fd エントリー
- 8)́
- 9)
- 10)
- 11) 12)
- 13)
- Init [6 エンドリー] Ifs [1 エントリー] bos [2 エントリー] ipc [7 エントリー] vmm [13 エントリー] alloc\_kheap [256 エントリー] alloc\_other [24 エントリー] tester [1 エントリー] 14)
- 15)
- 16) 17)
- rtastrc [1 エントリー] sisraid [2 エントリー] scdisk [11 エントリー aixpcm [5 エントリー 18)
- 19)

lvm [2 エントリ-20) 21) jfs2 [1 エントリー] tty [4 エントリー] netstat [10 エントリー] 22) 23) 23) netstat [10  $\pm \sum \{i,j\}$ ] 24) goent\_dd [4  $\pm \sum \{i,j\}$ ] 25) dump\_failures [1  $\pm \sum \{i,j\}$ ] 26) dump\_statistics [1  $\pm \sum \{i,j\}$ ]  $\pm \sum \{i,j\}$   $\pm \sum \{i,j\}$   $\pm$ START END <name> 00000002FF22FF8 00000002FF22FFC errno+000000 F100070F00000000 F100070F10000000 pvproc+000000 F100070F10000000 F100070F18000000 pvthread+000000 PFT: PVT: id..... .....0002 raddr.....000000000730000 eaddr.....F200800021800000 size.....00040000 align.....00001000 valid..1 ros....0 fixImb.1 seg....0 wimg...2 ダンプ分析:CHRP\_SMP\_PCI POWER\_PC POWER\_5 machine with 2 available CPU(s) (64-bit registers) シンボル・テーブルの処理中... ....完了 . . . . . . . . . . . . . . . . ERROR: Unable to acess nfs\_syms (0)> stat <CR> SÝSTEM CONFIGURATION: CHRP\_SMP\_PCI POWER\_PC POWER\_5 machine with 2 available CPU(s) (64-bit registers) SYSTEM STATUS: sysname... AIX nodename.. act114 release... 3 version... 5 build date Apr 9 2010 build time 23:08:16 label.... 1015A\_53X machine... 00CE793B4C00 nid...... CE793B4C time of crash: Tue Apr 19 15:58:04 2011 age of system: 6 hr., 36 min., 17 sec. xmalloc debug: enabled デバッグ・カーネルのエラー・メッセージ: No debug cause was specified. (0)> proc <CR> SLOT NAME STATE PID PPID ADSPACE CL #THS pvproc+014400 81\*sysdumps ACTIVE 00510F2 00530BE 0000000019A69400 0 0001 NAME..... sysdumpstart STATE..... stat :07 .... xstat :0000 :00200001 LOAD EXECED FLAGS..... flag ..... flag2 :00000000 ..... flag3 :00000000 ... atomic :00000000 LINKS..... child :00000000000000000 .....siblings :0000000000000000 :0000000011D23E8 ..... uidinfo AACCT..... projid :00000000 ..... sprojid :00000000000000000 ..... subproj ..... file id .... flags :0000 WLM...... class/wlm :00/0000 ..... time of SIGTERM:0000000 (0)> user <CR> User thread context [F00000002FF47600]: save.... @ F0000002FF47600 fpr..... @ F0000002FF47800 slb\_save @ F00000002FF47B6C Uthread System call state: msr......00000000000F0B2 errnopp....00000002FF22FFC error.....00000000 context...0000000000000000 sigssz....00000000000000000 stkb.....0000000000000000 scsave[0]..0000000DEADBEEF scsave[2]..00000000000000000 scsave[1]..0000000F029DDA0 scsave[3]..00000000D035F834

scsave[4]..FFFFFFFFFFFFFFFFF scsave[5]..F0000002FFD3408 scsave[6]..FFFFFFFFFFFFFFFFF scsave[7]..0000000000000000 flags: CHKWAKE kstack.....F0000002FF47600 audsvc.....0000000000000000 amr......00000000000000000 Uthread Miscellaneous stuff: fstid.....00000000 ioctlrv...00000000 selchn....00000000000000000 loginfo...0000000000000000 link.....00000000000000000 fselchn...00000000000000000 selbuc.....0000 chkcontxt.0000000000000000 jfscr.....00000000000000000 lstpagex..00000000 (0)> 続く (終了は ^C)? 割り込まれました (0)> thread <CR> SLOT NAME STATE TID PRI RQ CPUID CL WCHAN pvthread+00F000 240\*sysdumps RUN 0F00B3 03C 0 0 NAME......sysdumpstart .....tid :0000000000F00B3 .....tsleep :FFFFFFFFFFFFFFFF .....flags :0000000 .....flags2 :00000000 .....pmcontext :00000000 DATA......pvprocp :F100070F00014400 <pvproc+014400> LINKS....prevthread :F100070F1000F000 <pvthread+00F000> ......nextthread :F100070F1000F000 <pvthread+00F000> DISPATCH......synch :FFFFFFFFFFFFFFF SCHEDULER...affinity :00000000 .....pri :0000003C ......boosted :00000000 .....wchan :000000000000000000 PROCFS.....procfsvn :000000000000000 .....rset :0000000000000000 NUMA.. .prflags :00000000 .....prbufcount :0000000 WLM.......class/wlm:00/0000 (0)> 続く(終了は ^C)?割り込まれました (0)> mst <CR> Machine State Save Area :000000000188AD4 msr iar :8000000000010B2 cr : 42242284 : 00000000007046C ctr :00000000000000 xer : 20000008 Ir : DEADBEEF : FFFFFFFFFFFFFFFFF mq asr : 000000000188AD4 r1 : F100010010765C30 r2 : 000000001594548 r0 : 0000000000000FF r4 : F100010010765CA0 r5 : 0000000000000001 : 00000000000000 r7 : 0000000000000 r8 : F00000002FF47600 r3 r6 r9 r12:000000044248284 r13:F100010017CDA000 r14:F0000003002F000 r15:F100010014C67118 r16:00000000000000 r17:0000000000000000 r18:0000000000000002 r19:00000000000000002 r22:00000000000000002 r23:000000002F7FB10 r21:0000000000000000 r24 : F0000003002E000 r25 : 000000000000780 r27 : F1000100148268C0 r28 : 000000000000000 r26 : F100010014C670E0 r29:000000002B53A50 r30 : FFFFF0000002E000 r31 : 000000000000004 tmpsr0: 000000019A69480 000000000000000000000 stackfix F00000002FF47060 int\_ticks 00 prev kjmpbuf F100010010765488 excbranch 000000000000000 no\_pfault 00 00 20 KJMPBUF\_SPCL intpri backt 00 flags hw\_fru\_id 00000000 hw\_cpu\_id 0000000 0000000000000000000000 fpscrx 00000000 fpowner 01 foscr (0)> 続く (終了は ^C)? 割り込まれました (0)> trace <CR> Trace Channel[0 - 7]: 7 Trace Channel 7 (0 entries) (0)> f <CR> pvthread+00F000 STACK: [00188AD4]safe\_read\_excp+000000 (00000000000000FF, F100010010765CA0 [00070468]isinmem+0000C0 (??, ??) [00069FC0]wr\_cdtu+0008C8 (??, ??) [0006B138]idmp\_do+000640 (??) 002DEFF0]newstack+000020() [kdb\_get\_memory] no real storage @ F00000002FF46EB0 (0)> trb <CR> 使用方法: trb [CPU selector] [1-9] CPU セレクターは、すべての CPU の場合には '\*'、CPU n の場合には 'cpu n'、デフォルトは現在の CPU です。

タイマー要求ブロック情報メニュー

# 付録 B. SMIT とコマンド

#### B-1. SMIT

※SMITはSMITTY実行プログラムを起動するためのシェルスクリプトになっています。smit、smitty、 いずれのコマンドで起動しても良いです。下記はドキュメントで記述されている組み合わせをそのま ま示しています。

凡例: 黒字 SA88-0251-00 で解説のコマンド
 青字 SA88-0251-00 SA88-0253-00 両方の文献で解説のコマンド
 赤字 SA88-0253-00 で解説のコマンド

smit assist smit chgenet smit chinet smit devices smit dump smit inet smit mkroute smit mktcpip smit tcpip smit tty smitty alt clone smitty alt install smitty alt mksysb smitty bffcreate smitty chfs smitty chifs smitty chps smitty chuser smitty cplv smitty crifs smitty dump smitty exporting smitty extendly smitty importvg smitty install commit smitty install\_latest smitty install reject smitty install remove smitty instfix smitty Isuser smitty migratepv smitty mirrorvg smitty mklv smitty mknfsexp smitty mknfsmnt smitty mkps smitty mkuser smitty mkvg smitty mount smitty passwd smitty reduceva smitty reorgvg smitty rmlv smitty rmnfsexp smitty rmuser smitty shd smitty show\_apar\_stat smitty spooler smitty ssaraid smitty update all smitty update\_by\_fix smitty varyoffvg smitty varyonvg smitty vgsc

B-2. コマンド 黒字

凡例:

青字 赤字 SA88-0251-00 で解説のコマンド SA88-0251-00 SA88-0253-00 両方の文献で解説のコマンド SA88-0253-00 で解説のコマンド

/etc/tcp.clean /usr/lib/errdemon /usr/sbin/install /usr/sbin/install assist acctcon1 acctcon2 alog alt\_disk\_install at automount backup batch bc biod bootinfo bootlist bosboot cat cfgcon cfgmgr chdev chfn chfs chitab chlv chnfs chnfsexp chnfsmnt chps chpv chsec chtz chuser chvg compress comsat configassist ср cpio cplv crfs cron crontab csh date dbx dd df diag dia docsearch dtconfig dtlogin

enable enq errclear errdemon errinstall errlogger errpt errupdate exportfs exportvg extendly extendvg find fingerd fsck ftpd ftp fuser gated genkex getlvcb hostname ifconfig importvg inetd init installp instfix inutoc iostat ipreport iptrace ipl\_varyon kdb killall kill ksh last logform login lpq lpr **Ipstat** lp Isattr Iscfa Isdev lsfs **Islpp** Islv Isnfsexp Isnfsmnt lsps

lspv lssrc Isuser lsvg ls Ixtendly maila mailstats mergedev migratepv mirrorvg mkboot mkdev mkdir mkitab mklv mklycopy mknfs mknfsexp mknfsmnt mkps mksysb mkuser mkvgdate mkvg mount mpcfg named netstat newaliases news nfsd nfso nfsstat nice no nslookup odmadd odmchange odmcreate odmdelete odmdrop odmget odmshow odmshowdmdelete oslevel passwd pax ping piobe portmap ps qchk

qdaemon qprt reducevg refresh renice reorgvg restbase restore resvg rexecd rexec restvg rlogind rmdev rmfs rmlv rmlvcopy rmnfs rmnfsexp rmnfsmnt rmps rmuser route rpcinfo runfsexp rmnfsmnt rmnfs rmpm rmps rmuser routd route rpc.lockd

rpc.mountd rpc.pcnfsd rpc.rstatd rpc.statd rpcgen rpcinfo rshd rwhod sar savebase savevg schedtune securetcpip sendmail shconf showmount shutdown skulker smdemon.cleanu snap spell splitlvcopy srcd srcmstr startsrc stopsrc su svmon swapoff swapon syncvg sysdumpdev sysdumpstart

syslogd talkd tar tcopy tctl telinit telnetd telnet tftpd timed time topas tprof trace traceroute umount uname unmirrorvg uptime uucpd varyoffvg varyon varyonvg vmstat vmtune who who wlm w xinit

### 付録 C. システムファイル 凡例: 黒字 SA88-0251-00

清字 赤字

凡例:

SA88-0251-00 で解説のファイル・ディレクトリ SA88-0251-00 SA88-0253-00 両方の文献で解説のファイル・ディレクトリ SA88-0253-00 で解説のファイル・ディレクトリ

| \$HOME/.profile<br>/dev/error<br>/dev/pagingnn<br>/dev/sysdumpnull<br>/etc/profile<br>/etc/aliases<br>/etc/bootparams<br>/etc/dumpdates<br>/etc/environment<br>/etc/exclude.rootvg<br>/etc/exports | /etc/security/passwd<br>/etc/security/user<br>/etc/sendmail.cf<br>/etc/services<br>/etc/swapspaces<br>/etc/syslog.conf<br>/etc/syslog.pid<br>/etc/tcp.clean<br>/etc/utmp<br>/etc/xtab |    |
|----------------------------------------------------------------------------------------------------|----------------------------------------------------------------------------------------------------|----|
| /etc/filesystems                                                                                                    | /usr/lib/methods/deflym 1 10                                                                                                    |    |
| /etc/aroup                                                                                                    | /usr/lib/methods/defsvs 1 1                                                                                                    |    |
| /etc/hosts.equiv                                                                                                    | /usr/lib/methods/defsys 2 1                                                                                                    |    |
| /etc/hosts                                                                                                    | /usr/lib/methods/defsys 3 1                                                                                                    |    |
| /etc/inetd.conf                                                                                                    | /usr/lib/methods/ptynode 2                                                                                                    | 5  |
| /etc/inittab                                                                                                    | /usr/lib/methods/ptynode 3                                                                                                    | 5  |
| /etc/mail/statistics                                                                                                    | /usr/lib/methods/startlft 2                                                                                                    | 10 |
| /etc/motd                                                                                                    | /usr/lib/methods/startlft 3                                                                                                    | 10 |
| /etc/netsvc.conf                                                                                                    | /usr/lib/methods/starttty 2                                                                                                    | 15 |
| /etc/networks                                                                                                    | /usr/lib/methods/starttty 3                                                                                                    | 15 |
| /etc/nologin                                                                                                    | /usr/lib/objrepos                                                                                                    |    |
| /etc/objrepos                                                                                                    | /usr/lib/security/mkuser.default                                                                                                    |    |
| /etc/passwd                                                                                                    | /usr/lib/security/mkuser.sys                                                                                                    |    |
| /etc/pcnfsd.conf                                                                                                    | /usr/sys/inst.data/sys_bundles                                                                                                    |    |
| /etc/preserve.list                                                                                                    | /usr/sys/inst.data/user_bundles                                                                                                    |    |
| /etc/profile                                                                                                    | /usr/sys/inst.images                                                                                                    |    |
| /etc/qconfig                                                                                                    | /var/adm/cron/cron.allow                                                                                                    |    |
| /etc/rc.nfs                                                                                                    | /var/adm/cron/cron.deny                                                                                                    |    |
| /etc/rc.shutdown                                                                                                    | /var/adm/ras/bootlog                                                                                                    |    |
| /etc/rc.tcpip                                                                                                    | /var/adm/ras/cfglog                                                                                                    |    |
| /etc/resolv.conf                                                                                                    | /var/adm/ras/conslog                                                                                                    |    |
| /etc/rpc                                                                                                    | /var/adm/ras/lvmcfg.log                                                                                                    |    |
| /etc/security/config                                                                                                    | /var/adm/ras/errlog                                                                                                    |    |
| /etc/security/environ                                                                                                    | /var/adm/sw/installp.summary                                                                                                    |    |
| /etc/security/faildlogin                                                                                                    | /var/adm/wtmp                                                                                                    |    |
| /etc/security/group                                                                                                    | /var/spool/mail                                                                                                    |    |
| /etc/security/lastlog                                                                                                    | /var/spool/mquee                                                                                                    |    |
| /etc/security/limits                                                                                                    | /var/spoool/mqueue/log                                                                                                    |    |
| /etc/security/login.cfg                                                                                                    |                                                                                                    |    |

# 付録 D. ディスク領域 D-1. インストール後の領域サイズ

| # <b>df -k</b> <cr></cr> |             |        |       |       |        |                       |
|--------------------------|-------------|--------|-------|-------|--------|-----------------------|
| Filesystem               | 1024-blocks | Free   | %Used | lused | %lused | Mounted on            |
| /dev/hd4                 | 262144      | 188136 | 29%   | 5141  | 11%    | /                     |
| /dev/hd2                 | 1966080     | 247700 | 88%   | 37319 | 39%    | /usr                  |
| /dev/hd9var              | 393216      | 111372 | 72%   | 8685  | 26%    | /var                  |
| /dev/hd3                 | 131072      | 110860 | 16%   | 675   | 3%     | /tmp                  |
| /dev/fwdump              | 262144      | 261452 | 1%    | 5     | 1%     | /var/adm/ras/platform |
| /dev/hd1                 | 131072      | 130676 | 1%    | 10    | 1%     | /home                 |
| /proc                    | -           | -      | -     | -     | -      | /proc                 |
| /dev/hd10opt             | 393216      | 190616 | 52%   | 8568  | 17%    | /opt                  |
| #                        |             |        |       |       |        |                       |

# D-2. "/"と"/home"ファイルシステムの拡張

| # chfs -a size=                | 62914560 / <cr></cr> | •         |       |         |        |                       |
|--------------------------------|----------------------|-----------|-------|---------|--------|-----------------------|
| ファイルシステム                       | ・サイズが 62914          | 560 に変更さ  | れました  |         |        |                       |
| # chfs -a size=                | 31457280 /home       | <cr></cr> |       |         |        |                       |
| ファイルシステム                       | ・サイズが 31457          | 280 に変更さ  | れました  |         |        |                       |
| # <mark>df -k</mark> <cr></cr> |                      |           |       |         |        |                       |
| Filesystem                     | 1024-blocks          | Free      | %Used | d lused | %lused | Mounted on            |
| /dev/hd4                       | 31457280             | 31378440  | 1%    | 5141    | 1%     | /                     |
| /dev/hd2                       | 1966080              | 247700    | 88%   | 37319   | 39%    | /usr                  |
| /dev/hd9var                    | 393216               | 111356    | 72%   | 8686    | 26%    | /var                  |
| /dev/hd3                       | 131072               | 110860    | 16%   | 675     | 3%     | /tmp                  |
| /dev/fwdump                    | 262144               | 261452    | 1%    | 5       | 1%     | /var/adm/ras/platform |
| /dev/hd1                       | 15728640             | 15725864  | 1%    | 10      | 1%     | /home                 |
| /proc                          | -                    | -         | -     | -       | -      | /proc                 |
| /dev/hd10opt<br>#              | 393216               | 190616    | 52%   | 8568    | 17%    | /opt                  |

# D-3. "/usr"と"/var"ファイルシステムの拡張

| root@act114 # chfs -a size=31457280 /usr <cr></cr> |                              |                                                                             |      |           |        |                       |  |  |
|----------------------------------------------------|------------------------------|-----------------------------------------------------------------------------|------|-----------|--------|-----------------------|--|--|
| ファイルシステム・サイズが 31457280 に変更されました                    |                              |                                                                             |      |           |        |                       |  |  |
| root@act114 #                                      | chfs -a size=786             | <b>4320 /var</b> <cf< td=""><td>२&gt;</td><td></td><td></td><td></td></cf<> | २>   |           |        |                       |  |  |
| ファイルシステム                                           | ・サイズが 78643                  | 20 に変更され                                                                    | ました  |           |        |                       |  |  |
| root@act114 #                                      | <mark>df -k</mark> <cr></cr> |                                                                             |      |           |        |                       |  |  |
| Filesystem                                         | 1024-blocks                  | Free                                                                        | %Use | d lused % | 6lused | Mounted on            |  |  |
| /dev/hd4                                           | 31457280                     | 31374632                                                                    | 1%   | 5163      | 1%     | /                     |  |  |
| /dev/hd2                                           | 15728640                     | 13745864                                                                    | 13%  | 38278     | 2%     | /usr                  |  |  |
| /dev/hd9var                                        | 3932160                      | 3538928                                                                     | 11%  | 8706      | 2%     | /var                  |  |  |
| /dev/hd3                                           | 131072                       | 114036                                                                      | 13%  | 682       | 3%     | tmp                   |  |  |
| /dev/fwdump                                        | 262144                       | 261452                                                                      | 1%   | 5         | 1%     | /var/adm/ras/platform |  |  |
| /dev/hd1                                           | 15728640                     | 14539732                                                                    | 8%   | 184       | 1%     | /home                 |  |  |
| /proc                                              | -                            |                                                                             |      | -         | -      | /proc                 |  |  |
| /dev/hd10opt                                       | 393216                       | 190612                                                                      | 52%  | 8568      | 17%    | /opt                  |  |  |
| /dev/datalv<br>root@act114 #                       | 67108864                     | 3839416                                                                     | 95%  | 6         | 1%     | /tpool/ztst           |  |  |

# D-4. OS 再インストールによる領域サイズの変更

#### (1) 拡張前(OS インストール直後)

| # <b>df -k</b> <cr></cr> |             |        |       |       |        |                       |
|--------------------------|-------------|--------|-------|-------|--------|-----------------------|
| Filesystem               | 1024-blocks | Free   | %Used | lused | %lused | Mounted on            |
| /dev/hd4                 | 262144      | 189456 | 28%   | 5138  | 11%    | /                     |
| /dev/hd2                 | 1966080     | 247692 | 88%   | 37319 | 39%    | /usr                  |
| /dev/hd9var              | 393216      | 112272 | 72%   | 8679  | 25%    | /var                  |
| /dev/hd3                 | 131072      | 117288 | 11%   | 530   | 2%     | /tmp                  |
| /dev/fwdump              | 262144      | 261776 | 1%    | 4     | 1%     | /var/adm/ras/platform |
| /dev/hd1                 | 131072      | 130708 | 1%    | 5     | 1%     | /home                 |
| /proc                    | -           | -      | -     | -     | -      | /proc                 |
| /dev/hd10opt             | 393216      | 190616 | 52%   | 8568  | 17%    | /opt                  |
| #                        |             |        |       |       |        | -                     |

#### (2) 領域拡張

# chfs -a size=62914560 / <CR> ファイルシステム・サイズが 62914560 に変更されました # chfs -a size=31457280 /home <CR> ファイルシステム・サイズが 31457280 に変更されました # chfs -a size=31457280 /usr <CR> ファイルシステム・サイズが 31457280 に変更されました # chfs -a size=7864320 /var <CR> ファイルシステム・サイズが 7864320 に変更されました #

#### (3) 拡張後

# df -k <CR>

| Filesystem   | 1024-blocks | Free     | %Used | lused | %lused | Mounted  | on             |
|--------------|-------------|----------|-------|-------|--------|----------|----------------|
| /dev/hd4     | 31457280    | 31379832 | 1%    | 5138  | 1%     | /        |                |
| /dev/hd2     | 15728640    | 14008152 | 11%   | 37319 | 2%     | /usr     |                |
| /dev/hd9var  | 3932160     | 3650676  | 8%    | 8680  | 2%     | /var     |                |
| /dev/hd3     | 131072      | 117288   | 11%   | 530   | 2%     | /tmp     |                |
| /dev/fwdump  | 262144      | 261776   | 1%    | 4     | 1%     | /var/adr | m/ras/platform |
| /dev/hd1     | 15728640    | 15725896 | 1%    | 5     | 1%     | /home    |                |
| /proc        | -           | -        | -     | -     | -      | /proc    |                |
| /dev/hd10opt | 393216      | 190616   | 52%   | 856   | 68 1   | 7% /opt  |                |
| #            |             |          |       |       |        | •        |                |

# 付録 E. ディスクランダムアクセステストの評価 E-1. ライトアクセス時間の評価

JFS2 のランダムライトのアクセス時間は次表の通りになります。テスト機器のスペックはほぼ同じスペックで 実行したものです。

| FS   | 値  | 512 レコード | 64 区画平均 | 128 区画平均 | 256 区画平均 | 512 区画平均 | 平均    |
|------|----|----------|---------|----------|----------|----------|-------|
|      | 最小 | 14       | 28      | 27       | 22       | 22       | 25    |
| ZFS  | 平均 | 22       | 107     | 106      | 106      | 106      | 106   |
|      | 最大 | 120      | 153     | 188      | 281      | 537      | 290   |
|      | 最小 | 22       | 27      | 26       | 24       | 24       | 25    |
| EXT3 | 平均 | 24       | 188     | 189      | 190      | 190      | 189   |
|      | 最大 | 116      | 409     | 540      | 765      | 1,286    | 750   |
|      | 最小 | 20       | 190     | 188      | 130      | 129      | 159   |
| JFS2 | 平均 | 25       | 220     | 220      | 220      | 220      | 220   |
|      | 最大 | 184      | 265     | 296      | 341      | 415      | 329   |
|      | 最小 | 27       | 131     | 131      | 122      | 121      | 126   |
| UFS  | 平均 | 757      | 681     | 681      | 681      | 681      | 681   |
|      | 最大 | 37,079   | 1,335   | 1,339    | 1,391    | 1,554    | 1,405 |

表 E-1-1. ファイルシステム別ライトアクセス時間(単位:マイクロ秒)

平均値をグラフにすると次のようになります。

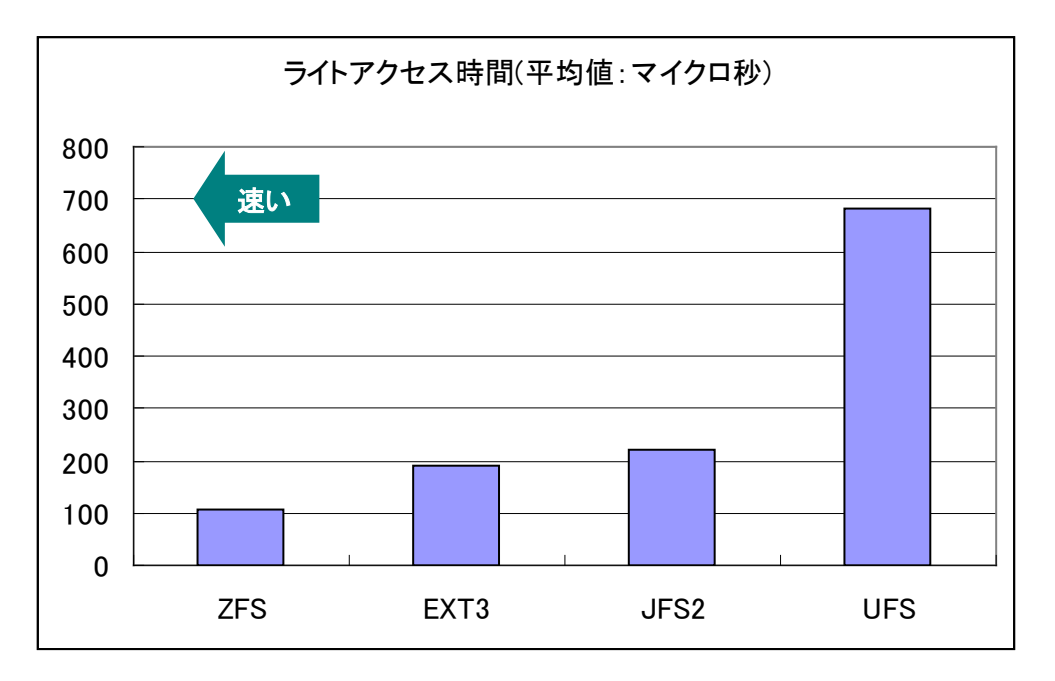

図 E-1-2. ファイルシステム別ライトアクセス時間(マイクロ秒)

### E-2. 書き込み時の振る舞い

#### E-2-1. JFS2 ファイルシステム

ランダムライト時にディスクに書き込んだブロック中、マイクロ秒のタイムスタンプを持っています。これを時系 列にプロットし、ファイルシステムの特性を分析しました。

JFS2 では次のような振る舞いになります。早い速度のところは約 25 マイクロ秒で、時折 180 マイクロ秒近く を記録ししています。80 マイクロ秒を記録している部分も見られます。

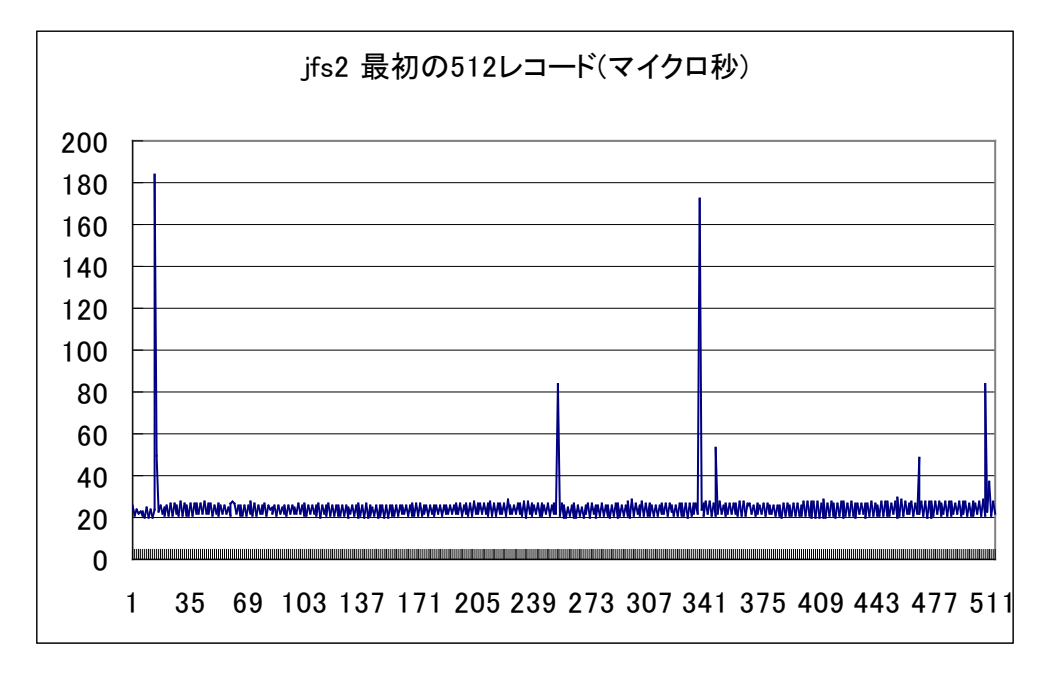

図 E-2-1-1. JFS2 ファイルシステムのアクセス時間(最初の 512 レコード)

記録されたアクセス時間を 256 の区画単位で平均値を求めたグラフを次に示します。徐々に値が高くなって いるように見られます。

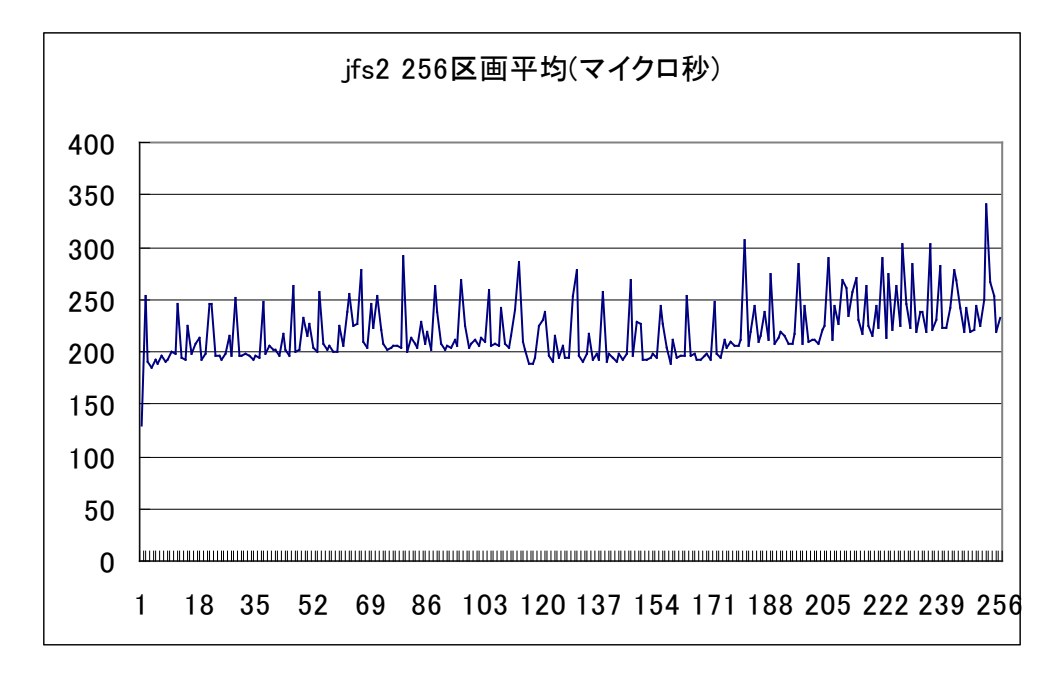

図 E-2-1-2. JFS2 ファイルシステムの 256 区画平均アクセス時間
参考データとして、他のファイルシステムにおけるランダムアクセスの振る舞いを示します。

# E-2-2. ZFS ファイルシステム

ZFS は Sun Microsystems(現 Oracle 社)の開発したファイルシステムで、現在のところ最も高速なファイル システムです。

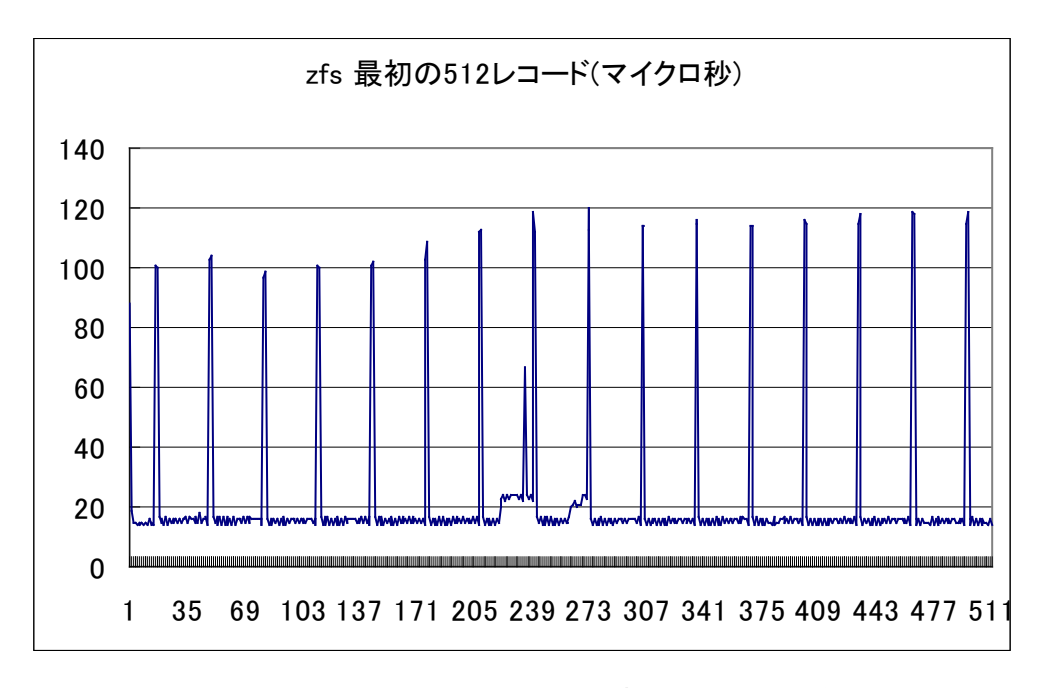

図 E-2-2-1. ZFS ファイルシステムのアクセス時間(最初の 512 レコード)

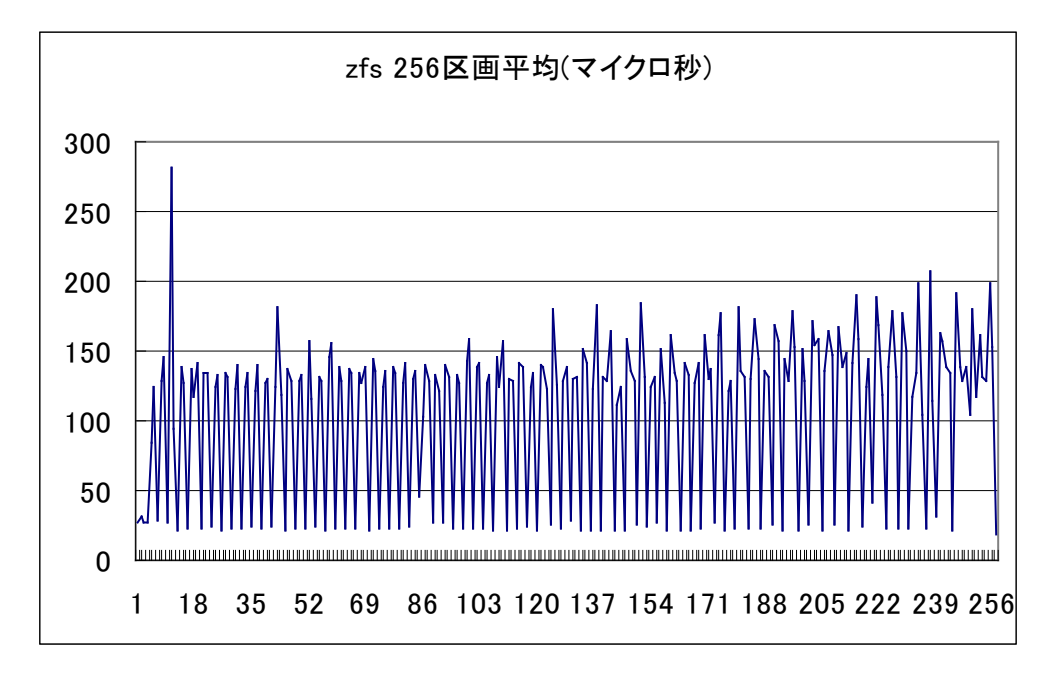

図 E-2-2-2. ZFS ファイルシステムの 256 区画平均アクセス時間

# E-2-3. EXT3 ファイルシステム

EXT3 は Linux で多く使用されているファイルシステムです。

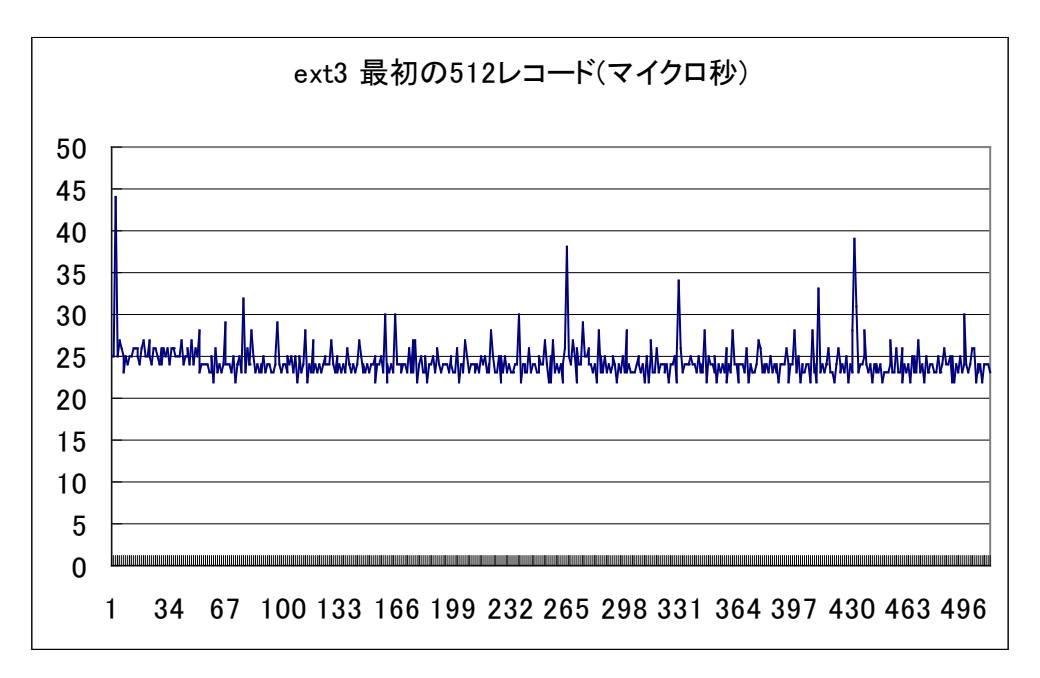

図 E-2-3-1. EXT3 ファイルシステムのアクセス時間(最初の 512 レコード)

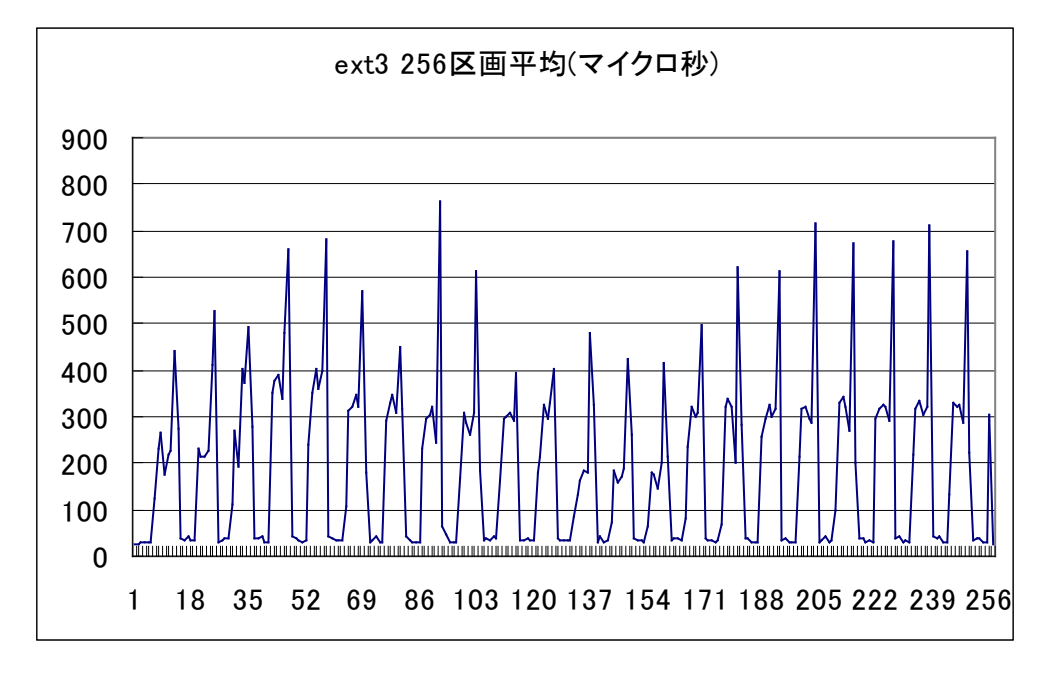

図 E-2-3-2. EXT3 ファイルシステムの 256 区画平均アクセス時間

# E-2-4. UFS ファイルシステム

UFS(Unix File System)は SVR4 で実装されたファイルシステムです。シリンダー単位で分割されているため、動きに偏りが見られます。

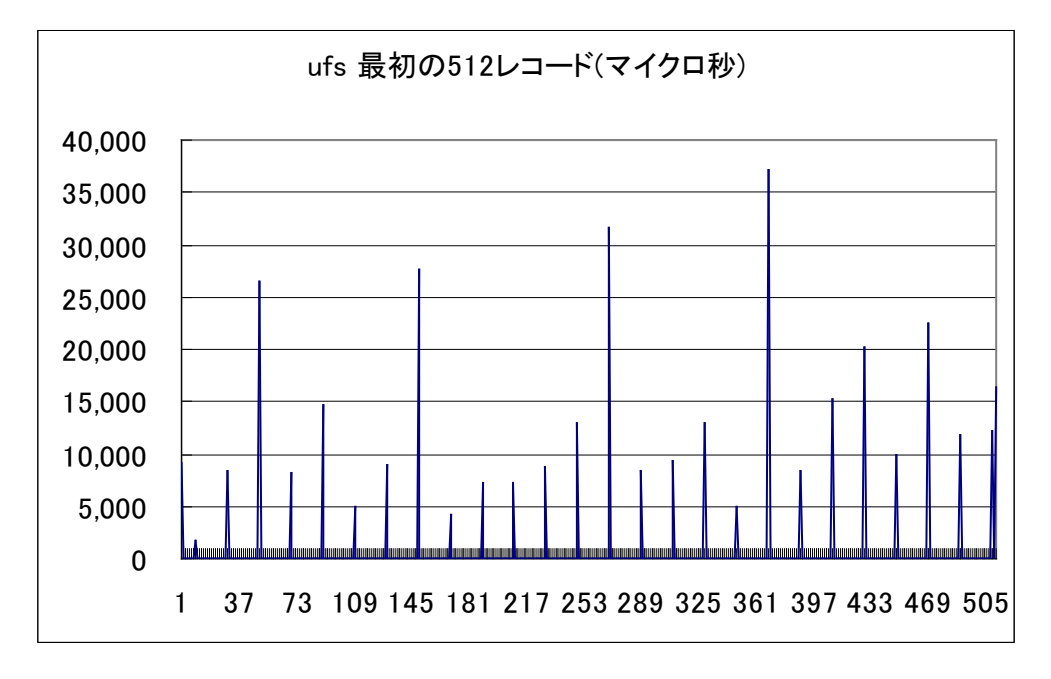

図 E-2-4-1. UFS ファイルシステムのアクセス時間(最初の 512 レコード)

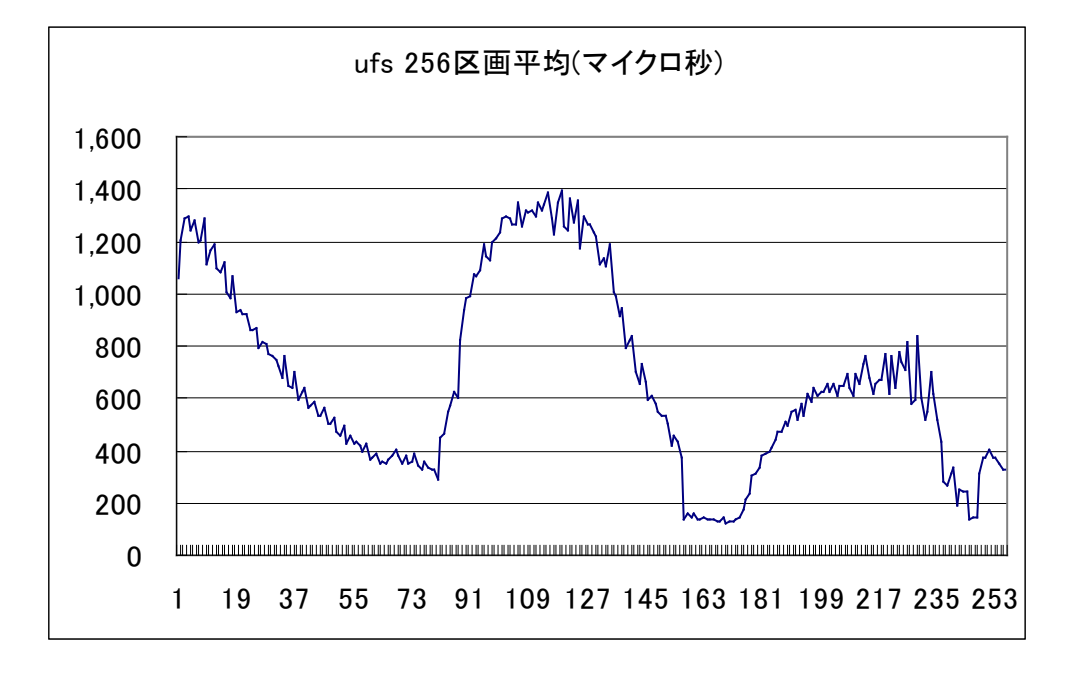

図 E-2-4-2. UFS ファイルシステムの 256 区画平均アクセス時間

# E-2-5. ファイルシステムの平均アクセス時間

以上をまとめると次のグラフになります。

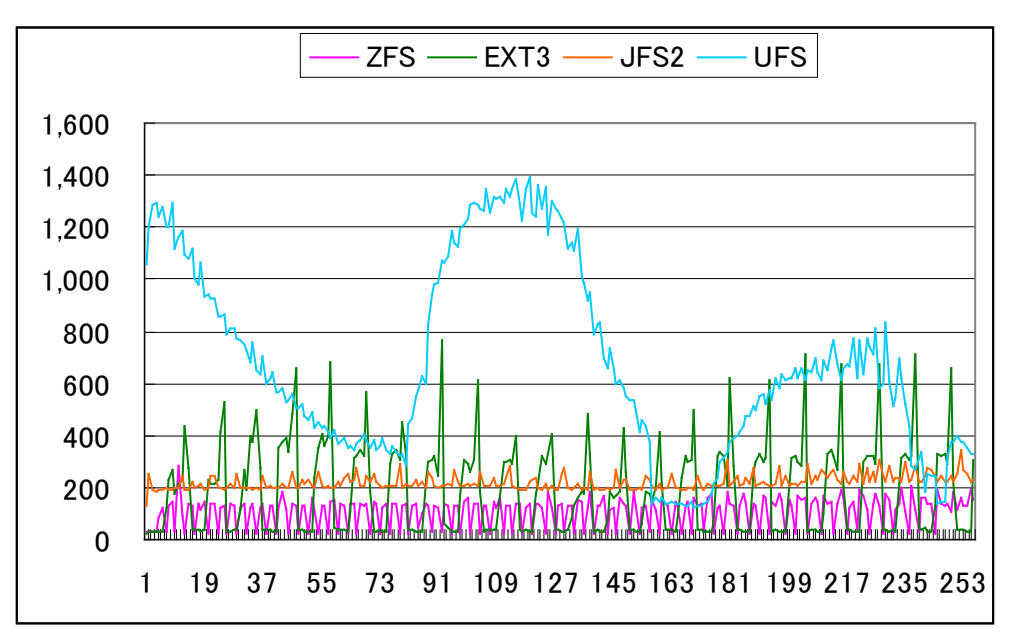

図 E-2-5-1. ファイルシステムの 256 区画平均アクセス時間(マイクロ秒)

【参考】

ZFS、UFS ファイルシステムの測定機器

機種:Sun Blade 2500 ワークステーション CPU:Ultra SPARC IIIi 1.6GHz × 2 メモリ:8GB ディスク装置:73GB FCAL 10,000rpm OS:Solaris 10 10/09

EXT3 ファイルシステムの測定機器

機種:Sun Fire X4100 サーバ CPU:Opteron 256 3.0GHz × 1(2Core) メモリ:4GB ディスク装置:73GB SAS 10,000rpm OS:Red Hat EL 5.4

# 付録 F. ディスクシーケンシャルアクセステストの評価 F-1. シーケンシャルアクセススループット

JFS2 のシーケンシャルアクセス時間は次表の通りになります。ランダムアクセスの評価結果から、EXT3 より高速であるはずが最も遅い結果になっています。

これは、AIX p5 520 の実装メモリサイズが 880 メガバイトのため、ページングが多発するためです。より大き いメモリが実装されていると ZFS に次ぐスループットを記録すると考えられます。

表 F-1-1. シーケンシャルアクセスの最大スループット(単位:メガバイト/秒)

| プログラム | ZFS | UFS | EXT3 | JFS2 |
|-------|-----|-----|------|------|
| 合計    | 156 | 145 | 125  | 116  |
| dd1   | 98  | 91  | 82   | 65   |
| dd2   | 58  | 54  | 45   | 51   |

#### 最大スループットをグラフにすると次のようになります。

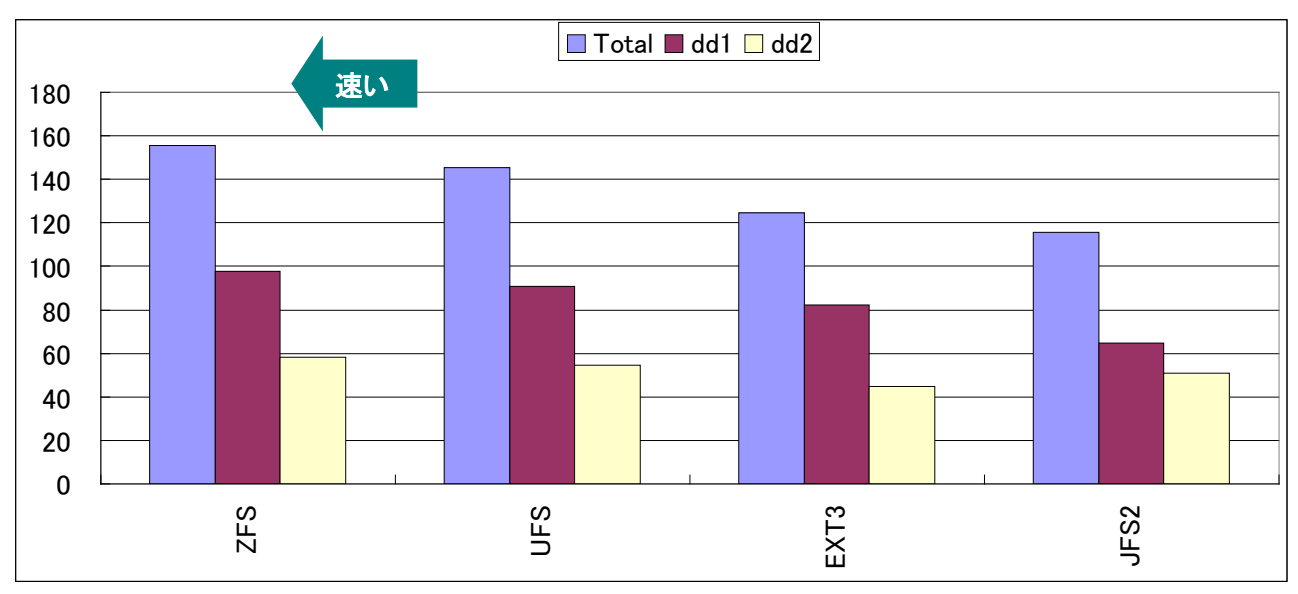

図 F-1-1. シーケンシャルアクセスの最大スループット(単位:メガバイト/秒)

次にブロックサイズ別スループットのグラフと、性能測定時の CPU 使用状況等を示します。

# F-2. JFS2 シーケンシャルアクセススループット

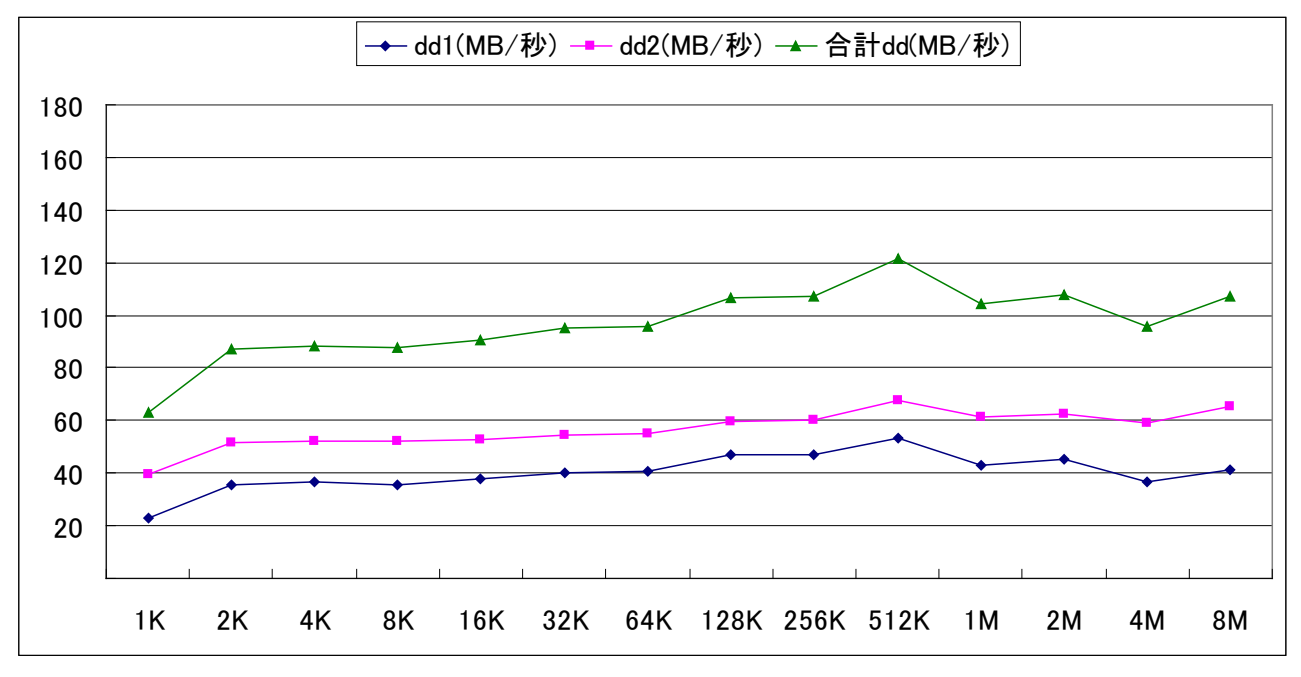

図 F-2-1. JFS2 ブロックサイズ別スループット(単位:メガバイト/秒)

シーケンシャルアクセス時、システム CPU 使用が高い値になっています。また、ブロックサイズが大きくなる につれて、ディスク入出力待ちが高くなっています。

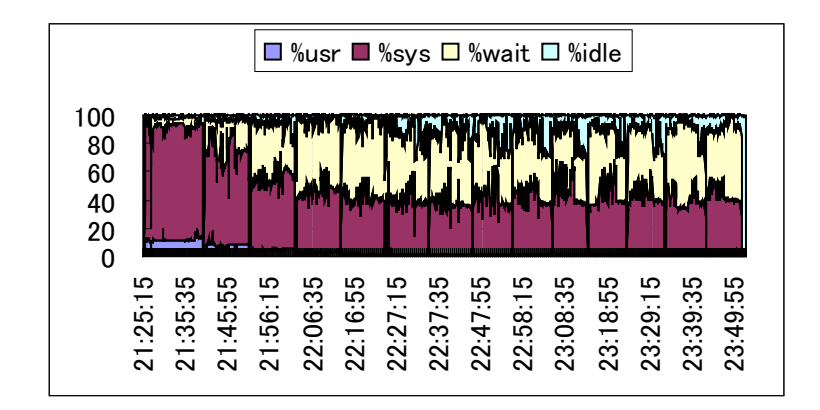

図 F-2-2. JFS2 シーケンシャルアクセス時の CPU 使用状況

システムの CPU 使用率が高い原因はページングによる影響です。次にページングの値を示します。

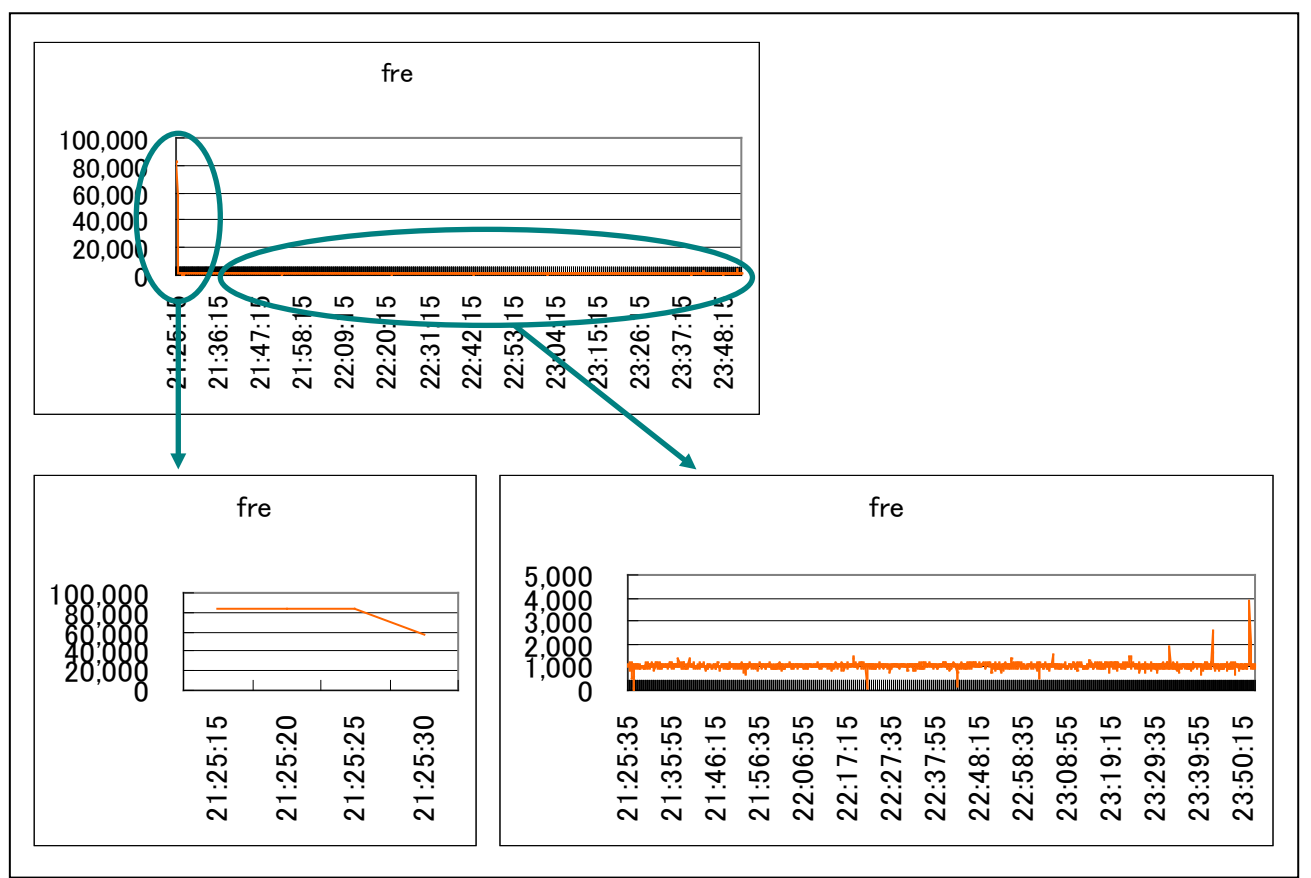

図 F-2-3. フリーリストのサイズ

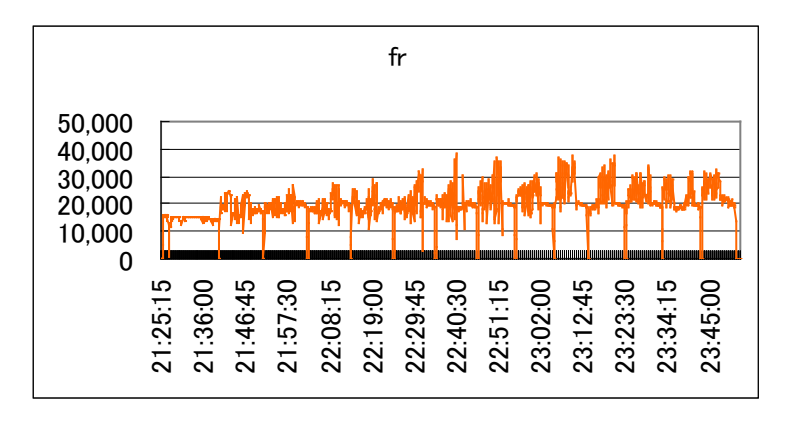

図 F-2-4. フリーにされたページ

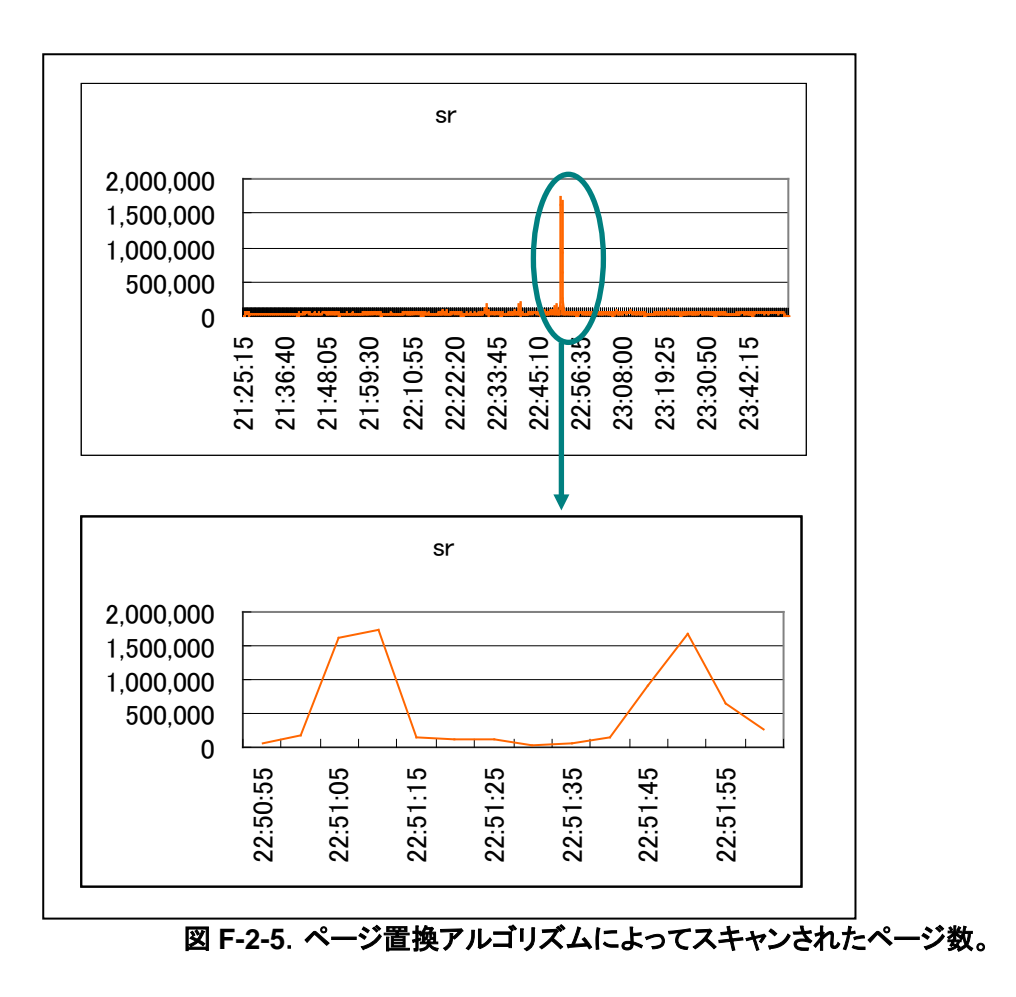

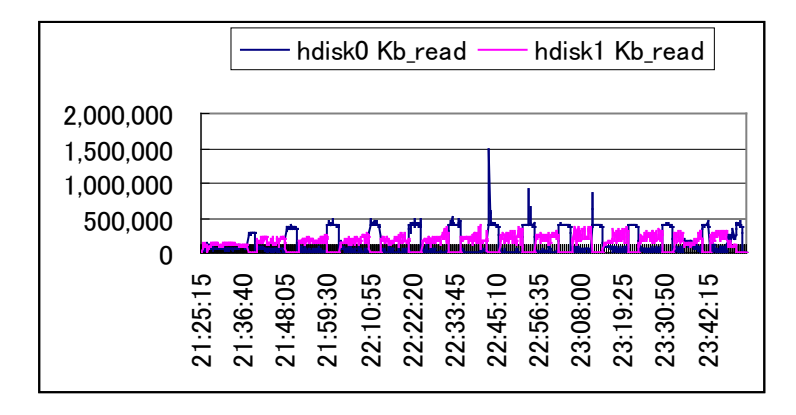

図 F-2-6. hdisk0(システムディスク)と hdisk1(データディスク)の秒あたりキロバイトリード

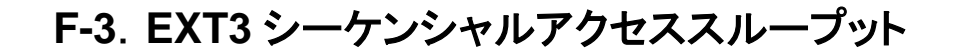

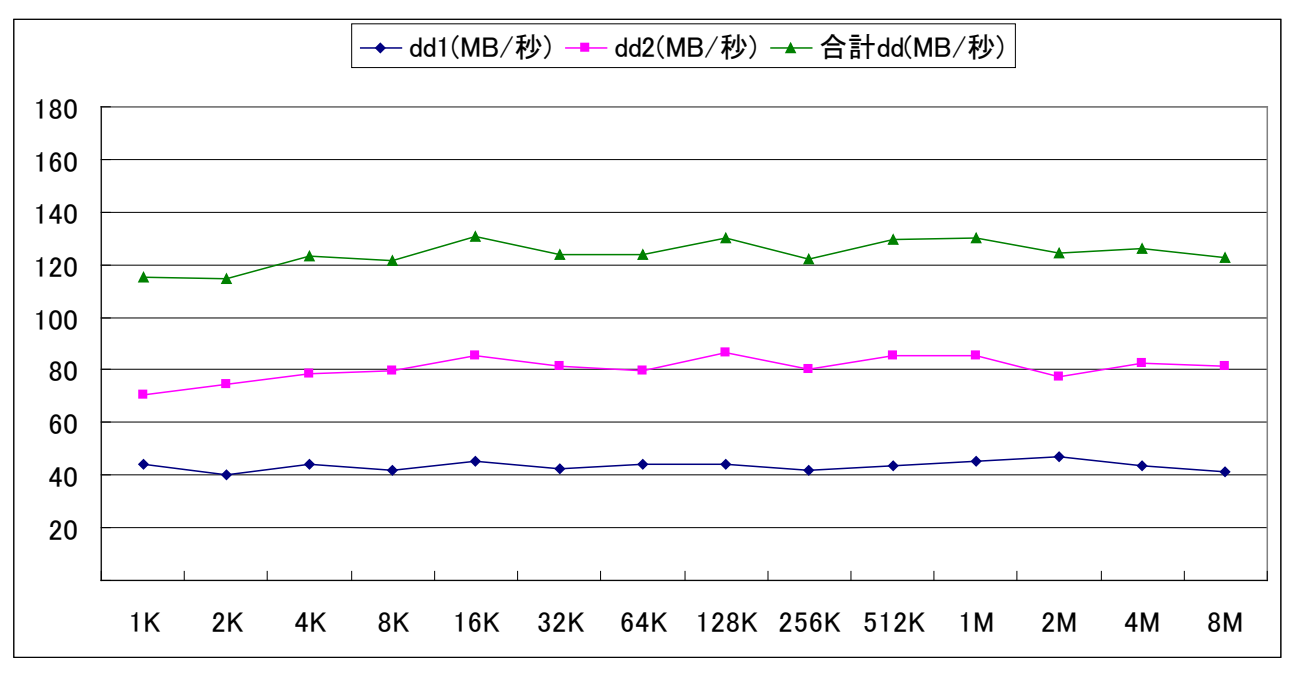

図 F-3-1. EXT3 ブロックサイズ別スループット(単位:メガバイト/秒)

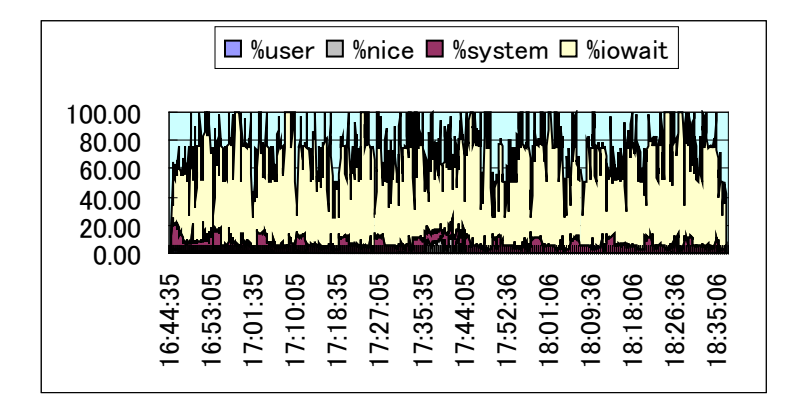

図 F-3-2. EXT3 シーケンシャルアクセス時の CPU 使用状況

F-4. UFS シーケンシャルアクセススループット

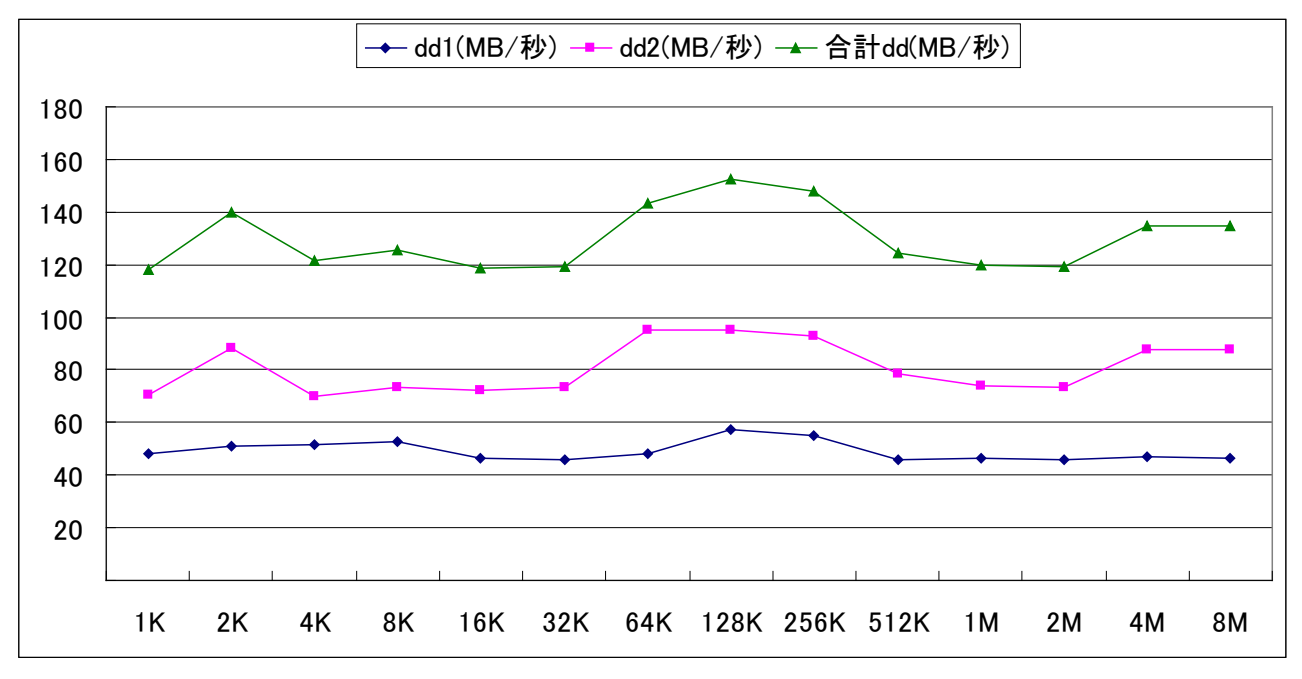

図 F-4-1. UFS ブロックサイズ別スループット(単位:メガバイト/秒)

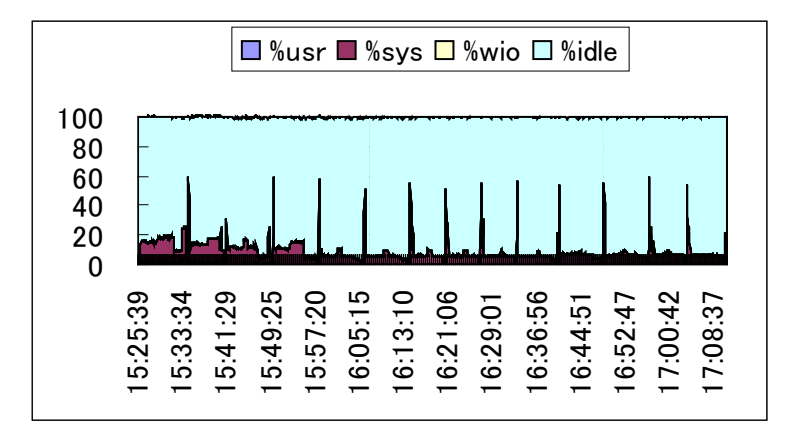

図 F-4-2. UFS シーケンシャルアクセス時の CPU 使用状況

F-5. ZFS シーケンシャルアクセススループット

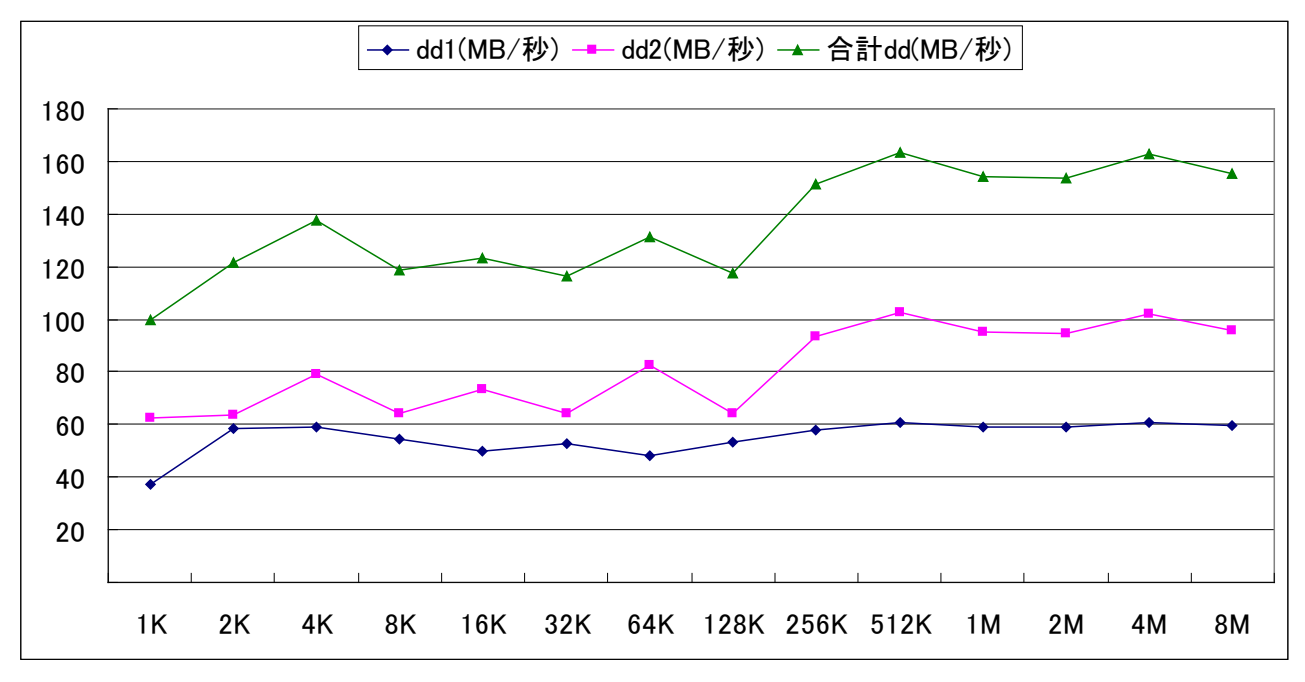

図 F-5-1. ZFS ブロックサイズ別スループット(単位:メガバイト/秒)

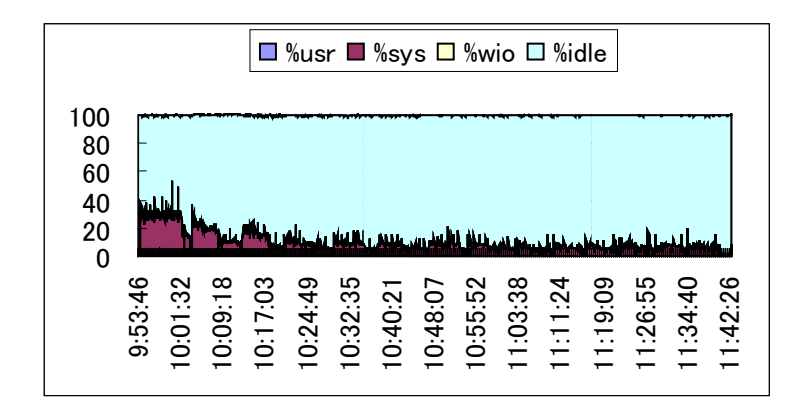

図 F-5-2. ZFS シーケンシャルアクセス時の CPU 使用状況

# 【参考】

# ZFS、UFS ファイルシステムの測定機器

機種:TYAN TX46 CPU:Opteron 852 2.6GHz 2CPU(4 スレッド) メモリ:32GB ディスク装置:73GB SCSI 10,000rpm OS:Solaris 10 10/09

# EXT3 ファイルシステムの測定機器

機種:HP ProLiant ML110 G6 CPU:Xeon 2.4GHz 1CPU(4 スレッド) メモリ:16GB ディスク装置:73GB SATA 10,000rpm OS:Red Hat EL 5.4

# 付録 G. コンパイラインストール

# G-1. 事前準備

必要なファイルセットの確認 (1) # Islpp -L bos.adt.include bos.adt.lib bos.adt.libm bos.loc.\* bos.rte.libc <CR> レベル ファイルセット 状態 タイブ 記述 (アンインストーラー) bos.adt.include 5.3.12.0 C F **Base Application Development** Include Files bos.adt.lib 5.3.9.0 С F **Base Application Development** Libraries Islpp: 0504-132 ファイルセット bos.adt.libm はインスト -ルされていません。 bos.loc.com.JP Common Locale Support -5.3.10.0 C F Japanese bos.loc.iso.ja JP 5300 С F Base System Locale ISO Code Set - Japanese bos.rte.libc F 5.3.12.1 C libc Library 状態コード: A -- 適用 (APPLIED)。 B -- 中断 (BROKEN)。 C -- コミット (COMMÍTTED)。 E -- EFIX ロック。 O -- 差し替え済み (OBSOLETE)。(一部新しいバージョンに移行されています) ? -- 矛盾状態...lppchk -v を実行してください。 タイプ・コード: F -- installp ファイルセット · P-- 製品 C -- コンポーネント T -- フィーチャ-R -- RPM パッケージ # ファイルセットのインストール(時間がかかる…【備考】) (2) ※ファイルセットを DVD からインストール smit install latest を実行。入力デバイス名は/dev/cd0 →ifor ls.java.gui、Java14.license が エラーになる→「新規ご使用条件に同意する」を「はい」にセットして smit install latest を実行。 ソフトウェアのインストール フィールドの値を入力または選択してください。 変更を完了したら ENTER キーを押してください。 [入力フィールド] \* ソフトウェアの入力デバイス/ディレクトリー [/dev/cd0] \* インストールするソフトウェア [\_all\_latest] + プレビューだけ行う(インストール操作は行わない) いいえ + ソフトウェア更新をコミットする はい + 置換ファイルを保管する いいえ + 必要条件ソフトウェアを自動的にインストールする はい + スペースが必要な場合ファイルシステムを拡張する はい + 同一または新規バージョンを上書きする いいえ + インストールを検査し、ファイル・サイズを確認する いいえ + 対応する言語のファイルセットを含める はい + 詳細出力する いいえ + 複数ボリュームを処理する はい + 新規ご使用条件に同意する はい + 新規ご使用条件のプレビューを行う いいえ + F1=ヘルプ F2=再表示 F4=リスト F3=取消 F5=リセット F6=コマンド F7=編集 F8=イメージ F9=シェル F10=終了 ENTER=実行

図 G-1-1. smit install\_latest の画面

<sup>【</sup>備考】CD1 of2は45分、CD2 of2は15分かかった(合計約1時間…)。CD2 of2は途中でマウントメッセージが表示される。"q"で停止可能。結果的にCD2のインストールは「失敗」に終わる!! 何じゃそりゃあ!?

#### (3) bos.adt.libm ファイルセットのインストール

#### smit install\_latest で bos.adt.libm を指定してインストール。

#### ファイルセットの確認 (4)

# # Islpp -L bos.adt.include bos.adt.lib bos.adt.libm bos.loc.\* bos.rte.libc <CR> ファイルセット レベル 状態 タイプ 記述 (アンインストーラー)

|                   | 0.00     | 1/1/102 | /// |                                               |
|-------------------|----------|---------|-----|-----------------------------------------------|
| bos.adt.include   | 5.3.12.0 | С       | F   | Base Application Development                  |
| bos.adt.lib       | 5.3.9.0  | С       | F   | Base Application Development<br>Libraries     |
| bos.adt.libm      | 5.3.12.0 | С       | F   | Base Application Development<br>Math Library  |
| bos.loc.com.JP    | 5.3.10.0 | С       | F   | Common Locale Support -<br>Japanese           |
| bos.loc.iso.ja_JP | 5.3.0.0  | С       | F   | Base System Locale ISO Code<br>Set - Japanese |
| bos.rte.libc      | 5.3.12.1 | С       | F   | libc Library                                  |

- 状態コード: A -- 適用 (APPLIED)。 B -- 中断 (BROKEN)。 C -- コミット (COMMITTED)。 E -- EFIX ロック。 O -- 差し替え済み (OBSOLETE)。(一部新しいバージョンに移行されています) ? -- 矛盾状態...lppchk -v を実行してください。

- タイプ・コード: F-- installp ファイルセット

- P -- 製品 C -- コンポーネント T -- フィーチャー R -- RPM パッケージ

#

# G-2. xlc C,C++コンパイラ

xlcpp.11.1.0.1.aix.eval.tar.tgz(IBM サイトからダウンロード)

# gzip -dc xlcpp.11.1.0.1.aix.eval.tar.tgz | tar -xvf - <CR> x LicAgree.pdf, 2250604 バイト, 4396 メディア・ブロック。 x LicAgree.pdl, 2230004 アパイ, 4330 アイインフロン :(途中省略) x urt/xIC.rte, 4024320 バイト, 7860 メディア・ブロック。 x urt/.toc, 7920 バイト, 16 メディア・ブロック。 x usr x usr/sys x usr/sys x usr/sys/inst.images x usr/sys/inst.images/vac.msg.Ja\_JP, 227328 バイト, 444 メディア・ブロック。 (途中省略) tar: usr/sys/inst.images/xlsmp.rte は runtime/xlsmp.rte にリンクしています。 # ※ファイル構成 # pwd <CR> /home/katsumi/xlcpp # Is <CR> LicAgree.pdf quickstart LicInfo.pdf README runtime urt doc usr notices xlcpp.11.1.0.1.aix.eval.tar.tgz # cd runtime <CR> # **Is** <CR> xIC.msg.Ja\_JP xIC.msg.en\_US xIC.msg.ja\_JP xIC.rte xlsmp.msg.ZH\_CN.rte xlsmp.msg.Zh\_CN.rte .toc vac.aix53.lib xlsmp.msg.en\_US.rte xlsmp.msg.ja\_JP.rte vacpp.cmp.rte vacpp.cmp.tools vacpp.memdbg.aix53.rte xlsmp.aix53.rte xlsmp.msg.zh\_CN.rte xlsmp.msg.EN\_US.rte xlsmp.msg.JA\_JP.rte xlsmp.msg.Ja\_JP.rte vacpp.memdbg.rte xlsmp.rte xIC.aix50 xIC.aix61 #

# G-3. installp コマンドによる xlc C,C++コンパイラのインストール

# installp -aXYgd usr/sys/inst.images -e /tmp/install.log all <CR>

事前インストール検査... 選択を検査中…完了 必要条件を検査中…完了 結果… 隨害 このセクションにリストされたファイルセットは事前インストール検査に 失敗したため、インストールされません。 必要条件の障害 選択されたファイルセット: 以下はインストールを要求したファイルセットの リストです。必要条件ファイルセットのすべてがインストールされるまで、 インストールはできません。必要条件の詳細は後続のリストを参照してください。 memdbg.msg.EN\_US 5.4.0.0 # User Heap/Memory Debug Messa... (途中省略) xlsmp.msg.zh CN.rte 2.1.0.1 # XL SMP Runtime Messages - Si ... 見つからない必要条件: 以下のファイルセットは上にリストされた選択済み ファイルセットの1つ以上が必要としています。現在インストールされて いません。インストール・メディア上にも見つかりませんでした。 bos.loc.iso.Zh\_CN 5.3.0.0 # Base Level Fileset bos.loc.iso.en\_US 5.3.0.0 # Base Level Fileset bos.loc.iso.zh\_CN 5.3.0.0 # Base Level Fileset bos.loc.pc.Ja\_JP 5.3.0.0 bos.loc.utf.EN\_US 5.3.0.0 bos.loc.utf.JA\_JP 5.3.0.0 bos.loc.utf.ZH\_CN 5.3.0.0 # Base Level Fileset # Base Level Fileset # Base Level Fileset # Base Level Fileset bos.rte 6.0.0.0 # Base Level Fileset bos.rte.libc 6.0.0.0 # Base Level Fileset xIC.aix50.rte 11.1.0.2 # Fileset Update xlC.msg.Ja\_JP.rte 11.1.0.2 # Fileset Update xIC.msg.en\_US.rte 11.1.0.2 # Fileset Update グループ必要条件: 上にリストされた選択済みファイルセットの中の1つ以上の 従属はグループ必要条件によって定義されます。グループ必要条件は指定された 数の必要条件テストをパスする必要があります。以下にユーザーが選択した ファイルセットのグループ必要条件の障害について説明します。(グループ・ メンバー障害の詳細に関しては下の "必要条件の障害キー"を参照して ください。) 少なくとも以下の 1 個: | 少なくとも以下の 1 個: \* vacpp.beta 11.1.0.1 少なくとも以下の 2 個: \* vacpp.licAgreement 11.1.0.1 \* vacpp.lic 11.1.0.1 必要条件の障害キー: ファイルセットはインストールされていなくて、現在のインストール・ メディア上で使用可能ではありません。 << 障害セクションの終わり >> 警告 .\_\_\_\_ このセクションに記述されている問題は即時または重大な障害の元では ありませんが、さらに進んだアクションが必要、または要求とされる 可能性があります。 すでにインストール済み すでにインストール済みかまたはファイルセットの置き換えで事実上インストール されている選択したファイルセットの数は、4 です。詳細については、この インストールの終わりにある要約を参照してください。 注: ベース・レベル・ファイルセットは、"強制" オプション (-F フラグ)を使用して再インストールするか、または撤去機能または "ソフトウェア・プロダクトの除去"機能 (-u フラグ)を使用して

除去してから再インストールしてできる可能性があります。

<< 警告セクションの終わり >>

成功 このセクションにリストされたファイルセットは事前インストール検査に パスしたので、インストールされます。 選択されたファイルセット memdbg.adt 5.4.0.0 # User Heap/Memory Debug Toolkit # User Heap/Memory Debug Toolk... # User Heap/Memory Debug Messa... # XL C for AIX Media Defined B... # IBM XL C Compiler memdbg.aix53.adt 5.4.0.0 memdbg.asja\_JP 5.4.0.0 vac.Bnd 11.1.0.1 vac.C 11.1.0.1 # IBM AL C Compiler # Supersede entry, not installed # Supersede entry, not installed # Supersede entry, not installed # IBM XL C Compiler Include Files # XL C for AIX Libraries vac.html.common.search 11.1.0.1 vac.html.en\_US.C 11.1.0.1 vac.html.ja\_JP.C 11.1.0.1 vac.html.zh\_CN.C 11.1.0.1 vac.include 11.1.0.1 vac.lib 11.1.0.1 Vac.IID 11.1.0.1 vac.man.en\_US 11.1.0.1 vac.man.ja\_JP 11.1.0.1 vac.msg.ja\_JP.C 11.1.0.1 vac.ndi 11.1.0.1 vac.pdf.en\_US.C 11.1.0.1 vacpp.Bnd 11.1.0.1 vacpp.html.common 11.1.0.1 vacpp.html.common 11.1.0.1 # XL C for AIX Libraries
# IBM XL C Compiler Man Pages-...
# IBM XL C Compiler Man Pages-...
# XL C for AIX Compiler Messag...
# XL C for AIX Non-Default Ins...
# XL C for AIX Compiler Docume...
# XL C for AIX Compiler Docume... # IBM XL C/C++ Media Defined B... # Supersede entry, not installed vacpp.html.en\_US 11.1.0.1 vacpp.html.ja\_JP 11.1.0.1 vacpp.html.zh\_CN 11.1.0.1 vacpp.man.en\_US 11.1.0.1 vacpp.man.ja\_JP 11.1.0.1 vacpp.ndi 11.1.0.1 # Supersede entry, not installed # Supersede entry, not installed
# Supersede entry, not installed
# IBM XL C/C++ Compiler Man Pa...
# IBM XL C/C++ Compiler Man Pa...
# IBM XL C/C++ Non-Default Ins...
# IBM XL C/C++ Documentation (...
# IBM XL C/C++ Evaluation Lice...
# IBM XL C/C++ Evaluation Lice...
# IBM Mathematical Acceleratio...
# IBM Mathematical Acceleratio... vacpp.pdf.en\_US 11.1.0.1 vacpp.thb 11.1.0.1 xlC.adt.include 11.1.0.0 xlmass.adt.include 6.1.0.1 xlmass.aix53.lib 6.1.0.1 xlmass.lib 6.1.0.1 # IBM Mathematical Acceleratio... xlsmp.aix53.rte 2.1.0.1 # SMP Runtime Libraries for Al... # XL SMP Runtime Messages - Ja... # SMP Runtime Library xlsmp.msg.ja\_JP.rte 2.1.0.1 xlsmp.rte 2.1.0.1 << 成功セクションの終わり >> +-----BUILDDATE Verification ... 4----Verifying build dates...完了 ファイルセット統計情報 101 インストール用に選択された数: インストール用に選択されに致. 33 事前インストール検査にパスした数 64 事前インストール検査に失敗した数 4 すでにインストールされている数 (直接、または置き換えファイルセットによって) 33 インストールされる合計数 ファイルシステム・サイズが 4194304 に変更されました +-----ソフトウェアをインストール中... ----installp: APPLYING: xlsmp.aix53.rte 2.1.0.1 ...<< xlsmp.aix53.rte の著作権表示 >> ...... Licensed Materials - Property of IBM 5724X1501 Copyright IBM Corp. 1997, 2010. All Rights Reserved.

US Government Users Restricted Rights - Use, duplication or disclosure restricted by GSA ADP Schedule Contract with IBM Corp.

処理したファイルセット: 33 の 1 (合計時間: 4 秒)

#### :(途中省略)

installp: APPLYING: xlmass.lib 6.1.0.1

..... << xImass.lib の著作権表示 >> ...... Licensed Materials - Property of IBM

5724X1502

Copyright IBM Corp. 1995, 2010. All Rights Reserved.

US Government Users Restricted Rights - Use, duplication or disclosure restricted by GSA ADP Schedule Contract with IBM Corp.

..... << xlmass.lib の著作権表示の終わり >>....

処理したファイルセット: 33 の 32 (合計時間: 1 分 3 秒)

installp: APPLYING: vac.include 11.1.0.1

.....< vac.include の著作権表示 >> ...... Licensed Materials - Property of IBM

#### 5724X1200 Copyright IBM Corp. 2002, 2010. All Rights Reserved.

US Government Users Restricted Rights - Use, duplication or disclosure restricted by GSA ADP Schedule Contract with IBM Corp. ..... << vac.include の著作権表示の終わり >>....

すべてのファイルセットの処理を終了しました。(合計時間: 1分4秒)

+-----+ *= 4L* 

要約: +------+

#### 事前インストールの障害/警告の要約

| 名前                                                                                 | レベル                                                                 | 事前インストールの障害/警告                                                                                  |
|------------------------------------------------------------------------------------|---------------------------------------------------------------------|-------------------------------------------------------------------------------------------------|
| xlsmp.msg.zh_CN.rte                                                                | 2.1.0.1<br>·(途中省略)                                                  | <br>必要条件の障害                                                                                     |
| memdbg.msg.EN_US<br>xlC.rte<br>xlC.msg.ja_JP.rte<br>xlC.aix50.rte<br>vac.aix53.lib | 5.4.0.0<br>11.1.0.1<br>11.1.0.1<br>11.1.0.1<br>11.1.0.1<br>11.1.0.1 | 必要条件の障害<br>11.1.0.2 によってすでに置き換えられました<br>11.1.0.2 によってすでに置き換えられました<br>すでにインストール済み<br>すでにインストール済み |

#### インストール要約

| 名前                 | レベル      | 部分   | イベント       | 結果      |
|--------------------|----------|------|------------|---------|
| xlsmp.aix53.rte    | 2.1.0.1  | USR  | -<br>APPLY | SUCCESS |
| xlmass.aix53.lib   | 6.1.0.1  | USR  | APPLY      | SUCCESS |
| xlmass.adt.include | 6.1.0.1  | USR  | APPLY      | SUCCESS |
| xIC.adt.include    | 11.1.0.0 | USR  | APPLY      | SUCCESS |
| vacpp.tnb          | 11.1.0.1 | USR  | APPLY      | SUCCESS |
| vacpp.tnb          | 11.1.0.1 | ROOT | APPLY      | SUCCESS |
| vacpp.pdf.en_US    | 11.1.0.1 | USR  | APPLY      | SUCCESS |
| vacpp.ndi          | 11.1.0.1 | USR  | APPLY      | SUCCESS |
| vacpp.man.ja_JP    | 11.1.0.1 | USR  | APPLY      | SUCCESS |
| vacpp.man.en_US    | 11.1.0.1 | USR  | APPLY      | SUCCESS |
| vacpp.html.zh_CN   | 11.1.0.1 | USR  | APPLY      | SUCCESS |
| vacpp.html.ja_JP   | 11.1.0.1 | USR  | APPLY      | SUCCESS |
| vacpp.html.en_US   | 11.1.0.1 | USR  | APPLY      | SUCCESS |
| vacpp.html.common  | 11.1.0.1 | USR  | APPLY      | SUCCESS |
| vacpp.Bnd          | 11.1.0.1 | USR  | APPLY      | SUCCESS |
| vac.pdf.en_US.C    | 11.1.0.1 | USR  | APPLY      | SUCCESS |
| memdbg.aix53.adt   | 5.4.0.0  | USR  | APPLY      | SUCCESS |
| memdbg.adt         | 5.4.0.0  | USR  | APPLY      | SUCCESS |
| memdbg.msg.ja_JP   | 5.4.0.0  | USR  | APPLY      | SUCCESS |
| vac.lib            | 11.1.0.1 | USR  | APPLY      | SUCCESS |
| vac.Bnd            | 11.1.0.1 | USR  | APPLY      | SUCCESS |
| vac.man.ja_JP      | 11.1.0.1 | USR  | APPLY      | SUCCESS |
| vac.man.en_US      | 11.1.0.1 | USR  | APPLY      | SUCCESS |

| vac.ndi                | 11.1.0.1 | USR  | APPLY | SUCCESS |
|------------------------|----------|------|-------|---------|
| vac.html.zh_CN.C       | 11.1.0.1 | USR  | APPLY | SUCCESS |
| vac.html.ja_JP.C       | 11.1.0.1 | USR  | APPLY | SUCCESS |
| vac.html.en_US.C       | 11.1.0.1 | USR  | APPLY | SUCCESS |
| vac.html.common.search | 11.1.0.1 | USR  | APPLY | SUCCESS |
| vac.C                  | 11.1.0.1 | USR  | APPLY | SUCCESS |
| vac.C                  | 11.1.0.1 | ROOT | APPLY | SUCCESS |
| vac.msg.ja_JP.C        | 11.1.0.1 | USR  | APPLY | SUCCESS |
| xlsmp.rte              | 2.1.0.1  | USR  | APPLY | SUCCESS |
| xlsmp.msg.ja_JP.rte    | 2.1.0.1  | USR  | APPLY | SUCCESS |
| xlmass.lib             | 6.1.0.1  | USR  | APPLY | SUCCESS |
| vac.include            | 11.1.0.1 | USR  | APPLY | SUCCESS |
| #                      |          |      |       |         |

# 付録 H. kdb コマンドヘルプ

| CMD                               | ALIAS         | ALIAS         | FUNCTION                                                                                                    | ARG                                                                                                    |
|-----------------------------------|---------------|---------------|----------------------------------------------------------------------------------------------------|----------------------------------------------------------------------------------------------------|
|                                   | ;             | *** end-us    | er ***                                                                                                    |                                                                                                    |
| h<br>set<br>varset<br>varlist     | ?<br>alias    | help<br>setup | help<br>display/update kdb toggles<br>define a user variable<br>list user variables                                                      | [topic]<br>[toggle]<br>var value                                                                                                 |
| varrm<br>his<br>!<br>phyp         | unalias<br>hi | hist          | remove user variable<br>print history<br>shell escape<br>phyp escape                                                                     | var<br>[?][count]<br>command<br>command                                                                                          |
|                                   | ;             | *** leavin    | g ***                                                                                                    |                                                                                                    |
| е                                 | q             | g             | exit                                                                                                    | [dump]                                                                                                    |
|                                   | •             | *** changi    | ng context ***                                                                                                    |                                                                                                    |
| sw<br>cpu<br>runcpu               | switch        |               | switch to thread<br>switch to cpu<br>run command on all CPUs                                                                             | [th {slot/eaddr}   {u/k}]<br>[cpu number   any]<br>cmd                                                                           |
| context                           | ctx           |               | switch to KDB context                                                                                                    | [cpu number]                                                                                                    |
|                                   | :             | *** calcul    | ator/converter ***                                                                                                    |                                                                                                    |
| hcal<br>dcal<br>conv              | cal           |               | calc/conv a hexa expr<br>calc/conv a decimal expr<br>base conversion                                                                     | [-s] hexa expression<br>decimal expression<br>[-bdxo   -a base] [-s] num                                                         |
|                                   | ;             | *** common    | basic display ***                                                                                                    |                                                                                                    |
| f<br>status<br>stat<br>symptom    | stack         | where         | stack frame trace<br>processor status<br>system status/messages<br>display symptom string                                                | [+x/-x][th {slot/eaddr}]<br>[-e][?]                                                                                              |
| pr                                | print         |               | print a formatted structure                                                                                                    | e at an address                                                                                                    |
|                                   | ;             | ∗** memory    | /register display and decod                                                                                                    | e ***                                                                                                    |
| d<br>dw<br>dd<br>dp<br>dpw<br>dpd | dump          |               | display byte data<br>display word data<br>display double word data<br>display byte data<br>display word data<br>display double word data | symb/eaddr [count]<br>symb/eaddr [count]<br>symb/eaddr [count]<br>phys. addr [count]<br>phys. addr [count]<br>phys. addr [count] |
| dc<br>dpc                         | dis           |               | display code<br>display code                                                                                                    | symb/eaddr [count]<br>phys. addr [count]                                                                                         |
| di<br>dr                          | decode        |               | decode the given instr<br>display registers                                                                                              | hex-instr<br>[gp sr sp fp name]                                                                                                  |
|                                   | ;             | *** memory    | search and extract ***                                                                                                    |                                                                                                    |

| find  | find pattern [-s]  | symb/eaddr | patt. | [mask |  |
|-------|--------------------|------------|-------|-------|--|
| findp | find pattern [-s]  | phys. addr | patt. | [mask |  |
| ext   | extract field [-p] | symb/eaddr | delta | [size |  |
| extp  | extract field [-p] | phys. addr | delta | [size |  |

# \*\*\* memory modification \*\*\*

| m  | modify sequ | ential bytes | symb/eaddr         |
|----|-------------|--------------|--------------------|
| mw | modify sequ | ential word  | symb/eaddr         |
| md | modify sequ | ential dword | symb/eaddr         |
| mr | modify regi | sters        | [gp sr sp fp name] |

#### \*\*\* namelists/symbols \*\*\*

| nm    |    | translate symbol to eaddr | symb       |        |
|-------|----|---------------------------|------------|--------|
| ts    |    | translate eaddr to symbol | eaddr      |        |
| ns    |    | no symbol mode (toggle)   |            |        |
| which | wf | Locate kernel symbols     | [?]   name | number |

# \*\*\* PCI cfg space & I/O Debugging \*\*\*

businfo

Display struct businfo [[-?|a][-b [Bid]][eaddr]]

# \*\*\* display miscellaneous kernel data structures \*\*\*

| var    |       | Display var            |                      |
|--------|-------|------------------------|----------------------|
| drvars | drv   | DRvars                 |                      |
| ipl    | iplcb | Display ipl proc info  | [*/cpu index]        |
| dev    | devsw | Display devsw table    | [symb/address/major] |
| intr   |       | Display int handler    | [slot/symb/eaddr]    |
| uio    |       | Display the uio struct | eaddr                |

# \*\*\* display VMM information \*\*\*

| ames<br>ant |               | VMM address map entries    | [?]<br>[2]          |
|-------------|---------------|----------------------------|---------------------|
| ffbitman    | ffbm          | Free-frame bitmap          | [7]                 |
| frameset    | frs           | Frame sets                 | [frs id]            |
| free        |               | Count free frames          |                     |
| freelist    |               | Display free list          | frs id              |
| ipc         |               | IPC information            | [?]                 |
| rtipc       |               | RT IPC information         | [?]                 |
| rtipcd      |               | RT IPCD information        | [?]                 |
| lka         | lockanch tblk | VMM lock anchor/tblock     | [slot/symb/eaddr]   |
| lkh         | lockhash      | VMM lock hash              | [slot/symb/eaddr]   |
| lkw         | lockword      | VMM lock word              | [slot/symb/eaddr]   |
| Irulistok   | oj Irulo      | LRU list object            | [memp_id   addr]    |
| Irulist     | Irul          | LRU list                   | [addr]              |
| Irustate    | lrus          | LRU State                  | [memp_id]           |
| mempool     | memp          | Memory pools               | [memp_id]           |
| pdt         |               | VMM paging device tab      | [*][ <s ot>]</s ot> |
| pfhdata     |               | VMM control variables      |                     |
| pft         |               | VMM PFT entries            | [?]                 |
| pst         |               | VMM page sizes             |                     |
| psgc        |               | VMM Paging Space GC        |                     |
| scanstate   | e scan        | VMM scan state info        | [addr]              |
| swhat       |               | VMM SWHAT entries          | [?]                 |
| pvt         | pvlist        | VMM PVT/PVLIST entries     | [?]                 |
| pta         |               | VMM PTA segment            | [?]                 |
| pte         |               | VMM PTE entries            | [?]                 |
| rmap        |               | VMM RMAP                   | [*][ <s ot>]</s ot> |
| rvsid       |               | VMM reserved vsid info     |                     |
| scb         |               | VMM segment control blocks | [?]                 |
| segst64     |               | VMM SEGSTATE               | [-p pid][-e esid]   |
|             |               |                            |                     |

| sr64                                                                                                    |                                                                                                  | VMM SEG REG                                                                                                    | [[-s flag] [fno shm]]<br>[-g [size]] [-p pid]                                                                                                    |
|----------------------------------------------------------------------------------------------------|--------------------------------------------------------------------------------------------------|----------------------------------------------------------------------------------------------------|----------------------------------------------------------------------------------------------------|
| ksp<br>ste<br>vmbufst<br>vmaddr<br>vmdmap<br>vmint<br>vmker<br>vmlocks<br>vmlog<br>vmpool<br>vmstat<br>vmthrpgio<br>vmwait<br>vrld<br>vsidd<br>vsidm<br>xmemd<br>zproc<br>drlist | vmlock vl<br>p<br>sidd<br>sidm                                                                   | KSP Region information<br>VMM STAB<br>Dump buf structs<br>VMM Addresses<br>VMM disk map<br>VMM vmintervals info<br>VMM kernel segment data<br>VMM spin locks<br>VMM error log<br>VMM resource pools<br>VMM resource pools<br>VMM statistics<br>THRPGIO Commands<br>VMM wait status<br>VMM reload xlate table<br>VSID dump<br>VSID alter<br>VMM XMem<br>VMM zeroing kproc<br>DRList | <pre>[esid] [size]<br/>[?][-p pid]<br/>[eaddr]<br/>[slot/symb/eaddr]<br/>[?]<br/>{vsid:offset} [count]<br/>{vsid:offset}<br/>xmaddr<br/>[addr/symbol]</pre>                                                                                                    |
| ariist                                                                                                    |                                                                                                  |                                                                                                    | [addr/ Symbol]                                                                                                    |
|                                                                                                    | *** addres                                                                                       | s translation ***                                                                                                    |                                                                                                    |
| tr<br>tv<br>slb<br>mslb<br>dbat<br>ibat<br>mdbat<br>mibat                                                                                                    |                                                                                                  | translate to real address<br>display MMU translation<br>display SLB entry<br>modify SLB entry<br>display dbats<br>display ibats<br>modify dbats<br>modify ibats                                                                                                    | symb/eaddr<br>symb/eaddr<br>[-r] [entry]<br>[-r] [entry]<br>[index]<br>[index]<br>[index]                                                                                                    |
|                                                                                                    | *** loader                                                                                       | ***                                                                                                    |                                                                                                    |
| lke<br>lle<br>stbl<br>rmst<br>exp                                                                                                    |                                                                                                  | list loaded extensions<br>list loader entries<br>list loaded symbol tables<br>remove symbol table<br>list export tables                                                                                                    | [?][-1][-n name]<br>[-s][slot symb/eaddr]<br>[?]<br>[slot symb/eaddr]<br>slot symb/eaddr<br>[symb]                                                                                                    |
|                                                                                                    | ∗∗∗∗ displa                                                                                      | y context information ***                                                                                                    |                                                                                                    |
| pnda<br>ppda<br>pvpa<br>ha<br>mst<br>lastbackt<br>p<br>th<br>ttid<br>tpid<br>ppid<br>rq<br>rq<br>rq<br>sq                                                                        | ha_event<br>t<br>proc<br>thread<br>th_tid<br>th_pid<br>pr_tid<br>pr_pid<br>runq<br>rqa<br>sleepa | Display pnd area<br>Display ppd area<br>Display pvp area<br>Display ha_event<br>Display mst area<br>Display lastbackt<br>Display proc table<br>Display thread table<br>Display thread tid<br>Display thread pid<br>Display process tid<br>Display process pid<br>Display run queues<br>Display RQ Info<br>Display sleep queues                                                     | <pre>[*][-a][cpunb/symb/eaddr]<br/>[*/cpunb/symb/eaddr]<br/>[*/cpunb/symb/eaddr]<br/>[*/slot/symb/eaddr]<br/>[th-slot] [[-a] symb/eaddr]<br/>cpu number<br/>[*/slot/symb/eaddr]<br/>[*/slot/symb/eaddr]<br/>[tid]<br/>[pid]<br/>[tid]<br/>[pid]<br/>[bucket/symb/eaddr]</pre> |
| 94                                                                                                    | 010004                                                                                           | Diopidy Sicop queues                                                                                                    | Louonol, symp, eauli 1                                                                                                    |

| lq      | lockq   | Display lock queues         | [bucket/symb/eaddr]       |
|---------|---------|-----------------------------|---------------------------|
| u       | user    | Display u_area              | [-?] [th-slot/symb/eaddr] |
| meml    | memlock | Memory lock information     | [[-  -e] eaddr][?]        |
| cr      | crid    | Display crid table          | [*/slot/symb/eaddr]       |
| chkfile |         | Display chkfile structure   | eaddr                     |
| cred    |         | Display credentials structu | ure eaddr                 |
| svmon   |         | Process based paging space  | and mem usage [-?]        |

# \*\*\* display storage subsystem information \*\*\*

scsibuf

Display scsi\_buf

[-1] symb/eaddr

# \*\*\* display memory allocator information \*\*\*

| hp       | heap    | Display kernel heap      | [symb/eaddr] |
|----------|---------|--------------------------|--------------|
| xm       | xmalloc | Display heap debug       | [–?]         |
| kmbucket | bucket  | Display kmembuckets      | [?]   [-s]   |
|          |         | [[symb/eaddr][-I]]       |              |
|          |         | [[-c cpu][-i index][-I]] | [-k address] |
| kmstats  |         | Display kmemstats        | [symb/eaddr] |
| mpdata   |         | Display mpdata debug     | [?]          |
| Idata    |         | Display Idata            | eaddr        |

# \*\*\* display general filesystem information \*\*\*

| buf    | buffer   | Display | buffer      | [slot/symb/eaddr]   |
|--------|----------|---------|-------------|---------------------|
| hb     | hbuffer  | Display | buffehash   | [bucket/symb/eaddr] |
| fb     | fbuffer  | Display | freelist    | [bucket/symb/eaddr] |
| gno    | gnode    | Display | gnode       | symb/eaddr          |
| gfs    |          | Display | gfs         | symb/eaddr          |
| file   |          | Display | file        | symb/eaddr]         |
| ino    | inode    | Display | inode       | [slot/symb/eaddr]   |
| hino   | hinode   | Display | inodehash   | [bucket/symb/eaddr] |
| fino   | icache   | Display | icache list | [slot/symb/eaddr]   |
| dnlc   | ncache   | Display | name cache  | [slot/symb/eaddr]   |
| hdnlc  | hncache  | Display | hash ncache | [bucket/symb/eaddr] |
| vnc    | vcache   | Display | vnode cache | [slot/symb/eaddr]   |
| hvnc   | hvcache  | Display | hash vcache | [bucket/symb/eaddr] |
| vno    | vnode    | Display | vnode       | symb/eaddr          |
| vfs    | mount    | Display | vfs         | [slot/symb/eaddr]   |
| specno | specnode | Display | specnode    | symb/eaddr          |
| devno  | devnode  | Display | devnode     | [slot/symb/eaddr]   |
| fifono | fifonode | Display | fifonode    | [slot/symb/eaddr]   |
| hno    | hnode    | Display | hnodehash   | [bucket/symb/eaddr] |
| jno    | jfsnode  | Display | jfsnode     | [-? symb eaddr]     |
| kvn    | kvnode   | Display | kdm vnode   | [symb/eaddr]        |
| kfs    | kfset    | Display | kdm fset    | [symb/eaddr]        |
| ksess  | ksession | Display | kdm session | [symb/eaddr]        |
| kev    | kevent   | Display | kdm event   | [symb/eaddr]        |
| kdll   |          | Display | kdm dll     | [symb/eaddr]        |

# \*\*\* display j2-specific filesystem information \*\*\*

| jfs2   | Display j2 buffer data           | [kdb cmd]                                                                                                    |
|--------|----------------------------------|----------------------------------------------------------------------------------------------------|
| inode2 | Display j2 inode                 | [eaddr]                                                                                                    |
|        | Display j2 tree                  | [eaddr]                                                                                                    |
| dtree  | Display j2 dtree                 | [eaddr]                                                                                                    |
| xtree  | Display j2 xtree                 | [eaddr]                                                                                                    |
|        | Display j2 pagerBuffer           | [eaddr]                                                                                                    |
|        | Display j2 pagerObject           | [eaddr]                                                                                                    |
|        | jfs2<br>inode2<br>dtree<br>xtree | jfs2 Display j2 buffer data<br>inode2 Display j2 inode<br>Display j2 tree<br>dtree Display j2 dtree<br>xtree Display j2 xtree<br>Display j2 pagerBuffer<br>Display j2 pagerObject |

| j2logbuf<br>j2logx |          |     | Display<br>Display | j2 LogBuffer<br>j2 Logx structure | [eaddr]<br>[eaddr] |       |      |
|--------------------|----------|-----|--------------------|-----------------------------------|--------------------|-------|------|
| J2log              |          |     | Display            | j2 Log structure                  | [eaddr]            |       |      |
| txblock            | txblk    |     | Display            | j2 txBlock                        | [eaddr]            |       |      |
| txblocki           | txblki   |     | Display            | index of txBlock                  | [index]            |       |      |
| txlock             | txlck    |     | Display            | j2 txLock                         | [eaddr]            |       |      |
| bmblock            | bmblk    | bmb | Display            | j2 metadata block                 | [?]symb/eaddr      | index | type |
| j2no               | jfs2node |     | Display            | jfs2node                          | [-? eaddr]         |       |      |
| pile               |          |     | Display            | pile                              | [eaddr]            |       |      |
| slab               |          |     | Display            | slab                              | [eaddr]            |       |      |

# \*\*\* time \*\*\*

| trb                                                                   | timer               |          | Display                                                                               | system timer reques                                                                                                    | st blocks                                                                                                    |
|-----------------------------------------------------------------------|---------------------|----------|---------------------------------------------------------------------------------------|----------------------------------------------------------------------------------------------------|----------------------------------------------------------------------------------------------------|
|                                                                       |                     | *** RAS: | trace, dun                                                                            | np, and error log *                                                                                                    | **                                                                                                    |
| rasb<br>raslist<br>trace<br>mtrace<br>cdt<br>errpt<br>check<br>ctctrl | rasl<br>mtrc        |          | Display<br>Display<br>Display<br>Display<br>Display<br>Display<br>Run cons<br>Display | ras_block_t<br>component hierarchy<br>trace buffer<br>memory trace<br>cdt<br>error log entries<br>sistency checkers<br>component trace dat | [-f] [-p -r] [eaddr]<br>/ [-r] [path]<br>[? -?]<br>[?]-?]<br>[?]<br>[?]<br>ta and buffers [?]                                                             |
|                                                                       |                     | ***  oc  | (s ***                                                                                |                                                                                                    |                                                                                                    |
| lk                                                                    |                     |          | Display                                                                               | lock_t lock                                                                                                    | [symb/eaddr]                                                                                                    |
| slk<br>clk<br>dlk<br>dla                                              | spl<br>cpl<br>distl |          | Display<br>Display<br>Display<br>deadlock                                             | simple lock<br>complex lock<br>dist lock<br>& search                                                                                       | [-q] [symb/eaddr]<br>[-q] [symb/eaddr]<br>[-q] [symb/eaddr]<br>[ [-p [cpu] ]/tid ]                                                                        |
|                                                                       |                     | *** netv | vork ***                                                                              |                                                                                                    |                                                                                                    |
| ifnet<br>tcb                                                          |                     |          | Display<br>Display                                                                    | interface<br>TCBs                                                                                                    | [slot/symb/eaddr]<br>[slot/symb/eaddr]  <br>[-s] [-b bucket_index]                                                                                        |
| sock                                                                  |                     |          | Display                                                                               | socket                                                                                                    | [sfot/symb/eaddr] [<br>[-s]   [-b bucket_index]<br>[[-d][tcp/udp]<br>[symb/eaddr]]  <br>[-s[tcp/udp]]                                                     |
| tcpcb<br>mbuf                                                         |                     |          | Display<br>Display                                                                    | TCP CB<br>mbuf                                                                                                    | [-f]   [[-d]-p]<br>[symb/eaddr]   [-s]<br>[-p   [-a][-n][-d]]<br>[symb/eaddr]                                                                             |
| netm<br>sockinfo                                                      | si                  |          | Display<br>Display                                                                    | Netmalloc Police<br>socket information                                                                                                    | [[-c display_count]<br>[-i starting_index]<br>[-a mbuf_addr]<br>[-t type[, type]*]<br>[-s size[, size]*]]  <br>[-e[outstand_address]]<br>[addr type [-d]] |
| naa                                                                   |                     |          | Display                                                                               | nad                                                                                                    | [?]   [symb/eaddr]   [-s]<br>[-n ndd_name]                                                                                                    |
| nsung                                                                 |                     |          | uispiay                                                                               | ins_alloc/lifee event                                                                                                    | LS ANN SEL TITLET                                                                                                    |

I

|         |                              | [-i index][-c count]<br>[-n ndd_name[,nddname]*]] |
|---------|------------------------------|---------------------------------------------------|
| netstat | shows network status         |                                                   |
| route   | Display Route                | route_addr                                        |
| rtentry | Display rtentry structure    | rtentry_addr                                      |
| rxnode  | Display radix_node struct    | rx_node_addr                                      |
| tcpdbg  | Display tcp_debug structures | [-i index] [-c count]                             |
|         |                              | [address]   [-s]                                  |

#### \*\*\* w|m \*\*\*

| cla    | class    | Display wlm class       |                   |
|--------|----------|-------------------------|-------------------|
| rules  | rule     | Display wlm rules       |                   |
| bdev   | wlm_bdev | Display wlm bio devices | [?][*/symb/eaddr] |
| bqueue | wlm_bq   | Display wlm bio queues  | symb/eaddr        |

#### \*\*\* numa \*\*\*

| numaaddr NUMA addresses                                              |       |
|----------------------------------------------------------------------|-------|
| sdl NUMA system detail level [*  <lev< td=""><td>el&gt;]</td></lev<> | el>]  |
| rad NUMA rsrce affinity domain [symb/e                               | addr] |
| rrset NUMA real resource set [symb/e                                 | addr] |
| rset NUMA resource set [symb/e                                       | addr] |
| atinfos ati NUMA attach info table [symb/e                           | addr] |
| attentry ate NUMA attachment entry [symb/e                           | addr] |

# \*\*\* call outside kdb \*\*\*

| pse | pse print call | [parameters] |
|-----|----------------|--------------|
| pty | pty print call |              |

#### \*\*\* LPAR \*\*\*

# \*\*\* advanced accounting \*\*\*

| parcb | Display | project | assignment  | rule  | control | blocks |
|-------|---------|---------|-------------|-------|---------|--------|
| par   | Display | project | assignment  | rules | ;       |        |
| proj  | Display | project | definitions | 5     |         |        |

# \*\*\* VFS Consistency Manager: VCM \*\*\*

|  | vcm | vcmdb | vcmkdb | VFS | Consistency | Manager | (VCM) | Menu |
|--|-----|-------|--------|-----|-------------|---------|-------|------|
|--|-----|-------|--------|-----|-------------|---------|-------|------|

# \*\*\* Storage Keys \*\*\*

| kkey | kkeymap | kk | Display | kernel key mapping | g(s) [kkey] |
|------|---------|----|---------|--------------------|-------------|
| hkey | hkeymap | hk | Display | hardware key mapp  | ing hkey    |
| kks  | kkeyset |    | Display | kernel keyset      | eaddr       |
| hks  | hkeyset |    | Display | hardware keyset    | eaddr       |

### \*\*\* kernext commands \*\*\*

| streams | sths | SH | PSE Stream Heads data | summary symb/addr |
|---------|------|----|-----------------------|-------------------|
| ldterm  | ldt  | ١d | LDTERM ldtty data     | symb addr         |
| termiox | tiox |    | Termiox data          | symb addr         |
| termios | tios |    | Termios data          | symbladdr         |
| winsize | WZ   |    | Winsize data          | symb addr         |
| tty     |      |    | TTY Data              | [-e] [-o] [-v]    |

apanchor apframeq apctrlg appartq apdevg appathq apdyndbg mptinfo mptcscsi mptdev mpttarg mptadap mptmap mptintfc mptcmd eide eidecfg eidedev eidecmd fcparray fcpdac fcpdar fcpdk gxibdb i cmdb iscsisw iscsisw iswinfo iscsii iswdinfo iscsid iswtinfo iscsit i swcmd iscsic iswspcmd iscsispc pbuf volgrp pvol lvol cIntdb c4db rnode rno srvobj fsid f loc floc cIntio clio nfs4cs cs4 nfs4pfs pfs4 nfs4exi exi4 nfs4res res4 nfs4cres cres4 nfs4arg arg4 smdb sm4 sm4db nrsdb nrs svcxprt cupboard sockcup sockpint rtcm cku client xdr k I mdb

klm\_find kfind

[name | [maj [min]]] active/passive struct anchor addr active/passive struct frame queue [-1] addr active/passive struct controller queue [-1] addr active/passive struct partition\_queue [-I] addr active/passivestruct device\_queue [-I] addr active/passive struct path\_queue [-1] addr active/passive dynamic debug [-s] flag scsi\_info data cscsi info data [name addr] devinfo data [-1]-t] addr target info data [-I] addr adapter data [name|addr] adapter mapping info [-I] addr interface info [-I] addr cmd elem data [-l|p] addr IDE controller basic info. IDE controller config info. IDE device info. ATA cmd info. addr arrayinfo data [-o] [-c] [diskname|addr] dar data [darname|addr] dar data [darname|addr] dk cmd data [-1] [-v] addr **IB Galaxy Device Driver** InfiniBand ICM scsi\_info data [name|addr] iscsi\_info data dev info data  $\begin{bmatrix} -1 \\ -t \end{bmatrix}$  addr [-] addr target\_info data [-1] addr cmd elem data spc cmd elem data [-I] addr Display physical buf [\*] symb/eaddr Display volume group symb/eaddr Display physical vol symb/eaddr Display logical vol symb/eaddr cInt4db NFSv4 client KDB [?] NFS client rnode symb/eaddr NFS client server object symb/eaddr NFS client FSID symb/eaddr NFS client f loc symb/eaddr NFS client IO symb/eaddr NFSv4 server call state symb/eaddr NFSv4 server pfs node symb/eaddr NFSv4 server export info symb/eaddr NFSv4 op result symb/eaddr NFSv4 server reply symb/eaddr NFSv4 op argument symb/eaddr NFSv4 State Manager KDB [?] NFS Name Registry Services KDB [?] KRPC server xprt [symb/eaddr] KRPC server cupboard svmb/eaddr KRPC server sockcup symb/eaddr KRPC server sockpint symb/eaddr KRPC client rtcm svmb/eaddr KRPC client cku private symb/eaddr KRPC client transport handle symb/eaddr KRPC xdr symb/eaddr NFS client locking info [?] find NFS client lock info [?]

klm dump kdump qfscsi qfcp afsc qdinfo qfscsid qtinfo qfscsit glfcs qlfcsglo qlfcsctl qctl glfcscmd gcmd alfcsmio amiocb -8 alfcsio6 giocb6 -s alfcsa glfcvport qlfclogin qlfscsi qlfcp qlfsc alfscii qlfscsii aldinfo alfscsid qlcmdelem qlcdel alfsccmd alfscanps glfscqnpa glfscqnpp altinfo alfscsit sisraid sscsi usb1 usb1d usb1dv usb1dvv usb1val usb1fval usb1fdv usb1fdvv usba usbal usbad usbav usbadf usbavf usbau usbtape pirp usbdev usbpcmd vfcs vfcmd vfcrq vfcasync vframe vfcsglob vfcctl vfcefcmd

Dump out NFS waiting lock info [?] [name addr] scsi info data qfsc\_info data dev\_info data [-I]-t] addr [-I]-p] addr target\_info data [-d] adapname|addr adapinfo data glfc global data qlfcsctl data [ctl addr] glfcscmd data [cmd addr] alfcmio [-s] addr [mb iocb addr] qlfcsio6 [-s] addr [iocb6 addr] glfcsg [addr] vport data [-I] addr login\_tble data [-I] addr scsi\_info data [-d] name addr qlfsc\_info data initiator info data [-1] addr [-1]-t]-d addr dev\_info data cmd elem data [-1]-t] addr glfsc cmd data addr glfsc npiv scsi elem data addr glfsc\_npiv\_admin\_elem data addr glfsc\_npiv\_prli\_elem data addr [-1]-p]-d addr target info data IOA data [adapname|addr] adapinfo data [adapname|addr] USB load confirmation command USB dump [n [a [e]]] USB dump verbose [n [a [e]]] USB dump verbose verbose [n [a [e]]] USB validate USB force validate USB force dump verbose [n [a [e]]] USB force dump verbose verbo [n [a [e]]] usba load confirmation command usba list anchor, devices usba dump anchor, devices usba validate driver memory usba dump anchor, devices, force usba validate driver memory, force usba unregister USB Tape LUN Data [tapename|addr] USB IRP Data [addr] USB Tape Device Data [addr] [[-]] addr] USB Tape Command Data adapinfo data [adapname addr] cmd\_elem data [addr] crq data [adapname] async data [adapname] frame data [addr] vfc global data ctl elem blk data [-]] addr [-I] addr efc cmd

# 付録 I. 用語

主に略語を中心とした用語です。

# APAR

Authorized Program Analysis Report:プログラム 診断レポート

BFF Backup File Format:修正ファイルの形式

BIST Built-In Sele Test:組み込みの自己診断テスト

**BLV** Boot Logical Volume:論理ボリュームブート

CHRP Common Hardware Reference Platform

# HACMP

High Availability Cluster Multi-Processing: 最大 16 個の pSeries サーバをリンクして高度な可用性を備 えることができるクラスタアプリケーション

# LP

Logical Partition:論理区画

LV Logical Volume:論理ボリューム

LVCB Logical Volume Control Block:論理ボリューム制御 ブロック

LVM Logical Volume Manager:論理ボリューム管理

MCA Micro Channel Architecture:

ODM Object Data Manager:デバイス構成のデータ管理

PCI Peripheral Component Interconnect:

### POST

Power-On Self Test: 電源 ON 自己診断テスト

### PP

Physical Partition:物理区画

### PREP

PowerPC Reference Platform:

### PTF

Program Temporary Fix: プログラムのテンポラリフィックス

# PV

Physical Volume:物理ボリューム

# **RPA**

RS/6000 Platform Architecture :

# SHD

System Hang Detection:

# SMS

System Management Services:システム管理サービス

# SRC

System Resource Controller:

# SSA

Serial Storage Architecture:シリアルストレージア ーキテクチャ

# TCB

Trusted Computing Base:高いセキュリティレベルのベース

# VG

Volume Group:ボリュームグループ

# VGDA

Volume Group Descriptor Area:ボリュームグルー プディスクリプター領域

### VGSA

Volume Group Status Area:ボリュームグループ状 況領域

### VPD

Very important Product Data: 重要プロダクトデータ

# **END REPORT**